# M420 pH

取扱説明書

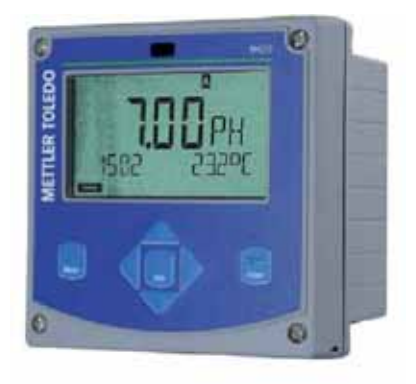

www.mt.com/pro

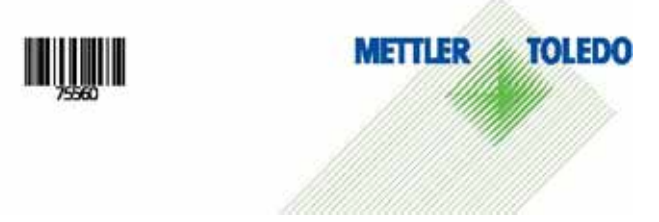

# 保証

## 保証

製品購入日から1年以内に見つかった不具合は、弊社にて無償で修理 いたします。保証期間:1年。

保証内容は変更される場合があります。

## 保証期間内の返品

返品前に弊社までご連絡ください。 返却品は洗浄後、指定の住所宛にお送りください。 返却前に必ず滅菌、殺菌してください。弊社のサービス作業者安全の ために、装置を滅菌、殺菌された場合は、検査済み証を添付して ください。

廃棄

該当する地域または国の"電気電子機器廃棄物"の廃棄に関する規則 に従ってください。

付属資料

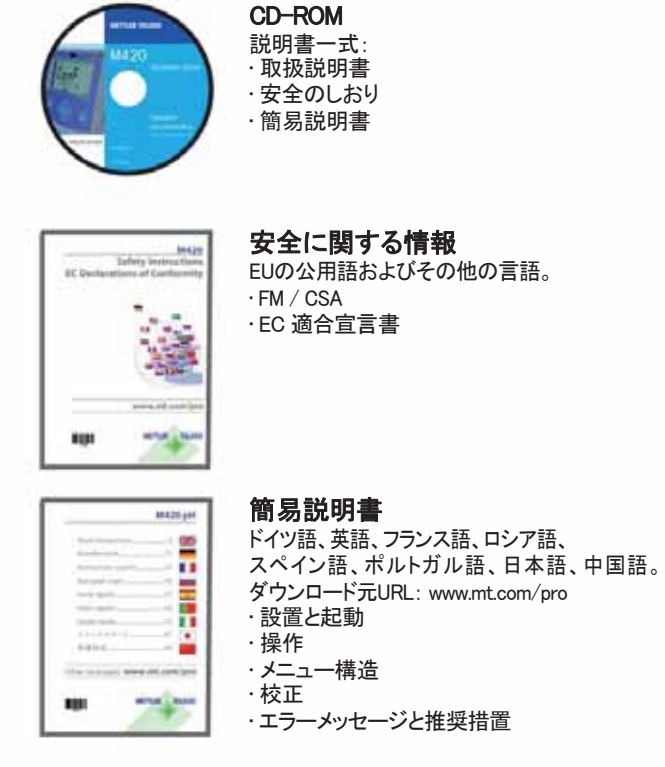

検査成績書

# 目次

| 竹馬賞料                                                                        |                |
|-----------------------------------------------------------------------------|----------------|
| <b>はじめに</b><br>使用用途                                                         | 7<br>7         |
| <b>安全に関する情報</b>                                                             |                |
| M420 pH 外観                                                                  | 10             |
| 組み立て                                                                        |                |
| 内容物                                                                         | 11             |
| 取り付け図面、寸法                                                                   | 12             |
| パイプへの取り付けと保護フード                                                             | 13             |
| パネルへの取り付け                                                                   | 14             |
| 設置                                                                          |                |
|                                                                             | 15             |
| 銘板/端子割り当て                                                                   | 16             |
| M420 pH配線図                                                                  | 17             |
| 配線例                                                                         | 19             |
|                                                                             |                |
| ユーサーインダーノエイス、イーハット                                                          |                |
| ユーサーインダーンエイス、イーハット<br>ディスプレイ                                                |                |
| ユーサーィンダーンエイス、イーハット<br>ディスプレイ<br>測定 (Measuring) モード                          | 24<br>25<br>26 |
| ユーサーインダーフェイス、イーハット<br>ディスプレイ<br>測定(Measuring)モード<br>モード選択 / 値の入力            |                |
| ユーサーインダーフェイス、イーハット<br>ディスプレイ<br>測定 (Measuring) モード<br>モード選択 / 値の入力<br>操作モード |                |
| ユーサーインターフェイス、イーハット<br>ディスプレイ                                                |                |
| ユーサーインダーフェイス、イーハット<br>ディスプレイ                                                |                |
| ユーサーインダーフェイス、イーハット<br>ディスプレイ                                                |                |
| ユーサーインダーフエイス、<br>ディスプレイ                                                     |                |
| ユー                                                                          |                |
| ユーサーインダーフエイス、イーハット<br>ディスプレイ                                                |                |
| ユーサーインダーフエイス、イーハット<br>ディスプレイ                                                |                |
| ユーサーインダーフエイス、イーハット<br>ディスプレイ                                                |                |
| ユーサーインダーフエイス、イーハット<br>ディスプレイ                                                |                |
| ユーサーインダーフエイス、イーハット<br>ディスプレイ                                                |                |

Contents

| 温度補正               |    |
|--------------------|----|
| アラーム               |    |
| 時刻と日付              | 60 |
| タグ番号               | 60 |
| ISM®センサ            |    |
| 操作                 |    |
| デジタルセンサの接続         | 63 |
| センサ交換              | 64 |
| デジタルセンサの校正         |    |
| 校正(Calibration)モード |    |
| 校正モードの選択           | 67 |
| ゼロ点調整(ISFET)       |    |
| 自動校正(Calimatic)    |    |
| 手入力による手動校正         | 72 |
| 前処理済みセンサのデータ入力     | 74 |
| 製品校正(pH)           |    |
| ORP(レドックス)校正       |    |
| 温度フローフ調整           |    |
| 測定(Measuring)モード   |    |
| 診断(Diagnostics)モード |    |
| サービス(Service)モード   |    |
| 操作状態               |    |
| 製品ラインと付属品          |    |
| M420:供給ユニットと接続     |    |
| 仕様                 |    |
| 標準液規格一覧            |    |
| エラー対応              |    |
| エラーメッセージ(エラーコード)   |    |
| HART: 一般的な応用例      |    |
|                    |    |

Contents

| センソフェイス(Sensoface)                 |     |
|------------------------------------|-----|
| FDA 21 CFR Part 11<br>電子署名 - パスコード |     |
| Audit Trail                        | 115 |
| 用語集                                |     |
| EC適合宣言書                            | 120 |
| M420 X Control Drawing             |     |
| 索引                                 |     |
| パスコード                              |     |

#### 使用用途

M420 pHは、工業用途でのpH/mV、ORP、および温度測定用変換器です。 頑丈な鋳造の筐体は、制御パネルへ固定したり壁や柱に取り付けることが できます。別売りの保護フードを使えば、直接風雨にさらされたり機械的な 損傷を受ける環境から変換器を保護することができます。 この変換器は、pH7を公称ゼロ点とするセンサやISFETセンサ、ISM® センサなど、商業用として入手可能な各種センサへの適用を目的 として設計されています。 バックライト付き大型画面に表示されるテキスト形式メッセージにより 直観的な操作ができます。ガラスおよび比較電極を自動監視する "Sensocheck"と、センサの状態を表示する"Sensoface"機能により、 高度な診断が可能です。オプションのログブック機能では100件のログ (AuditTrail (TAN)で200件まで)を保存できます。 本変換器は2つのパラメータ設定ができ、それぞれの設定は手動で、 あるいは異なるプロセス条件(beerやCIPなど)の制御入力で選択できます。

操作中に変換器操作を許可するパスワード保護設定が可能です。 外部制御用の2つのフローティング、デジタル制御入力("Hold"と "Control")が利用可能です。

電流出力は2チャネルあります(例えば、測定値と温度の伝送用)。

## 危険場所での測定認定:

**M420 pH**:一般的安全性、危険場所ゾーン2(FM\*およびCSA\*、Class I Div 2)での操作認定

**M420 pH X**: 危険場所ゾーン1/0(ATEX、FM\*およびCSA\*、Class I Div 1) と危険場所ゾーン2(FM\*およびCSA\*、Class I Div 2)での操作認定

\* FMおよびCSA認定申請中

## 安全に関する情報

安全に関する情報 -以下の説明を読み、指示に従ってください! 本装置は最新技術を使っており、その技術に適応可能な安全基準に 従っています。 本装置を操作する際、操作の条件によっては作業者が危険にさらされる だけでなく装置が破損する可能性があります。

この取扱説明書以外に以下の説明書もお読みください。

"安全のしおり" (EC適合宣言、FM\*、CSA\*、ATEX認証(適応可能な場合))

# ▲ 注意!

本装置の起動は、装置を購入し操作する会社で訓練を受け認定された 作業者のみが行うようにしてください! 危険防止措置が損なわれた恐れが ある場合は、装置を運転できないようにし、予期せず作動しないよう 保護しなければなりません。

危険防止措置は例えば以下のような場合に損なわれる恐れがあります。

- ・装置に目で見てわかる損傷がある場合
- ・意図した測定ができない場合
- ・70°Cを超える温度環境で装置が長期間保管されていた場合
- ・ 厳しい輸送環境により振動、衝撃を受けた場合

装置を再度起動させる前に、専門的な定期検査を必ず行ってください。 この検査は、装置製造元の工場で行われなければなりません。

ご注意

起動前に他の機器と相互連結されていることを必ず確認してください。

\* FMおよびCSA認定申請中

## 危険場所への設置に関する情報(M420 pH X)

・装置の設置と起動の際は、EN 60079-10/EN 60079-14規定、または 設置場所地域で必要な規定に従ってください。別途"安全のしおり"も ご覧ください。

## 危険場所での適用認定:

#### M420 pH X

- ゾーン0、1、2ではATEX準拠
- · Class I Div 1、2/ゾーン0、1、2ではFM\*およびCSA\*準拠

## M420 pH

· Class I Div 2ではFM\*およびCSA\*準拠

## 端子:

単線用ねじ込み端子と2.5mm<sup>2</sup>までの可撓リード線(AWG 14)。 ねじ込み端子推奨トルク: 0.5 ... 0.6 Nm。

#### 登録商標 以下の名称は登録商標です。本説明書では、実用上の理由から登録商標 の商標マークを省略しています。 ISM<sup>®</sup>は、メトラー・トレドAGの登録商標です。 InPro<sup>®</sup>は、メトラー・トレドAGの登録商標です。 HART<sup>®</sup>は、HART Communication Foundationの登録商標です。

\* FMおよびCSA認定取得中

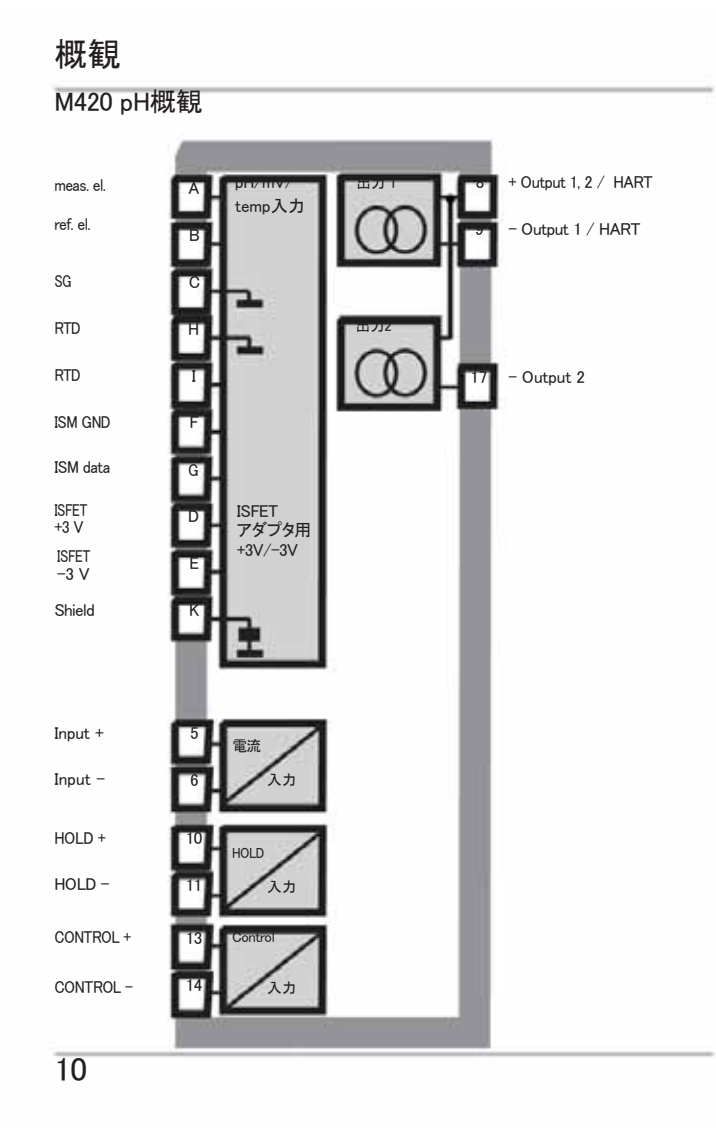

## 内容物

輸送による内容物の破損や部品の紛失がないか確認してください! このパッケージには以下のものが含まれています。

- ・フロントユニット、リアユニット、小部品を収納する袋
- ・詳細テスト報告
- ・説明資料(3ページ参照)
- · CD-ROM

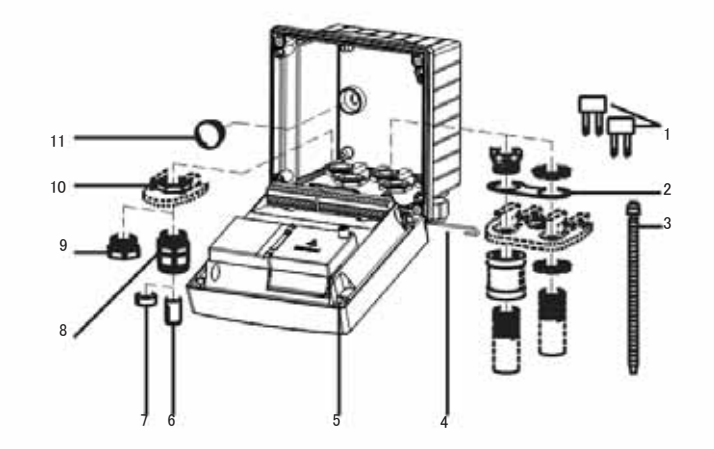

## 図: 筐体の組み立て

- 1) ジャンパ(3個)
- 2) ワッシャ(1個)、コンジット 取り付け用。筐体とナットの 間にワッシャを噛ますこと
- 3) ケーブルタイ(3個)
   4) ヒンジピン(1個)、両サイド どちらからでも挿入可能
- 5) 筐体ネジ(4個)
- 6) 差し込みシーリング(1個)
- 7) ゴム製継ぎ手(1個)
- 8) ケーブルグランド(3個)
- 9) フィラープラグ(3個)
- 0) 六角ナット(5個) 10) 六角ナット(5個) 11) シーリングプラグ(2個)、壁面 取り付け時のシーリング用

# 組み立て

取り付け図面、寸法

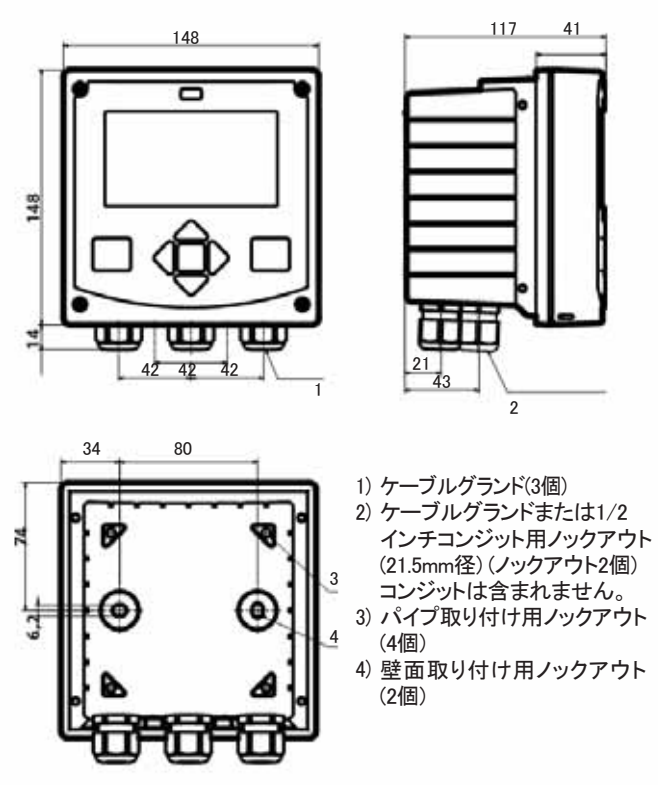

図:取り付け図面(寸法はすべてmm単位です。)

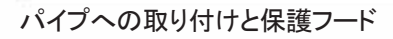

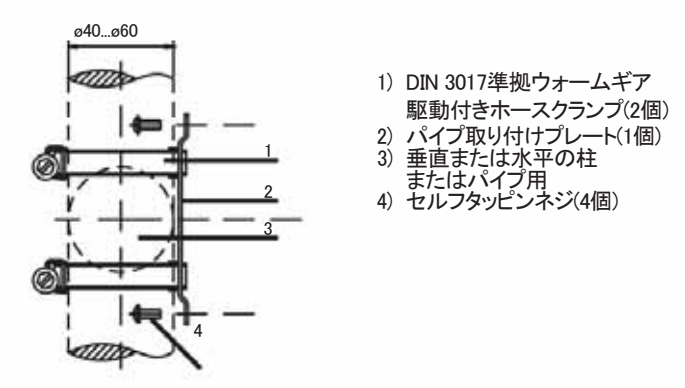

図:パイプ取り付けキット(521202741)-寸法はすべてmm単位です。

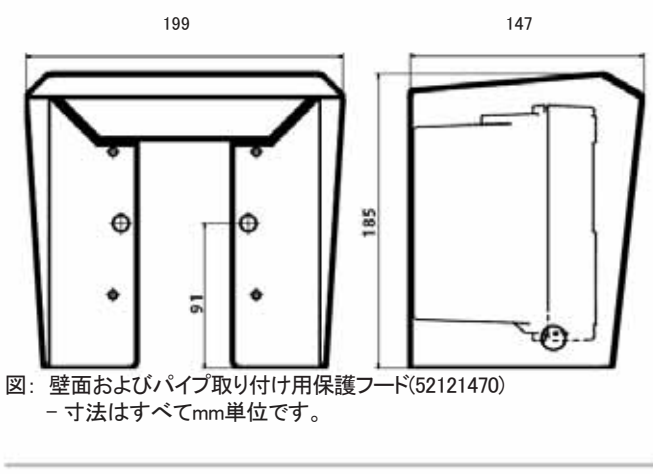

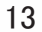

組み立て

パネルへの取り付け

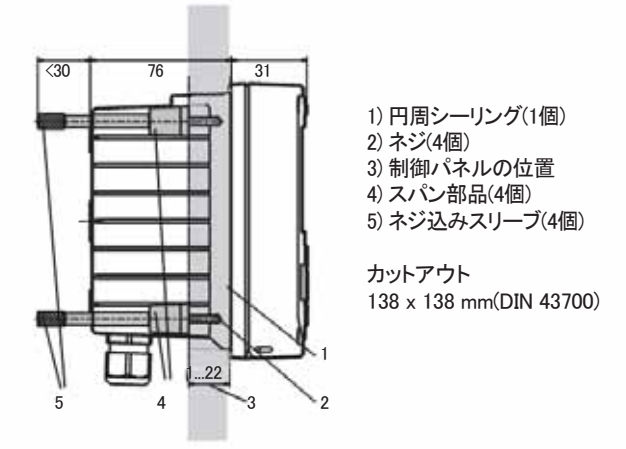

図:パネル取り付けキット(52121471)-寸法はすべてmm単位です。

## 設置方法

- ・ 本装置の設置は、本取扱説明書および該当する地域、国の規定に 従い、訓練を受けた専門家が行う必要があります。
- ・ 設置は必ず本装置の技術仕様に従い入力定格をお守りください!
- ・ワイヤの絶縁体を剥くときは導体部に触れないよう注意してください!
- . 電源電流は直流的に絶縁されている必要があります。絶縁されて
- いない場合は、絶縁モジュールを接続してください。 ・本装置を起動する前にシステム管理者がすべてのパラメータを設定 する必要があります。

端子:

2.5mm<sup>2</sup>までの単線用可撓リード線(AWG 14)

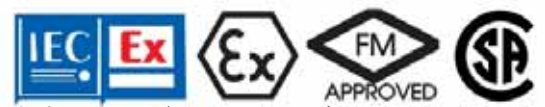

危険場所ATEXゾーン0、1、2およびFM\*、CSA\* Cl. Div 1、2/ゾーン0、1、2で操作する場合は、追加の安全対策を講じる必要があります! (別途"安全のしおり"をご覧ください。)

\* FMおよびCSA認定取得中

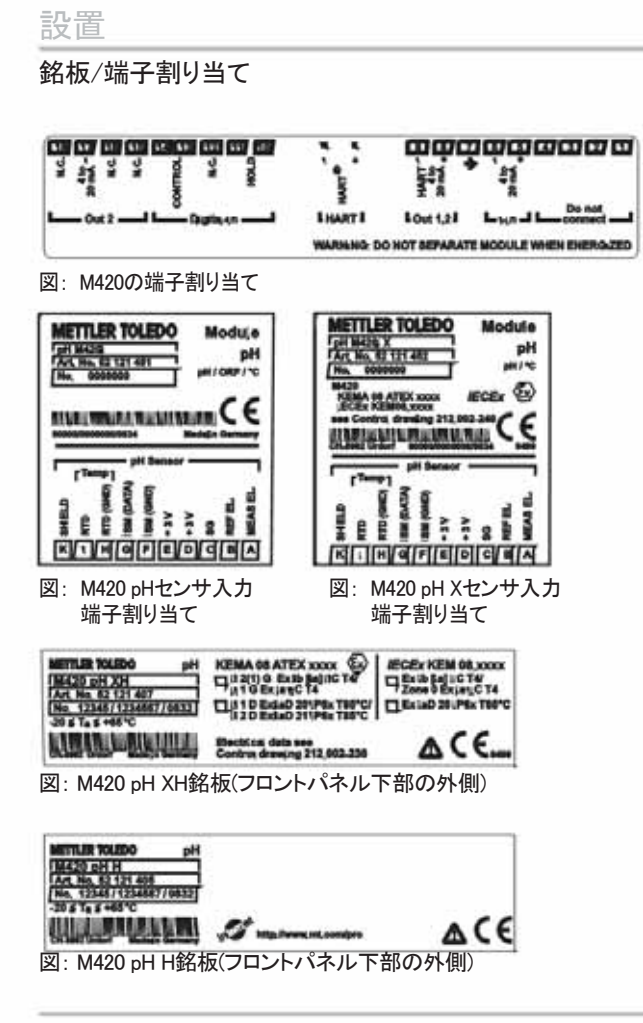

## M420 pH配線図

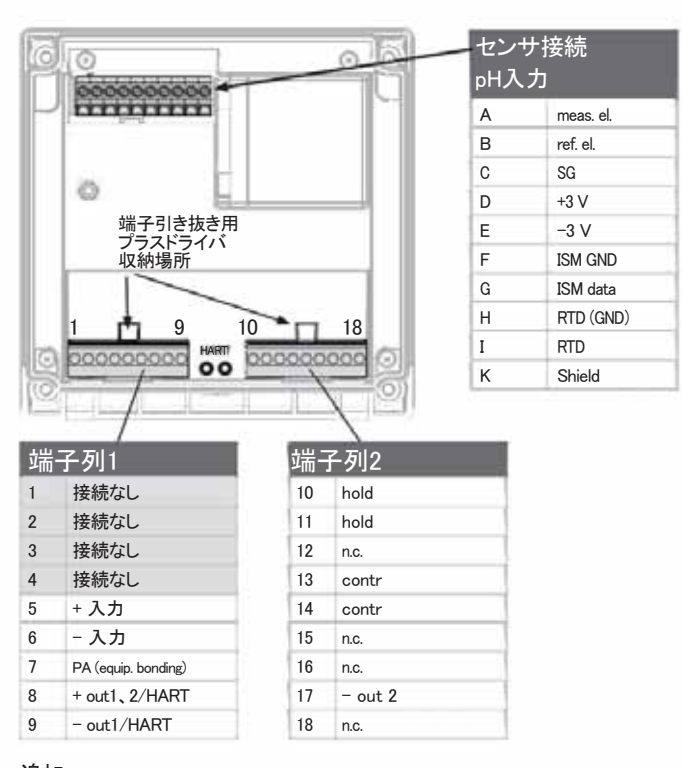

追加: HARTピン 2本(端子列1と2の間)

図:装置フロントユニットの裏側の端子

例1:

測定内容:pH、温度、ガラスインピーダンス センサ(例): HA 405-DXK-S8(メトラー・トレド)

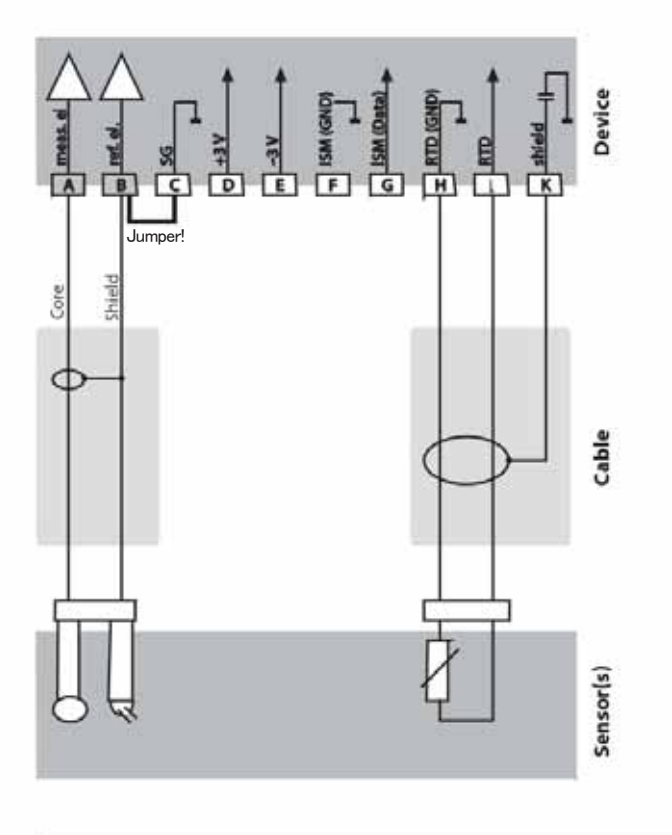

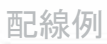

例2:

測定内容: pH/ORP、温度、ガラスインピーダンス、参照インピーダンス センサ(例): InPro 4260(メトラー・トレド)

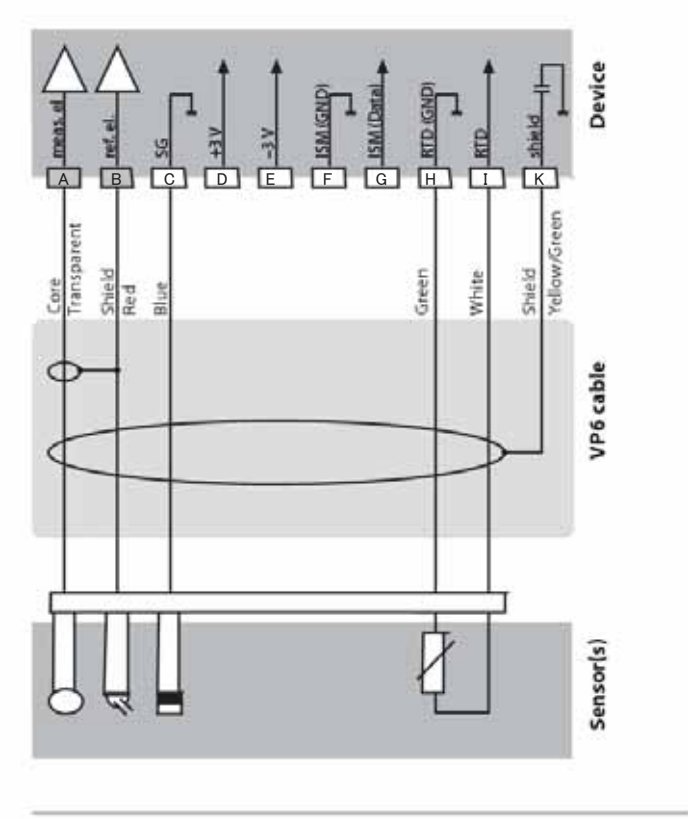

例3:

測定内容:pH、温度(安全な場所でのみ測定) センサ (例):InPro 3300 ISFET(メトラー・トレド)

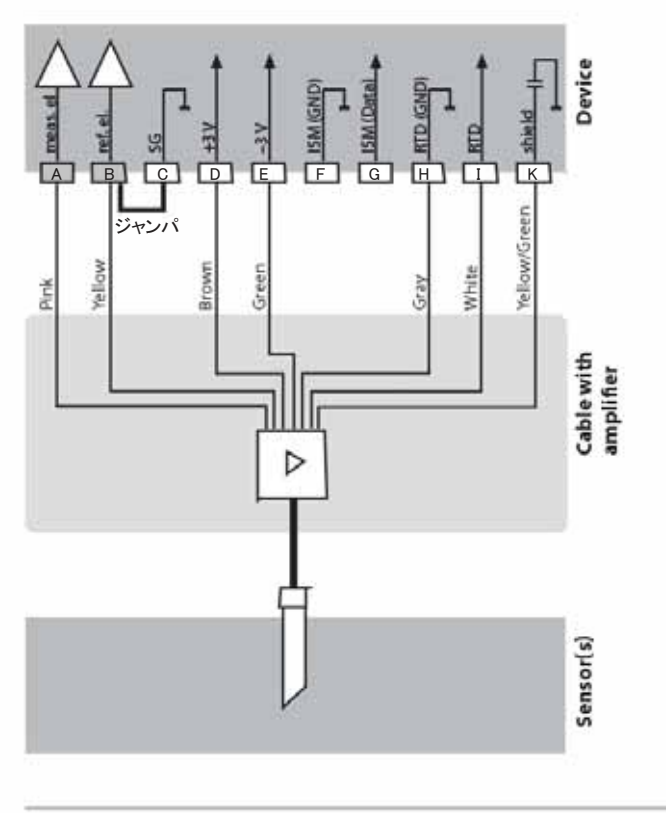

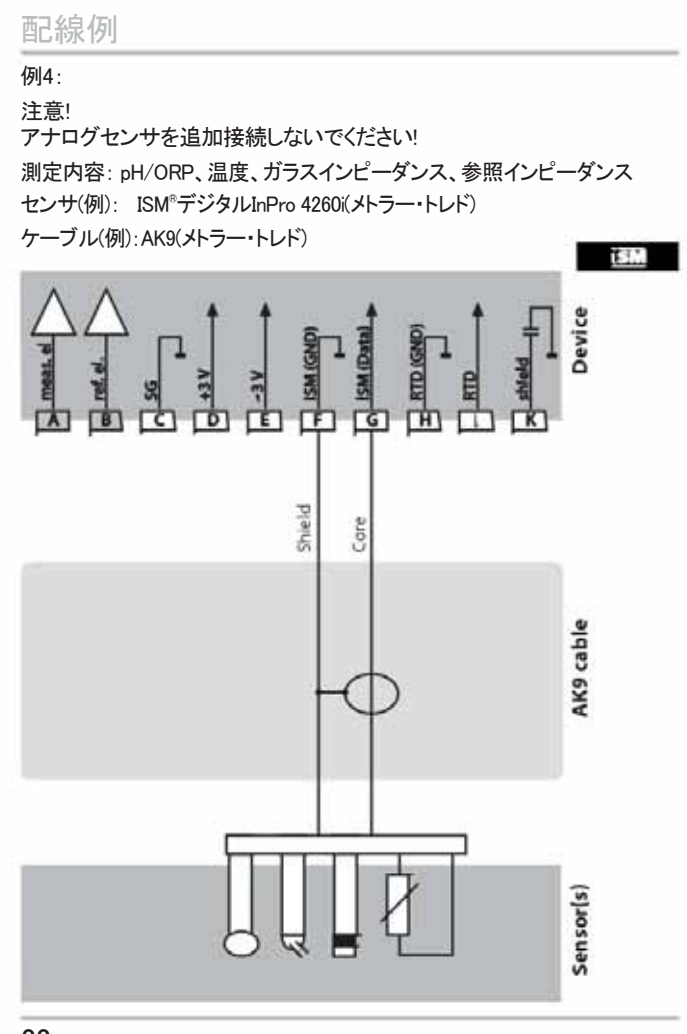

例5:

測定内容: ORP、温度、ガラスインピーダンス、参照インピーダンス

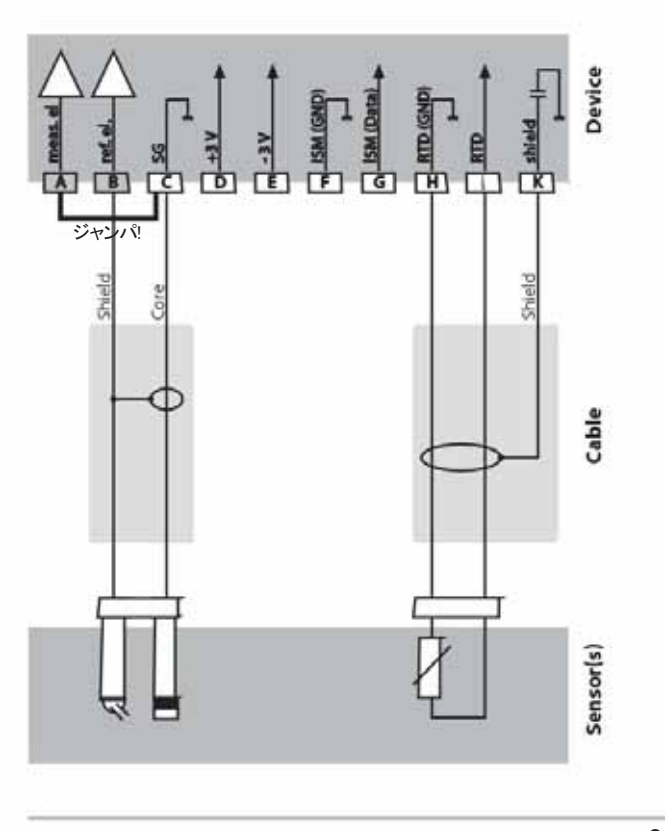

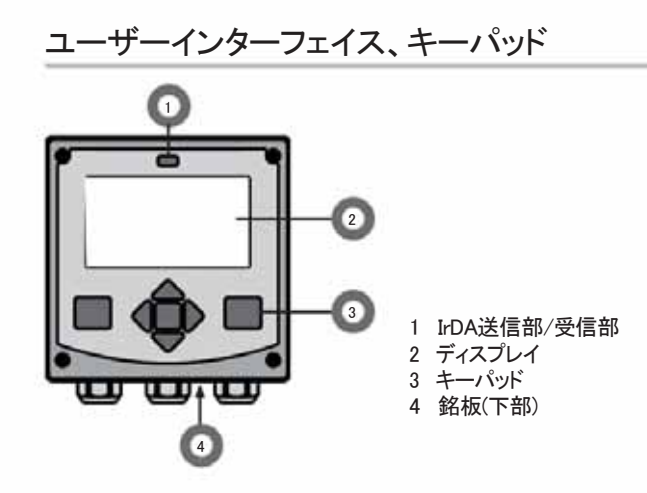

| +     | 機能                                                                                                  |
|-------|----------------------------------------------------------------------------------------------------|
| meas  | <ul> <li>・1つ前の表示メニューに戻る</li> <li>・ Measuringモードにすぐに移行(2秒以上長押し)</li> </ul>                           |
| info  | ・ 情報を取得<br>・ エラーメッセージを表示                                                                            |
| enter | <ul> <li>・ 設定:入力内容を確定し次の設定項目へ移動</li> <li>・ 校正:プログラムフローを継続</li> <li>・ Measuringモード:出力電流表示</li> </ul> |
| 矢印キー  | ・ Measuringモード: メニュー表示                                                                              |

| 上/下  | ・メニュー: 数値の増減                 |
|------|------------------------------|
|      | ・メニュー: 選択                    |
| 矢印キー | ・ Measuringモード: メニュー表示       |
| 左/右  | ・メニュー: 前/次のメニューグループ          |
|      | <ul> <li>数値入力:桁移動</li> </ul> |

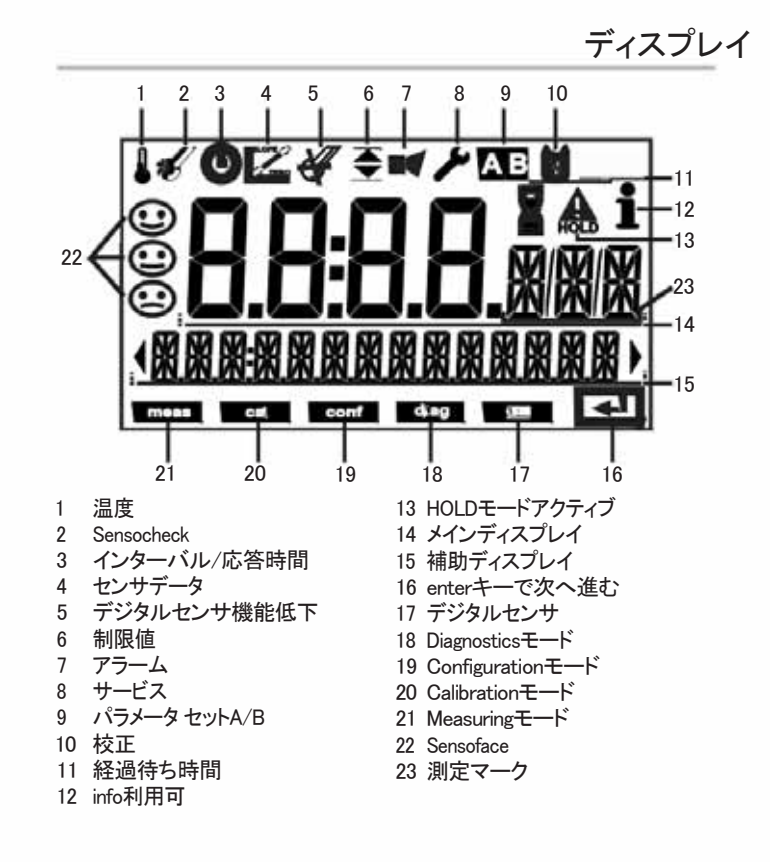

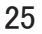

## Measuringモード

動作電圧を印加すると、本装置は自動的に"Measuring"モードに移行します。別の操作モード(DiagnosticsモードやServiceモードなど)から Measuringモードに移行するには、measキーを2秒以上押し続けます。

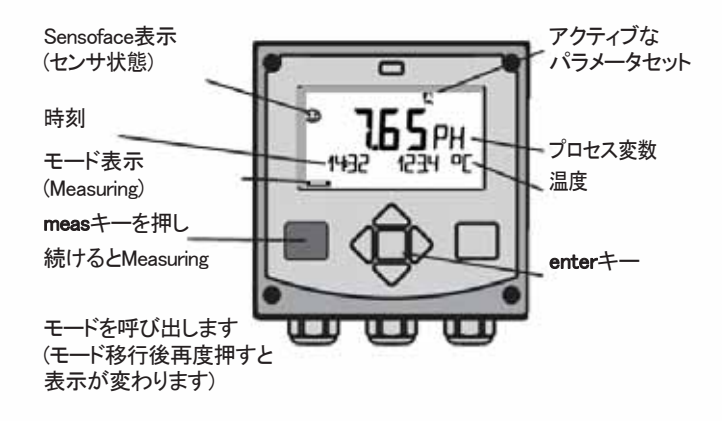

Measuringモードでは、ディスプレイに以下の項目が 表示されます。

・ 測定値と時刻(24時間表示、またはAM/PMを表示する12時間表示)
 および温度(°Cまたは下)(形式はパラメータ設定時に選択)

Measuringモードでmeasキーを押すと、以下が表示されます(約60秒) ・ 測定値とパラメータセットA/B選択(「手動"設定時)

測定値とタグ(設定で入力した測定値の到達ポイント)

・時刻と日付

enterキーを押すと出力電流が表示されます。表示はenterキーを押し続けている間継続します。キーを離すと3秒後に測定値表示に戻ります。

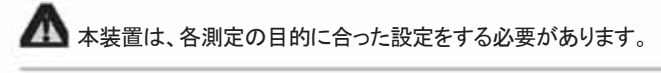

操作モードを選択するには。

- 1) Measuringモードでmeasキーを2秒以上押し続けます 2) いずれかの矢印キーを押すと選択メニューが表示されます
- 3) 左右の矢印キーを使って操作モードを選択します 4) enterキーを押して選択したモードを確定します

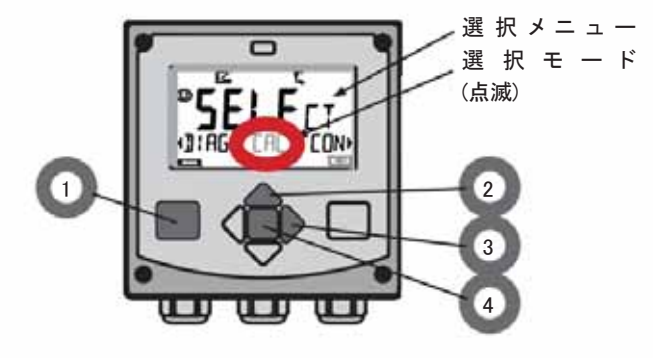

値を入力するには。 5) 左右の矢印キーを使って 変更する数字を選択します 6) 上下の矢印キーを使って 数字を変更します 7) enterキーで選択した数字を確定します

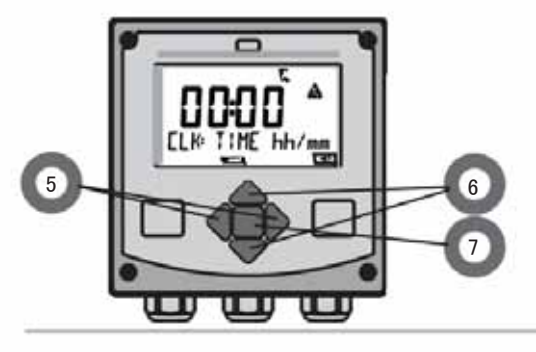

## 操作モード

#### Diagnosticsモード

校正データの表示、センサデータの表示、本機の自己診断の実行、ログブック エントリの閲覧、各コンポーネントのハードウェアおよびソフトウェアバージョンの 表示を行います。ログブックには、100件のデータを保存できます(00~99)。 データは本機で直接閲覧できます。TAN(オプション)を使用すると、データを200 件まで保存することができます。

#### HOLDE-K

デジタルセンサ交換時などに、HOLDモードへ手動で移行します。設定された 信号値を出力します。

#### Calibrationモード

センサにはそれぞれ固有の特性値があり、センサの稼働時間によりその値が 変化します。センサが正確な値を測定するためには校正が必要です。校正では、 既知の溶液の値を本機で測定したときにセンサが示す値を確認します。既知の 溶液の値とセンサが示す値に差がある場合に本機の"調整"を行います。 この場合、本機では"実際の"値を表示し、機器の内部でセンサの測定誤差を 補正します。校正は定期的に行わなければなりません。校正を行う間隔は、 センサの負荷量により異なります。校正中、本機はHOLDモードとなります。 校正中はオペレータが解除しない限りHOLDモードのままとなります。

## Configurationモード

本機は、各測定の目的に応じた設定が必要です。"Configuration"モードでは、 接続するセンサの選択、出力用測定範囲の設定、警告メッセージ表示の条件設 定を行います。校正中、本機はHOLDモードとなります。 Configurationモードは最後のキー操作から20分後に自動的に解除されます。

## 解除後、Measuringモードに戻ります。

#### Service モード

メンテナンス機能(モニタ、電流源)、IrDA操作、パスコード設定、工場出荷時 設定へのリセット、オプション(TAN)の有効化を行います。

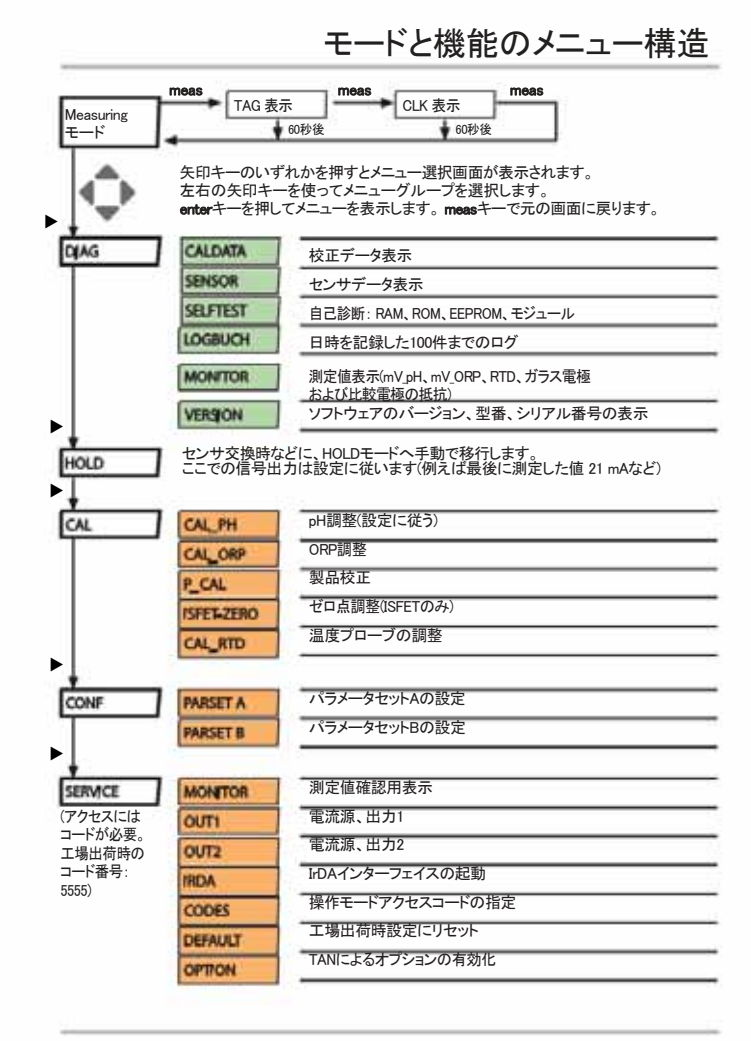

## HOLDモード

HOLDモードは設定中および校正中の安全な状態です。出力電流は最後に 出力した値で固定される(Last)か、任意に設定された固定値(Fix)となります。

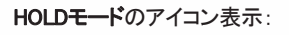

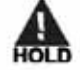

## 出力信号応答

- ・ Last: 出力電流は、最後に出力された値に固定されます。設定時間が 短時間の場合に推奨される設定です。設定中はプロセスの大幅な変更は できません。この設定では、変更は保存されません。
- ・Fix:出力電流がプロセスの値と大きく異なる値に設定され、装置が測定中 であることを制御システムに知らせます。

## HOLD中の出力信号:

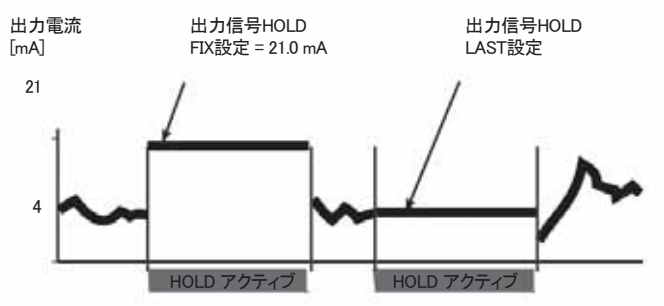

## HOLDモードの終了

HOLDモードは、Measuringモード(measキーを長押し)に移行すると終了 します。HOLDモード終了時、ディスプレイに"Good Bye"と表示されます。 Calibrationモード終了時、確認プロンプトが表示されると装置の操作準備 完了となります(例えば、センサを再取り付けしたり、新たに取り付ける など)。

アラーム

## 外部操作によるHOLDモードへの移行

HOLD入力に信号を送ると、外部からの操作でHOLDモードへ移行できます (プロセス制御システムなどから)。

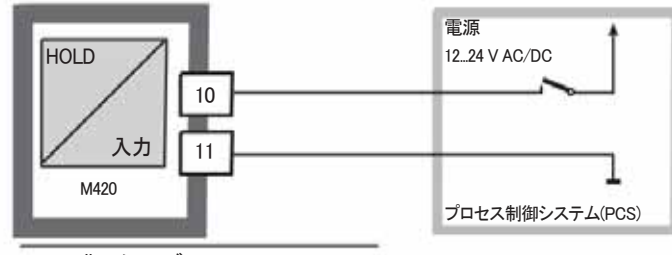

HOLD非アクティブ 0...2 V AC/DC HOLDアクティブ 10...30 V AC/DC

#### 手動操作によるHOLDモードへの移行

HOLDメニューから手動でHOLDモードへ移行できます。 例えばセンサをチェックしたり交換したりする場合に、出力信号や接続 先に不要な問題を起こさせないようにすることができます。 選択メニューに戻るには、measキーを押します。

アラーム

エラーが発生すると、直ちに画面に Err xx と表示されます。ユーザーが 設定した時間が経過してから、アラームが登録されログブックに記録 されます。アラーム発生中は、表示が点滅します。

出力電流が22mAになるとエラーメッセージも表示されます。 (Configurationモードの項目をご覧ください)。 エラーが修正されてから2秒経過後にアラームステータスが解除され ます。

## Configurationモード

## Configurationモードのメニュー構造

本装置には"A"、"B"2つのパラメータセットがあります。例えば、パラメータ セットを変更することで、異なる測定条件を適用することができます。 パラメータセット"B"はプロセス関連の設定のみ可能です。設定ステップは 別のメニューグループで指定します。

Nのメニューグループで指定します。 くと▼ボタンでそれぞれのメニューグループ間を移動することができます。
各メニューグループにはパラメータを設定するメニュー項目が含まれています。enterキーを押すとメニュー項目が表示されます。

▲と▼ボタンで値を変更します。その後enterキーを押して現在の設定を 確定し保存します。

測定に戻るには、measキーを押します。

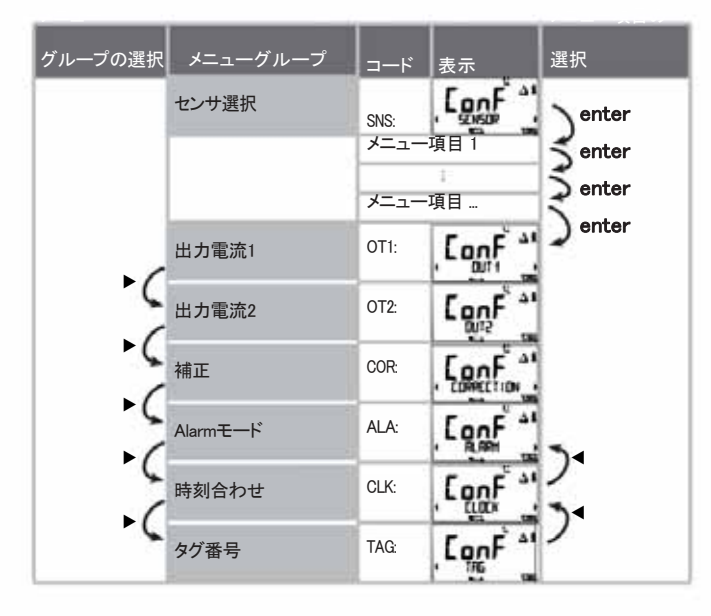

パラメータ セットA/B: 設定可能なメニューグループ

(パラメータのいくつかは、AおよびBで同一のものがあります。A、B同一 パラメータは、パラメータセットAでのみ設定できます。)

| メニューグループ   | パラメータセットA      | パラメータセットB |
|------------|----------------|-----------|
| SENSOR     | センサ選択          |           |
| OUT1       | 出力電流1          | 出力電流1     |
| OUT2       | 出力電流2          | 出力電流2     |
| CORRECTION | 補正             | 補正        |
| ALARM      | アラームモード        | アラームモード   |
| PARSET     | パラメータセット<br>選択 |           |
| CLOCK      | 時刻設定           |           |
| TAG        | タグ番号           |           |

Configurationモード

**パラメータ セット**A/B 手動選択

| 表示        | 設定内容                                          | 備考                                                                                                    |
|-----------|-----------------------------------------------|----------------------------------------------------------------------------------------------------|
|           | パラメータセット間の<br>移動は、measキーを<br>押します。            | CONFIGモードであらかじめ<br>パラメータの手動選択が可<br>能なように設定する必要が<br>あります。デフォルト設定<br>ではパラメータセットAIC固<br>定されています。<br>間違った設定をすると測定<br>特性が変更されます。 |
| PARSE 1-3 | PARSETが画面下部で<br>点滅。<br>∢と▶キーでパラメー<br>タセットを選択。 |                                                                                                    |
| PARSET R  | 選択<br>PARSET A / PARSET B                     |                                                                                                    |
|           | enterキーで確定<br>measキーでキャンセ<br>ル                |                                                                                                    |

Configurationモード

| <u>جنے 17 م</u> |           |                    | \22.1m                                                        | -*                     |
|-----------------|-----------|--------------------|---------------------------------------------------------------|------------------------|
| 設正              |           | _                  | 进灯                                                            | テノオルト                  |
| センサ(SEN         | NSOR)     |                    |                                                               |                        |
| SNS:            |           |                    | STANDARD<br>ISFET<br>ISM                                      | STANDARD               |
|                 | RTD TYPE  |                    | 100 PT<br>1000 PT<br>30 NTC                                   | 100 PT                 |
|                 | TEMP UNIT |                    | °C/ °F                                                        | °C                     |
|                 | TEMP MEAS |                    | AUTO<br>MAN<br>EXT (TANで有効に設定<br>されている場合のみ)                   | AUTO                   |
|                 |           | MAN                | −20200 °C<br>(−4392 °F)                                       | 025.0 °C<br>(077.0 °F) |
|                 | TEMP CAL  |                    | AUTO<br>MAN<br>EXT (TANで有効に設定<br>されている場合のみ)                   | AUTO                   |
|                 |           | MAN                | -20200 °C<br>(-4392 °F)                                       | 025.0 °C<br>(077.0 °F) |
|                 | CAL MODE  |                    | AUTO<br>MAN<br>DAT                                            | AUTO                   |
|                 |           | AUTO<br>BUFFER SET | -0009-<br>次のことにご注意くだ<br>さい。infoキーを押す<br>と、公称値と製造元<br>が表示されます。 | -00-                   |

Configurationモード

|            |            |           |            | 選択                  | デフォルト    |
|------------|------------|-----------|------------|---------------------|----------|
| センサ(S      | ENSOR)     |           |            |                     |          |
| SNS:       | CAL TI     | CAL TIMER |            | off<br>FIX<br>Adapt | OFF      |
| ON<br>ISM* |            | CAL-CYCLE |            | 09999 h             | 0168 h   |
|            |            | CIP       | COUNT      | ON/OFF              | OFF      |
|            |            | ON        | CIP CYCLES | 09999 CYC           | 0000 CYC |
|            |            | SIP 0     | COUNT      | ON/OFF              | OFF      |
|            |            | ON        | SIP CYCLES | 09999 CYC           | 0000 CYC |
| Output 1   | (OUT1)     |           |            |                     |          |
| OT1:       | CHANN      | NEL       |            | PH/ORP/TMP          | PH       |
| PH         | BEG        | IN        | -2.0016 PH | 00.00 PH            |          |
|            | END        | )         | -2.0016 PH | 14.00 PH            |          |
|            | ORP        | BEG       | iN         | -19991999 mV        |          |
|            |            | END       | 1          | -19991999 mV        |          |
|            | TMP        | BEG       | iN         | –20300 °C           |          |
|            | °C         | END       | )          | –20300 °C           |          |
|            | TMP        | BEG       | iN         | -4572 °F            |          |
|            | ۰F         | END       | )          | -4572 °F            |          |
|            | FILTERTIME |           | 0120 SEC   | 0000 SEC            |          |
|            | 22mA-FAIL  |           | ON/OFF     | OFF                 |          |
|            | HOLD       | HOLD MODE |            | LAST/FIX            | LAST     |
|            | FIX        | HO        | LD-FIX     | 422 mA              | 021.0 mA |

\*) For ISM®センサのみ
Configurationモード

| 設定    |                                   |                            |                                             | 選択                                     | デフォルト                          |
|-------|-----------------------------------|----------------------------|---------------------------------------------|----------------------------------------|--------------------------------|
| 出力2(0 | OUT2)                             |                            |                                             |                                        |                                |
| OT2:  | CHANN                             | EL                         |                                             | PH/ORP/TMP                             | TMP                            |
|       | 出力1                               | と同様                        | のステップ                                       |                                        |                                |
| 温度補正  | E(CORREC                          |                            | 4)                                          |                                        |                                |
| COR:  | TC LIQU                           | TC LIQUID                  |                                             | -19.9919.99%/K                         | 00.00%/K                       |
|       | TEMP E                            | XT*                        |                                             | ON/OFF                                 | OFF                            |
|       | ON                                | I-IN                       | IPUT                                        | 020 mA/<br>420 mA                      | 420 mA                         |
|       |                                   | °C                         | BEGIN 4 mA                                  | -20200 °C                              | 000.0 °C                       |
|       |                                   |                            | END 20 mA                                   | –20200 °C                              | 100.0 °C                       |
|       |                                   | °F                         | BEGIN 4 mA                                  | -4392 °F                               | 032.0 °F                       |
|       |                                   |                            | END 20 mA                                   | -4392 °F                               | 212.0 °F                       |
| アラーム  | (ALARM)                           |                            |                                             |                                        |                                |
| ALA:  | DELAYT                            | DELAYTIME                  |                                             | 0600 SEC                               | 0010 SEC                       |
|       | SENSO                             | SENSOCHECK                 |                                             | ON/OFF                                 | OFF                            |
| パラメー  | タセット(PA                           | RSE                        | T)                                          |                                        |                                |
| PAR:  | Measurir<br>または<br>セット(A)<br>ータセッ | ngモー<br>F動で<br>を選打<br>トA/B | ド時、制御入力、<br>固定パラメータ<br>Rするか、パラメ<br>間で移動します。 | PARSET FIX /<br>CNTR INPUT /<br>MANUAL | PARSET FIX<br>パラメータセットA<br>に固定 |
| リアルタ  | イムクロッ                             | ク(CL                       | OCK)                                        |                                        |                                |
| CLK:  | FORMA                             | FORMAT                     |                                             | 24 h / 12 h                            |                                |
|       | 24 h                              | Т                          | IME 時/分                                     | 0024:0059                              | 00:00                          |
|       | 12 h                              | Т                          | IME 時/分                                     | 0012 AM/<br>PM:0059                    | 00.00                          |
|       | DAY/M                             | DAY/MONTH                  |                                             | 0131/0112                              | 31.12.                         |
|       | YEAR                              |                            |                                             | 20002099                               | 2006                           |
| タグ番号  | 寻(TAG)                            |                            |                                             |                                        |                                |
| TAC   | (テキス)                             | 、入力:                       | 欄(こ入力)                                      |                                        | XXXXXXXXXXX                    |

# Configurationモード(コピー用オリジナル設定)

EEPROMには、2つのパラメータセットが保存されています。

ご使用前は2つのパラメータセットは同じですが、後で変更できます。

#### ご注意

以下のページに設定したデータを入力もしくは、後でデータを変更した時 のオリジナル設定の控えとしてお使いください。

| パラメータ               | パラメータセットA | パラメータセットB |
|---------------------|-----------|-----------|
| SNS: センサタイプ         |           | *)        |
| SNS: RTDタイプ         |           |           |
| SNS: 温度単位           |           |           |
| SNS: 温度測定           |           |           |
| SNS: 測定温度(手動)       |           |           |
| SNS: 温度校正           |           |           |
| SNS: 温度校正(手動)       |           |           |
| SNS: Calibrationモード |           |           |
| SNS: 校正タイマー         |           |           |
| SNS: 校正周期           |           |           |
| SNS: CIPカウンター       |           |           |
| SNS: CIPサイクル        |           |           |
| SNS: SIPカウンター       |           |           |
| SNS: SIPサイクル        |           |           |
| OT1: プロセス変数         |           |           |
| OT1: 下限スケーリング       |           |           |
| OT1: 上限スケーリング       |           |           |

\*) このパラメータはパラメータセットBでは編集できません。パラメータセットA

と同じ値です。

(コピー用オリジナル)Configurationモード

| パラメータ                 | パラメータセットA | パラメータセットB |
|-----------------------|-----------|-----------|
| OT1: フィルタ時間           |           |           |
| OT1: 22 mA エラー電流      |           |           |
| OT1: HOLDモード          |           |           |
| OT1: HOLD-FIX電流       |           |           |
| OT2: プロセス変数           |           |           |
| OT2: 下限スケーリング         |           |           |
| OT2: 上限スケーリング         |           |           |
| OT2: フィルタ時間           |           |           |
| OT2: 22 mAエラー電流       |           |           |
| OT2: HOLDモード          |           |           |
| OT2: HOLD-FIX電流       |           |           |
| COR: 温度係数             |           |           |
| COR:温度入力(外部)          |           |           |
| COR: 電流範囲             |           |           |
| COR: 下限スケーリング         |           |           |
| COR: 上限スケーリング         |           |           |
| ALA: アラーム オン/オフ       |           |           |
| ALA: 遅延               |           |           |
| ALA: Sensocheck オン/オフ |           |           |
| PAR:<br>パラメータセット選択    |           | *)        |
| CLK: 時刻表示フォーマット       |           |           |
| CLK: 時間 時/分           |           |           |
| CLK: 日/月              |           |           |
| CLK: 年                |           |           |
| TAG: タグ番号             |           |           |

\*) このパラメータはパラメータセットBでは編集できません。パラメータセットA と同じ値です。

センサ

#### 選択: センサタイプ、温度プローブ、温度単位、測定中の温度検知

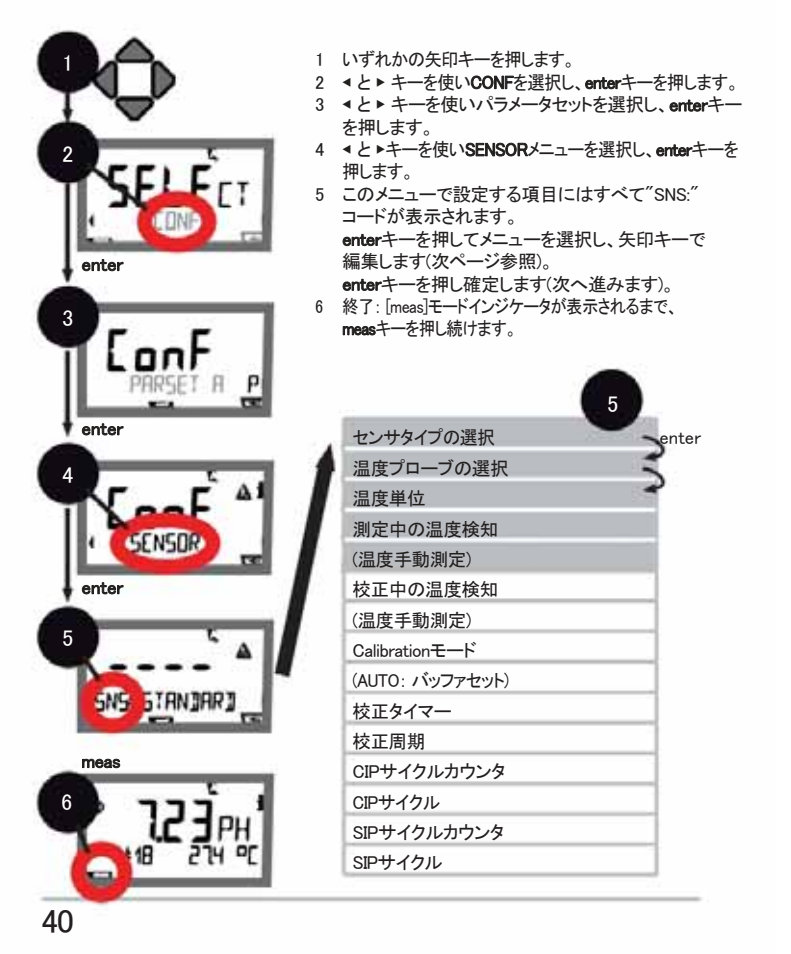

| 5                               |                                   | Configurationモード  |
|---------------------------------|-----------------------------------|-------------------|
| メニュー項目                          | 設定内容                              | 選択                |
| センサタイプの選択                       | ▲と▼キーでセンサタ                        | STANDARD          |
| <sup>c</sup> A                  | イプを選択。                            | ISFET<br>ISM      |
| (SNS: STANJAR)                  | enterキーで確定                        |                   |
| 温度プローブの選択                       | (ISM以外)                           | 100 PT<br>1000 PT |
| 100 <sup>°</sup> P <sup>†</sup> | ▲ と▼ キーで<br>で温度プローブタイプ<br>を選択。    | 30 NTC            |
| SNS RT3 TYPE                    | enterキーで確定                        |                   |
| 温度単位                            | ▲ と▼キーで°CとFを                      | °C / °F           |
|                                 | を選択。                              |                   |
| 測定中の温度検知                        | enterキーで唯定<br>▲と▼キーでモードを          | AUTO              |
|                                 | 選択:                               | MAN<br>FXT        |
| 5.1                             | AUTO: センサ測定                       |                   |
| Rute                            | 直接入力(次のステッ                        |                   |
| SNS TEMP MERS                   | ノ (ション)<br>EXT: 電流入力による温          |                   |
|                                 | 度特定 - 有効に設定<br>されている場合のみ<br>(TAN) |                   |
| (手動温度)                          | enter<br>キーで確定                    | -20200 °C         |
|                                 | ▲と▼キーで桁修正                         | (-4+392 °F)       |
|                                 | し、次の桁を、◀と▶                        |                   |
| SNS TEMP MERS                   | キーで選択。<br>enterキーで確定              |                   |
|                                 |                                   |                   |

センサ 選択: 校正中の温度検知、Calibrationモード

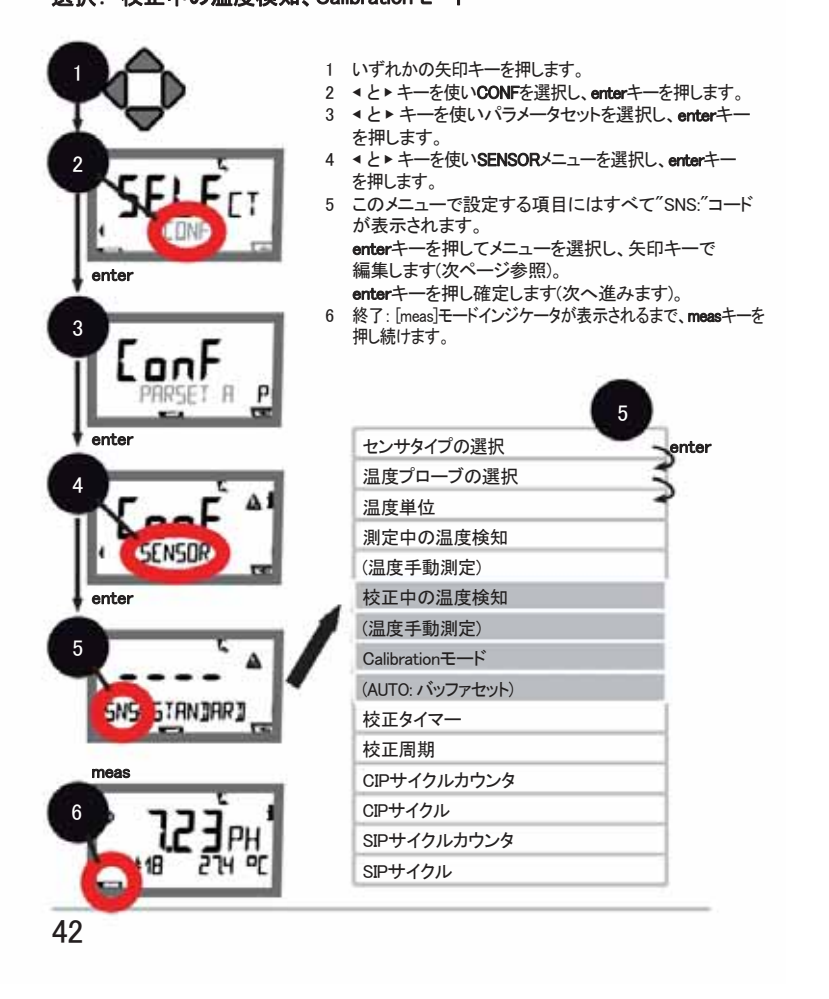

| 5                                                 |                                                                                                    | Configuration <del>E</del> −ト                     |
|---------------------------------------------------|----------------------------------------------------------------------------------------------------|---------------------------------------------------|
| メニュー項目                                            | 設定内容                                                                                                    | 選択                                                |
|                                                   | <ul> <li>         ・と × キーでモードを選択:         AUTO: センサ測定         MAN: 温度を測定せず直接         入力(次のステップ参照)。         EXT: 電流入力による温度を特         定         -         有効に設定されている場合の         み(TAN)         enterキーで確定         </li> </ul> | AUTO<br>MAN<br>EXT                                |
| (手動温度)<br>択。<br>ころちこう<br>SN5 TEMP (RL             | ▲と▼キーで桁修正し、<br>次の桁を、◀と▶キーで選<br>enterキーで確定                                                                                                    | −20200 °C<br>(-4+392 °F)                          |
|                                                   | <ul> <li>         ・</li></ul>                                                                                                    | <b>AUTO</b><br>MAN<br>DAT                         |
| (AUTO: バッファセット)<br>- 〇〇一- KN I<br>SNS: BUFFER SET | <ul> <li>▲と×キーでバッファを選択<br/>(公称値はバッファー覧<br/>を参照)。</li> <li>enterキーで確定</li> </ul>                                                                                                    | -0009-<br>infoキーを押すと、画面下<br>部に製造元と公称値が表<br>示されます。 |

|              | 1 いずれかの矢印キーを押します。<br>2 $ e \ge + c CONF$ を選択し、      |
|--------------|-----------------------------------------------------|
| ~            | 3 ▲と▶キーを使いパラメータセットを選択し、                             |
| er e e       | enterキーを押します。<br>4 ▲とトキーを使いSENSORメニューを選択し、enterキーを招 |
| SELECT       | します。                                                |
|              | 5 このメニューで設定する項目にはすべて"SNS:"コード<br>が表示されます            |
| inter        | enterキーでメニューを選択し、                                   |
| 104<br>104   | 矢印キーで編集します                                          |
|              | (次ページ参照)。<br>antertーたml 確定します(次へ進みます)               |
| CooF         | 6 終了: [meas]モードインジケータが表示されるまで、measキーを               |
| PARSET A     | 押し続けます。                                             |
| 1111 JUL 11  | 5                                                   |
| nter         | センサタイプの選択 enter                                     |
|              | 温度プローブの選択                                           |
|              | 温度単位                                                |
|              | 測定中の温度検知                                            |
| SENSUR       | (温度手動測定)                                            |
| nter         | 校正中の温度検知                                            |
|              | (温度手動測定)                                            |
| 5 A          | Calibrationモード                                      |
|              | (AUTO: バッファセット)                                     |
| SNS STANDARD | 校正タイマー                                              |
|              | 校正周期                                                |
| neas         | CIPサイクルカウンタ                                         |
| · · ·        | CIPサイクル                                             |
| וייייבלי     | SIPサイクルカウンタ                                         |
|              |                                                     |

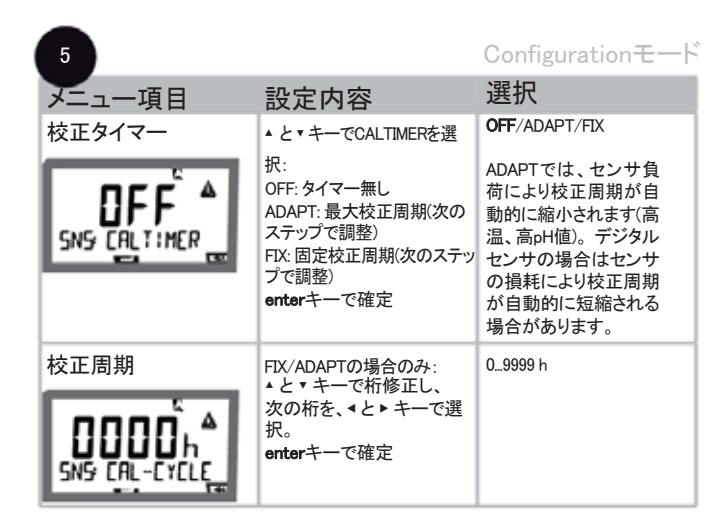

#### 校正タイマーに関する注意事項

Configuration > Alarmメニューで、Sensocheckが有効に設定されている場合、校正インターバルの期限はSensofaceで示されます。

| 表示 |   |   | 状態                |
|----|---|---|-------------------|
| 13 | + | 0 | 校正インターバルが80%以上経過。 |
| 10 | + | 0 | 校正周期の期限が過ぎている。    |

校正タイマー設定は、パラメータセットA、Bの両方に適用されます。

次の校正期限までの残り時間は、診断メニューで確認できます (Diagnosticsモードの章参照)。

センサ 調整: CIPサイクル、SIPサイクル

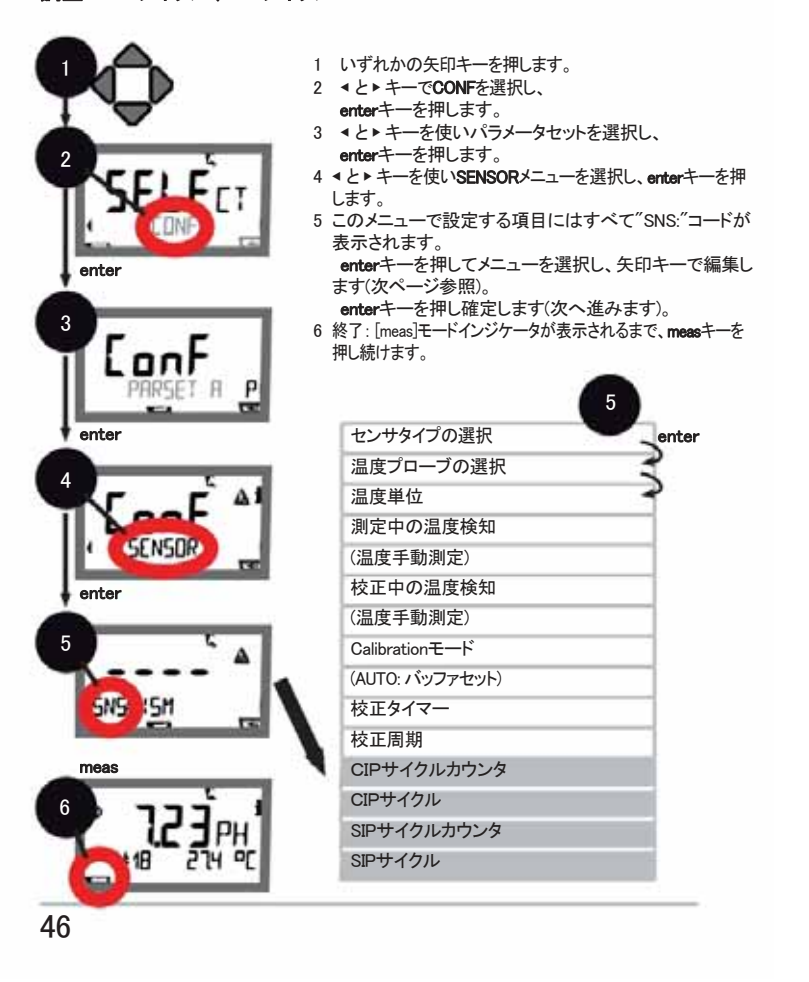

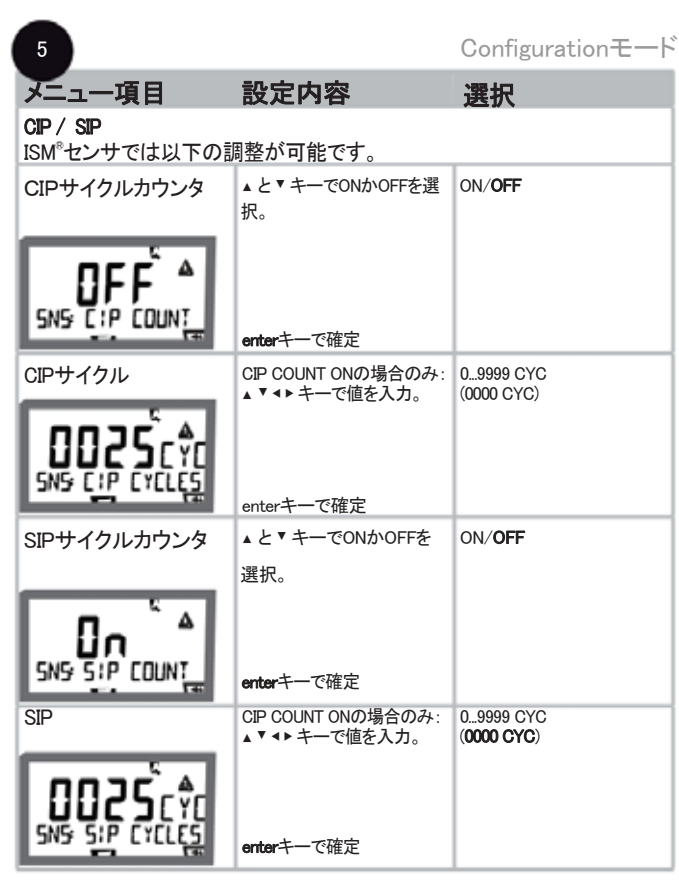

CIPおよびSIPサイクルはセンサの負荷を測定するものです。

生化学的な応用に適しています(プロセス温度:約0°C~50°C、CIP温度 > 70 °C、SIP温度 >115°C)。

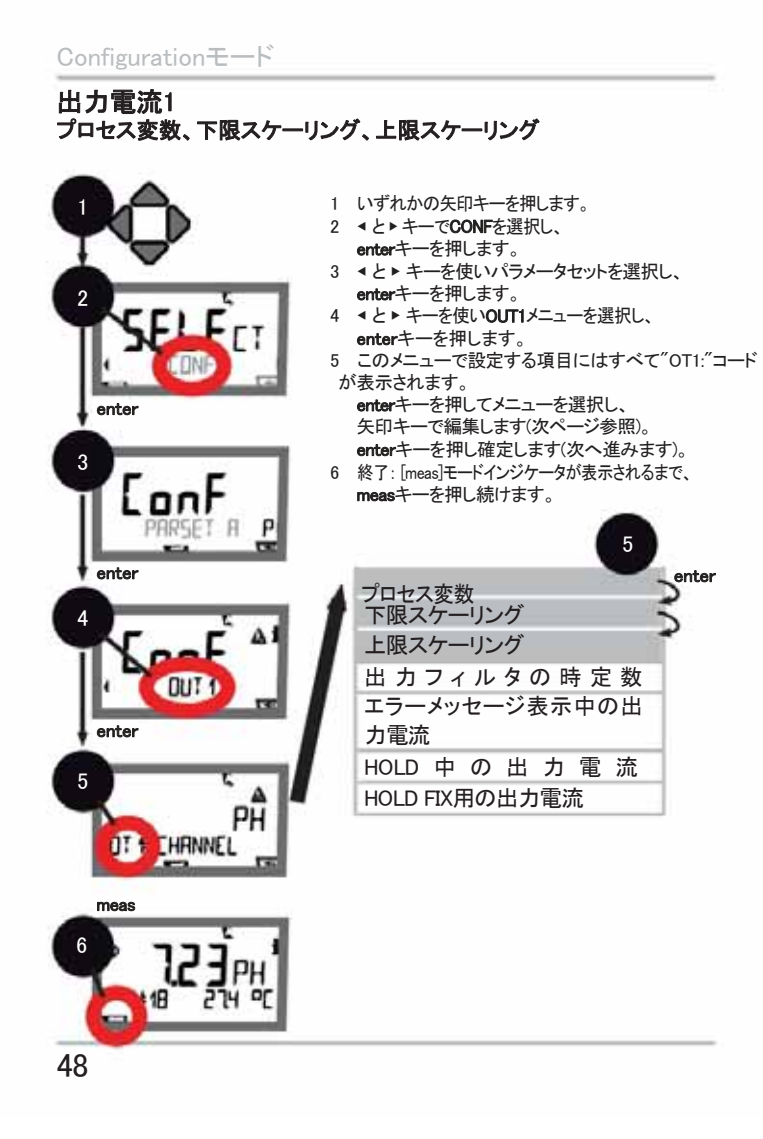

| 5      |                                                                | Configuration <del>E</del> −F                                           |
|--------|----------------------------------------------------------------|-------------------------------------------------------------------------|
| メニュー項目 | 設定内容                                                           | 選択                                                                      |
|        | ▲ と▼キーで選択:<br>PH: pH値<br>ORP: レドックス電位<br>TMP: 温度<br>enterキーで確定 | <b>PH</b> /ORP/TMP                                                      |
|        | <ul> <li>         ▲ と ▼ キーで桁修正し、<br/>次の桁を、</li></ul>           | -2~16 pH (PH)<br>-1999~1999 mV (ORP)<br>-20~300 °C /<br>-4~572 'F (TMP) |
|        | ▲▼ <b>↓</b> トキーで値を入力。<br>enterキーで確定                            | -2~16 pH (PH)<br>-1999~1999 mV (ORP)<br>-20~300 °C /<br>-4~572 °F (TMP) |

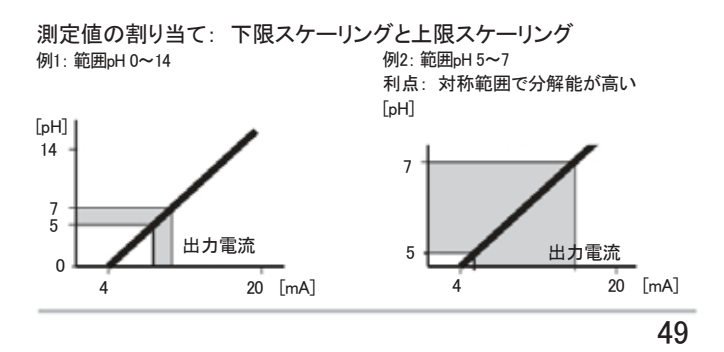

出力電流1 出力フィルタの時定数の調整

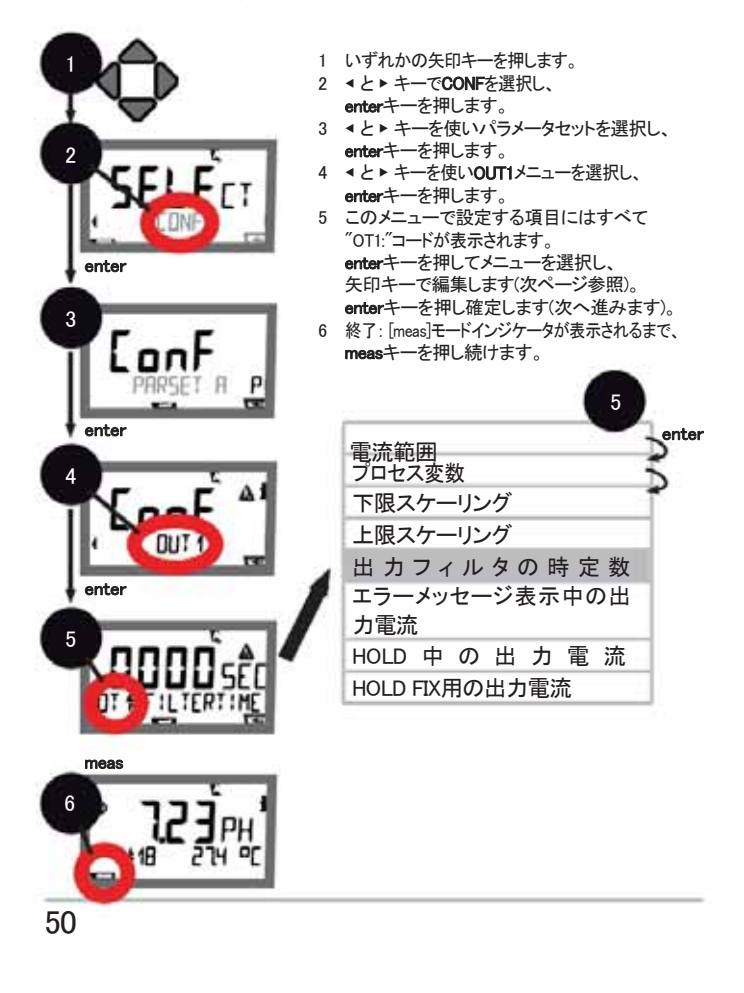

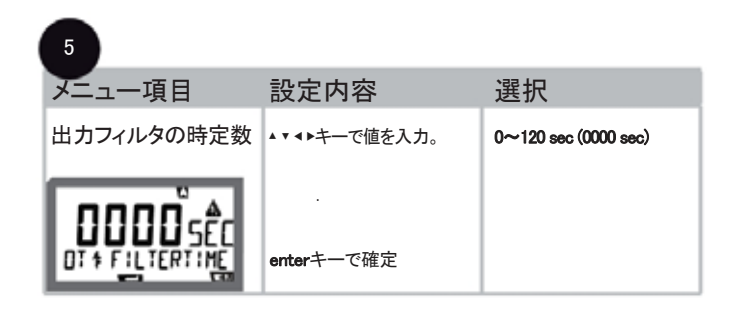

#### 出力フィルタの時定数

時定数の調整が可能なローパスフィルタを利用して、出力電流を平滑化 することができます。入力電流が急激に変化(100%)すると、時定数に 達した後の出力レベルは63%となります。時定数は0~120秒の間で 設定できます。時定数を0に設定すると、出力電流は入力電流と同じ値に なります。 ご注意: フィルタを使うと出力電流が変化しますが、表示は変わりません!

フィルタを使うと出力電流が変化しますが、表示は変わりません! HOLD中はフィルタは適用されません。これは出力電流の急激な変化を防 ぐためです。

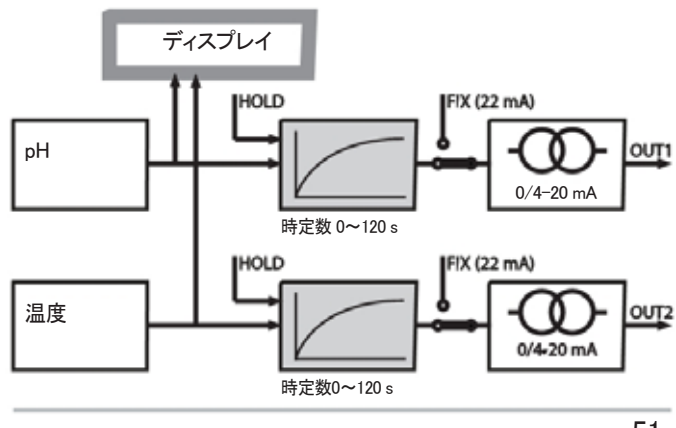

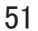

出力電流1 エラー中およびHOLD中の出力電流

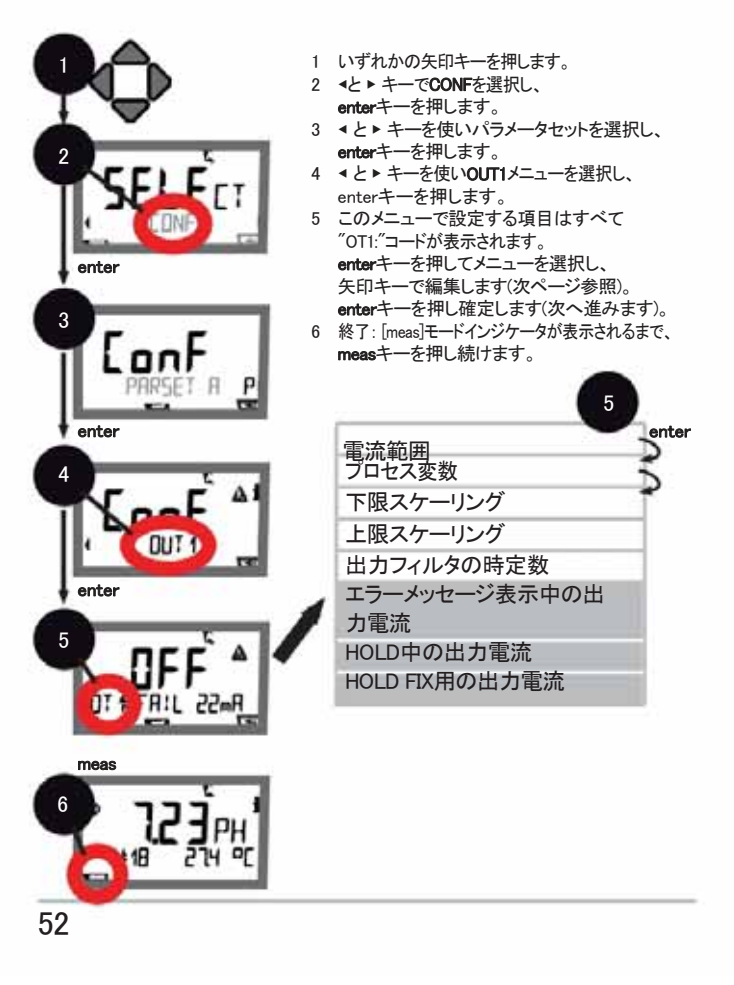

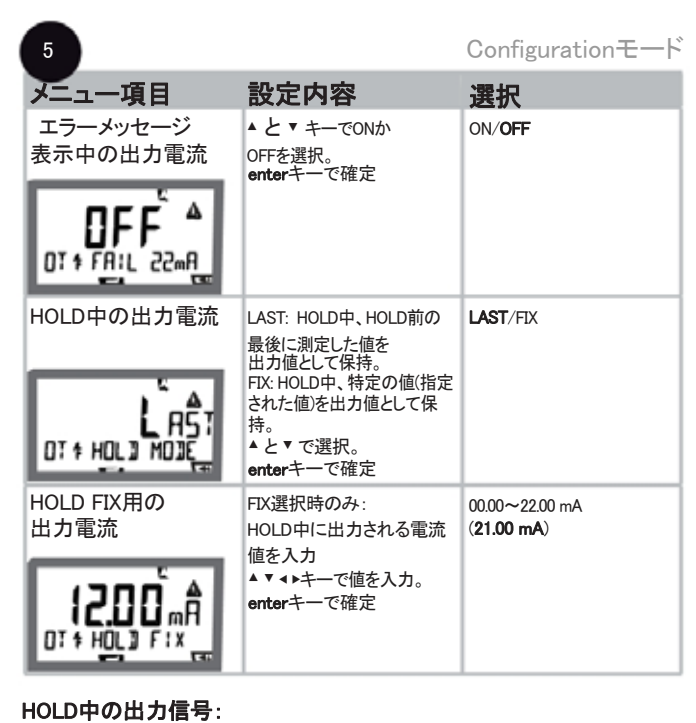

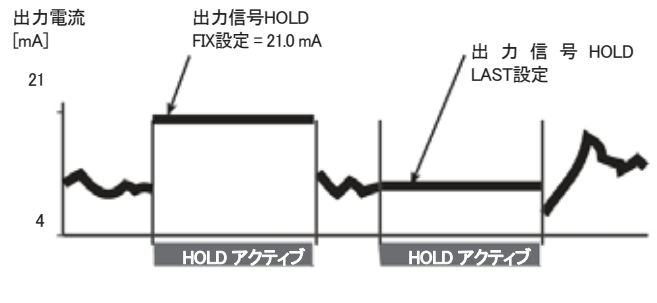

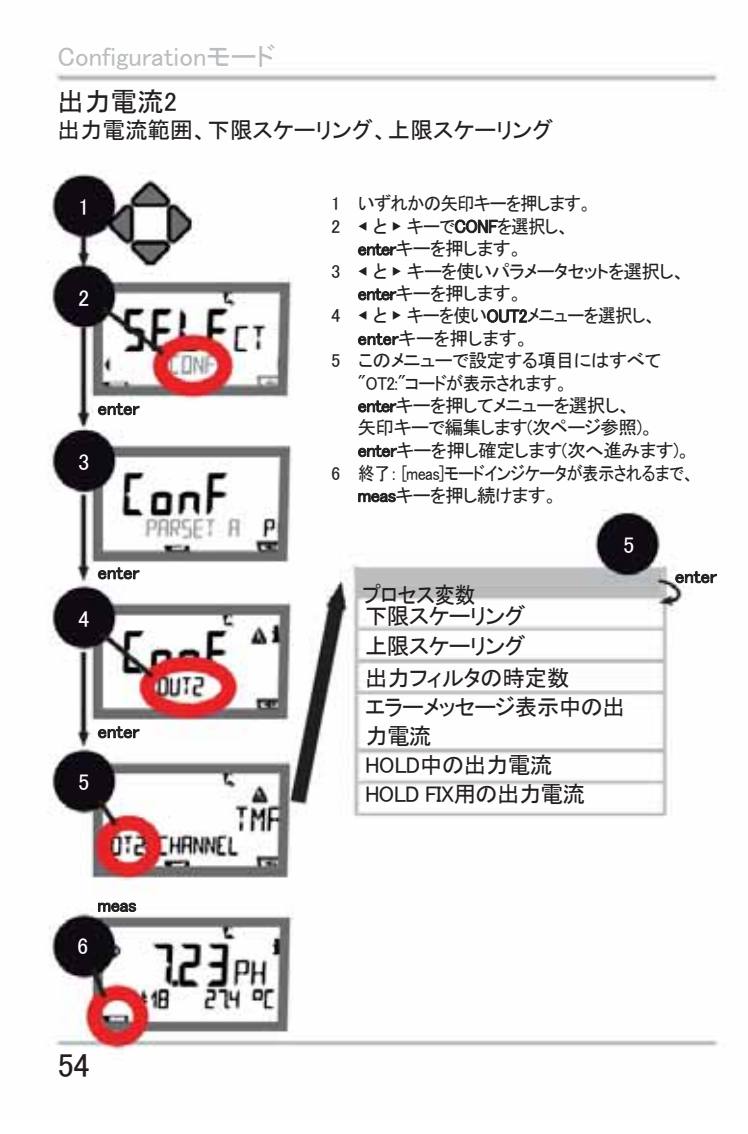

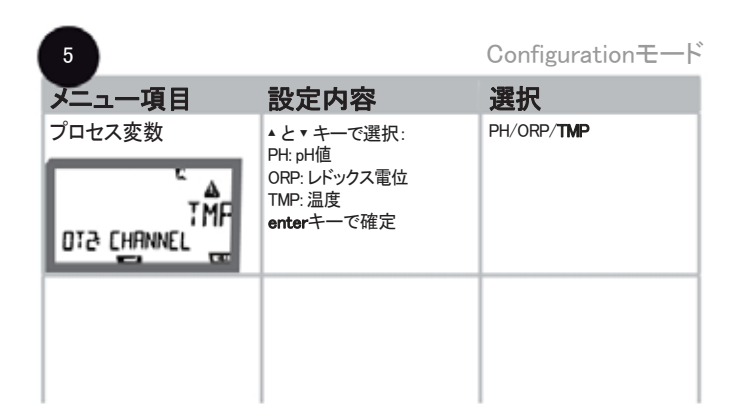

以下の設定はすべて出力電流1用です(48ページ参照)。

温度補正 TC測定媒体、温度測定用入力電流

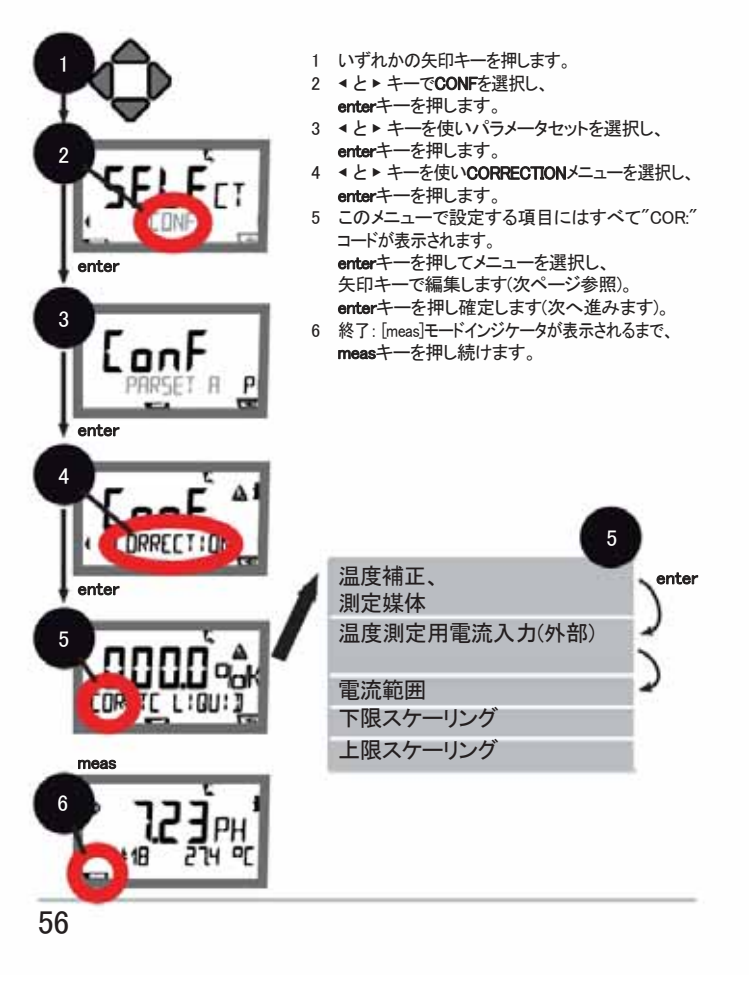

| 5                 |                                                                      | Configurationモード                  |
|-------------------|----------------------------------------------------------------------|-----------------------------------|
| メニュー項目            | 設定内容                                                                 | 選択                                |
|                   | pH測定用のみ:<br>測定媒体用の温度補正<br>を入力。<br><b>↓▶▲▼ キーで値を入力。</b><br>enterキーで確定 | -19.99 <b>~</b> +19.99 %∕K        |
| 温度測定用電流<br>入力(外部) | 設定 (SENSOR)中、TANIこ<br>より有効に設定されている<br>場合のみ。<br>・と▼キーでONかOFFを選<br>択。  | ON/OFF                            |
| COR TEMP EXT      | enterキーで確定                                                           |                                   |
| 電流範囲              | ▲と▼キーで範囲を設定。                                                         | <b>4–20 mA</b> / 0–20 mA          |
|                   | enterキーで確定                                                           |                                   |
|                   | ▲と▼キーで桁修正し、<br>次の桁を、<と▶キーで選<br>択。                                    | 入力範囲:<br>-20~200 ℃ /<br>-4~392 °F |
|                   | <b>enter</b> キーで確定                                                   |                                   |
|                   | ∢▶▲▼ キーで値を入力。                                                        | 入力範囲:<br>-20~200℃ /<br>-4~392°F   |
| COR ENJ 20mA      | <b>enter</b> キーで確定                                                   |                                   |

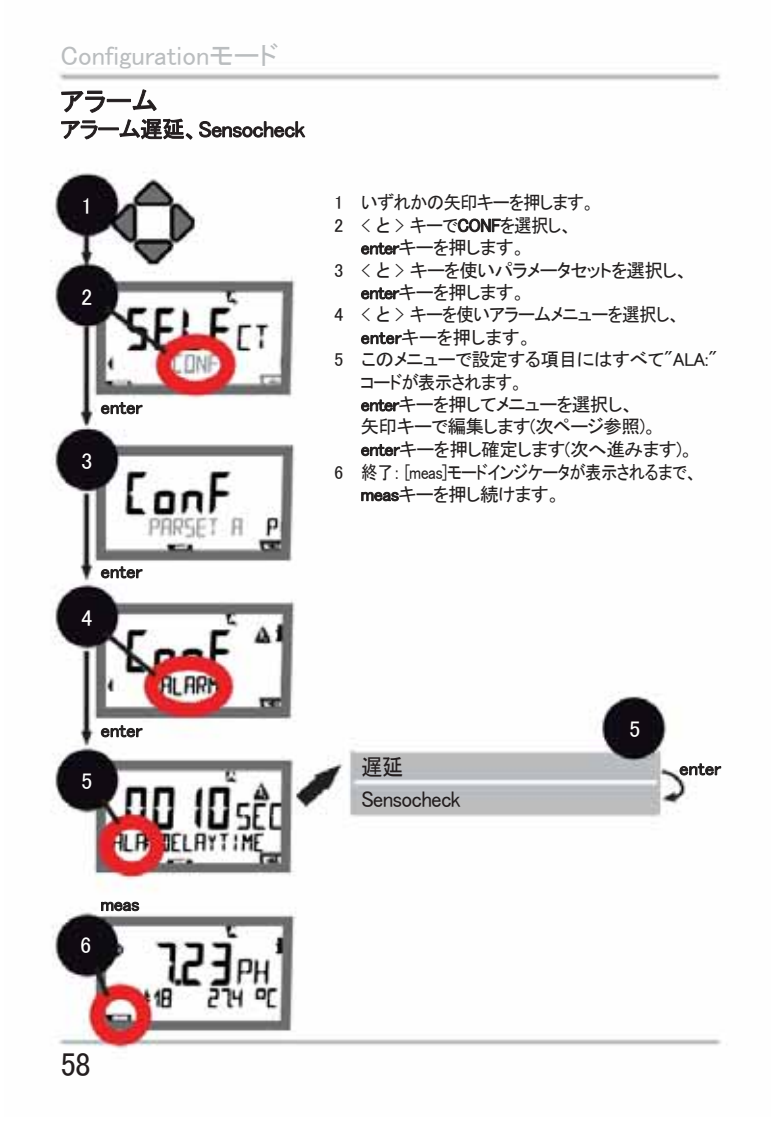

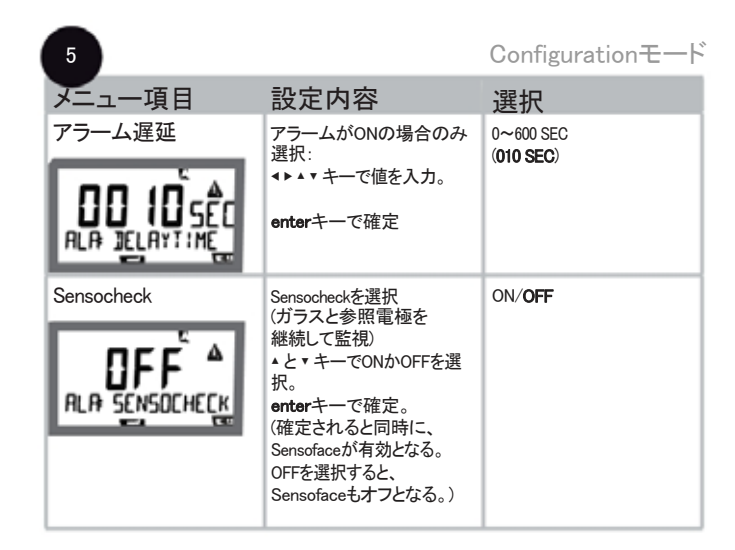

出力電流が22mAlこなるとエラーメッセージも表示されます。 (Output 1/Output2のエラーメッセージと設定参照)。

**アラーム遅延時間**は22mA信号(この値に設定されている場合)を遅延させます。

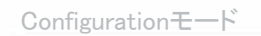

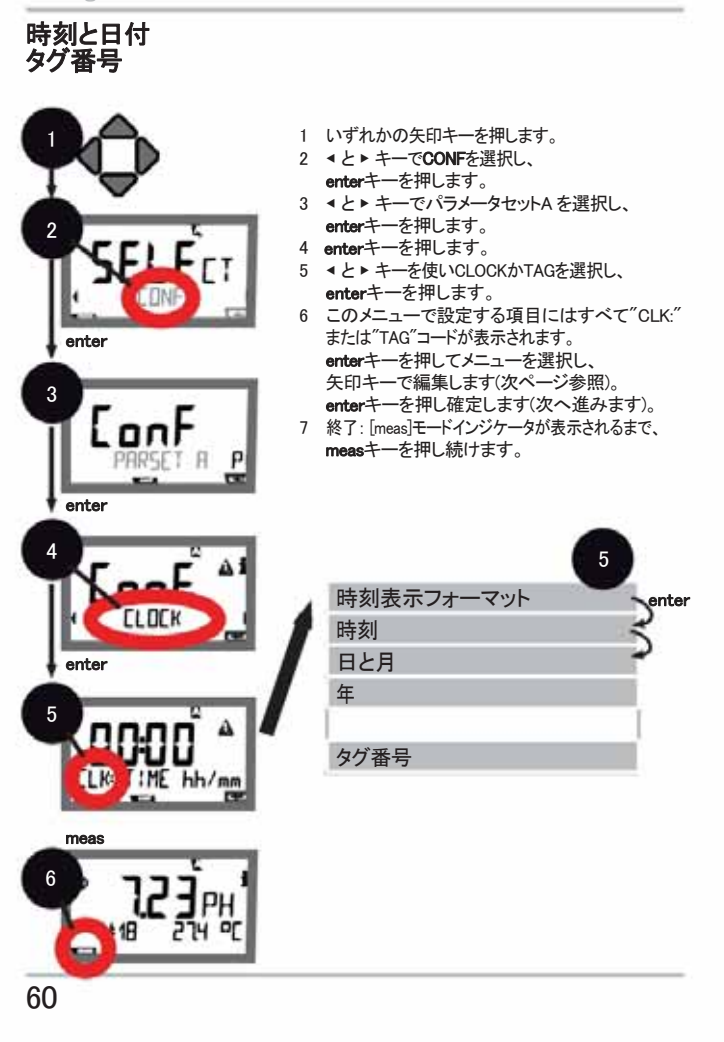

#### 時刻と日付

校正周期とCIPサイクルは、集積リアルタイムクロックの時間と日付に基づいて制御されます。

Measuringモードでは、時刻は画面の下部に表示されます。 デジタルセンサ使用中は、校正データはセンサヘッドに書き込まれます。 さらに、ログ(Diagnosticsモードなど)が時刻データとともに記録されます。

#### ご注意

冬時間から夏時間へは自動で変更されません。手動で時刻を修正 してください。

#### タグ番号("TAG")

画面下部に測定ポイント(タグ番号)を入力指定できます。32桁まで入力可 能です。 Measuringモードでmeasキーを(複数回)押すとタグ番号が表示されます。

Measuringモードでmeasキーを(複数回)押すとタグ番号が表示されます。 本装置の設定では、"TAG"はIrDA経由で読み出すことができます。 標準化されたタグ番号により、例えば修理後に装置を正確に再設置できま す。

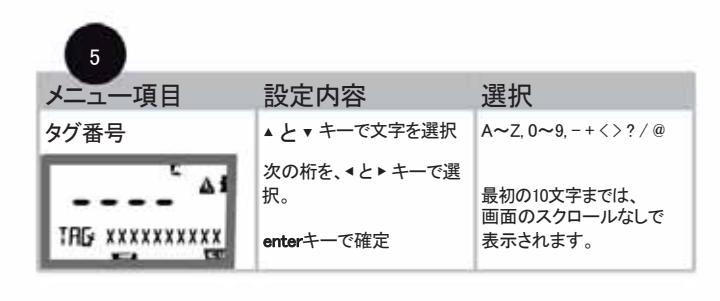

## ISM®センサ

#### 操作

M420は、ISM<sup>®</sup>センサで操作可能です。 以下の画面表示は、M420 pH送信機とph ISM<sup>®</sup>センサの一例です(その他の 組み合わせでは若干異なります)。

センサタイプは、設定中に選択され、表示アイコンで示されます。

## SM

接続されたセンサが、本装置で設定されたタイプに対応する場合 (Sensofaceは大変満足を表示)にのみ、Measuringモードへ移行します。

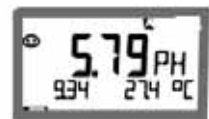

それ以外の場合はエラーメッセージが表示されます。infoアイコンが表示されます。くと▶キーで、エラーテキストを画面下部に表示させることができます。

Sensofaceは不機嫌(付録のエラーメッセージー覧とSensoface一覧参照)。

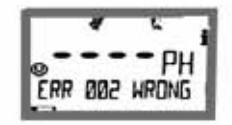

ISM®センサ

| デジタルセンサの接続            |                                                           |                                                                    |  |  |
|-----------------------|-----------------------------------------------------------|--------------------------------------------------------------------|--|--|
| ステップ                  | 設定内容/表示                                                   | 備考                                                                 |  |  |
| センサ接続                 | ERR DI NO SEN                                             | デジタルセンサ接続前<br>は、 <sup>"</sup> No sensor"とエラー<br>メッセージが表示され<br>る。   |  |  |
| センサデータが<br>表示されるまで待つ。 |                                                           | 表示画面に砂時計の<br>マークが点滅する。                                             |  |  |
| (センサ機能低下)<br>センサ交換    | ERR 009 CANCEL                                            | このエラーメッセージが表<br>示された場合、現在のセン<br>サはご使用になれません。<br>Sensoface は不機嫌。    |  |  |
| (センサの不具合)<br>センサ交換    | ERR Ø 10 SENSOR                                           | このエラーメッセージが表<br>示された場合、現在のセン<br>サはご使用になれませ<br>ん。<br>Sensofaceは不機嫌。 |  |  |
| センサデータを確認             | <b>SEAS</b><br>SM<br>くと>キーでセンサ情<br>報をを閲覧し、<br>enterキーで確定。 | ISMアイコンが表示される。<br>Sensofaceは大変満足。                                  |  |  |
| Measuringモードへ移行       | meas、info、またはenter<br>キーを押す                               | 60 秒 後 に 自 動 で<br>Measuringモードに戻る<br>(タイムアウト)。                     |  |  |

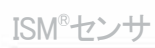

# センサ交換

ISM<sup>®</sup>センサ交換は、出力が意図しない反応をしたり、接触することを防ぐために 常にHOLDモードで行います。新しいセンサを初めて校正する場合は、 Calibrationモードでもセンサ交換できます。

| ステップ                     | 設定内容/表示                                                         | 備考                                                                                          |
|--------------------------|-----------------------------------------------------------------|---------------------------------------------------------------------------------------------|
| HOLDモード選択                | いずれかのキーを押して<br>選択メニューを表示し<br>∢と▶キーでHOLDを選<br>択後、<br>enterキーで確定。 | HOLDモードに移行。<br>HOLDモードへは、外部からのHOLD入力信号でも移行できます。<br>HOLD中は、出力電流は最後の出力値で維持されるか、ある特定の値に固定されます。 |
| 古いセンサの接続を<br>外し、装置から取り外す |                                                                 |                                                                                             |
| 新しいセンサを<br>取り付け、接続       |                                                                 | センサ交換時にメッセージ<br>が一時的に表示されますが、<br>これはアラームには出力さ<br>れず、ログブックには記録さ<br>れません。                     |
| センサデータが表示<br>されるまで待ちます。  |                                                                 |                                                                                             |

ISM®センサ

| ステップ      | 設定内容/表示                                                          | 備考                                              |
|-----------|------------------------------------------------------------------|-------------------------------------------------|
| センサデータを確認 | <b>5日<br/>5日</b><br>・とトキーでセンサ情報を表示し、enterキー<br>で確定。              | センサの製造元とタイプ、<br>シリアル番号および最後<br>の校正日が表示されま<br>す。 |
| 測定値を確認    |                                                                  |                                                 |
| HOLDモード終了 | measキーを短く押す:<br>選択メニューに戻る。<br>measキーを押し続ける: measuringモードに<br>移行。 | 拡張ログブックにセンサの交<br>換が記録されます。                      |

#### デジタルセンサの校正

デジタルセンサの校正後、校正及び統計データがセンサに書き込まれま す。データ書き込み中は、ディスプレイに"STORING DATA"と表示されま す。この書き込み処理には約5~10秒かかります。この処理の間は、セン サを取り外さないでください。

## Calibrationモード

ご注意

・校正処理はすべて訓練を受けた担当者が行わなければなりません。 パラメータを誤って設定した場合、気づかない間に測定特性が変更されて いることがあります。

・センサと温度プローブの応答時間は、センサがバッファ溶液内を動いた 後で静止すると大幅に短縮されます。

・装置が正常に動作するのは、設定したバッファ溶液と使用するバッファ溶液が 一致する場合のみです。それ以外のバッファ溶液は、たとえ公称値が同じであっ ても異なる温度応答を返す可能性があります。これは測定エラーを引き起こす 原因となります。

ISFETセンサかpH7以外のゼロ点を持つセンサを使う場合、センサを新しく接続 するたびに公称ゼロ点を調整する必要があります。Sensofaceメッセージを正確 に表示させるためには、この調整は重要です。後から行うすべての校正では、 Sensofaceメッセージは、この基本校正に基づきます。

## Calibrationモードの選択

| 校正は、<br>不斉<br>合わせて<br>調整 | 電位やこう配といった、個々のセンサの特性に装置を<br>{します。<br>-ドはパスコードで保護することもできます(SERVICEメニ |
|--------------------------|---------------------------------------------------------------------|
|                          |                                                                     |
| まず始めに、                   | 校正メニューでCalibrationモードを選択します。                                        |
| CAL_PH                   | 設定内容に依存                                                             |
|                          | AUTO 自動バッファ識別(Calimatic)                                            |
|                          | MAN 手動バッファ入力                                                        |
| 12                       | DAT 測定済み電極データの入力                                                    |
| CAL_ORP                  | ORP校正                                                               |
| P_CAL                    | 製品校正(サンプリングで校正)                                                     |
| ISFET-ZERO               | ゼロ点の移動。                                                             |
|                          | ISFETセンサでは必須。続いて、1点校正または2点校正の                                       |
|                          | いずれかを実行できます。                                                        |
| CAL_RTD                  | 温度プローブ調整                                                            |

CAL\_PHを事前に設定するには、以下を行います(CONFメニュー/設定)。

enterキーで確定します。

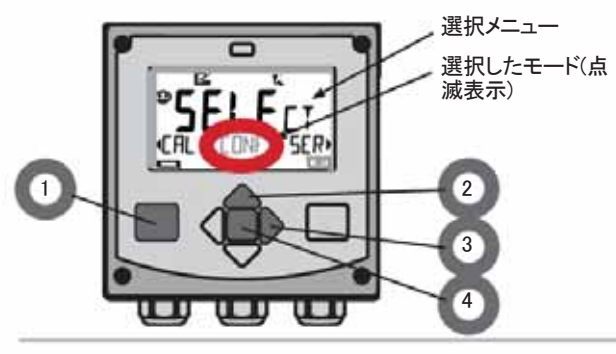

# ゼロ<mark>点調整(ISFE</mark>T)

ゼロ点調整を行うと、異なる公称ゼロ点を持つISFETセンサが使用できるよう になります(pHのみ)。この機能は、設定時のセンサ選択でISFETが選択され ている場合に使用できます。ゼロ点調整は、ISFET以外のセンサではできま せん。

調整は、ゼロ点バッファ(pH 7.00)を使って行います。バッファ値の許容範囲: pH 6.5~7.5。正しい温度で入力。最大ゼロオフセット値: ±200mV

| 表示                | 設定内容                                                                                           | 備考                                                                                             |
|-------------------|------------------------------------------------------------------------------------------------|------------------------------------------------------------------------------------------------|
| EAL<br>ISFET-ZERD | Calibrationを選択。<br>enterキーで次へ進む。                                                               |                                                                                                |
|                   | 校正の準備完了。<br>砂時計マークが点滅。                                                                         | 表示(3秒)<br>HOLDモードに移行。                                                                          |
|                   | センサをpH 7.00のバッファ<br>に浸す。矢印キーでpH値<br>範囲6.50~7.50の間の温度<br>補正後の値を入力<br>(バッファー覧参照)。<br>enterキーで確定。 | センサのゼロオフセット<br>値が±200mVよりも大<br>きい場合、エラーメッセ<br>ージ、CAL ERRが表示<br>される。エラー発生時<br>はセンサは校正できま<br>せん。 |
|                   | 安定性チェック。<br>測定値[mV]が表示される。<br>″砂時計″アイコンが点滅。                                                    | ご注意<br>安定性のチェックは<br>中断可能です<br>( <b>enter</b> キーを押す)。<br>ただし、中断すると<br>校正の精度が下が<br>ります。          |

ゼロ点調整(ISFET)

| 表示 | 設定内容                                                                                                | 備考                                                                     |
|----|----------------------------------------------------------------------------------------------------|------------------------------------------------------------------------|
|    | 調整処理の最後に、セン<br>サのゼロオフセット[mV]<br>が表示される<br>(25°Cにおける値)。<br>Sensofaceはアクティブ。<br><b>enter</b> キーで次へ進む。 | これはセンサの最終<br>校正値ではありませ<br>ん。不斉電位とこう配<br>は完全な2点公正で<br>検出しなければなりま<br>せん。 |
|    | 矢印キーで以下から選択:<br>・Repeat<br>(校正を再度行う)または<br>・Measuring.<br>enterキーで確定。                               |                                                                        |
|    | センサを取り付けてください。<br>enterキーでゼロ点校正<br>を終了。                                                             | 校正終了後、出力は<br>短い時間HOLDモード<br>で保持されます。                                   |

ゼロ点調整の注意点 ゼロオフセット調整後、次ページ以降で説明するいずれかの方法で必ず センサを校正してください。

# 自動校正(Calimatic)

設定時にAUTO校正モードと温度検知タイプを選択します。バッファ溶液は、設定 されたバッファセットを必ず使用してください。それ以外のバッファ溶液は、たとえ 公称値が同じであっても異なる温度応答を返す可能性があります。これは測定 エラーを引き起こす原因となります。

| 表示    | 設定内容                                                                                   | 備考                                                                    |
|-------|----------------------------------------------------------------------------------------|-----------------------------------------------------------------------|
|       | Calibrationを選択。<br>enterキーで次へ進む。                                                       |                                                                       |
|       | 校正の準備完了。<br>砂時計マークが点滅する。<br>校正方法の選択:<br>CAL_PH <b>enter</b> キーで<br>次へ進む。               | 表示(3秒)<br>HOLDモードに移行。                                                 |
|       | センサと温度プローブを<br>取り外し、洗浄後、<br>第1のバッファ溶液に<br>浸す(浸す順番は問いま<br>せん)。<br>enterキーで開始。           | 温度が手動入力に<br>設定されている場合、<br>ディスプレイ内の温度<br>が点滅し、矢印キーて<br>設定可能になります。      |
|       | バッファ認識。"砂時計"<br>アイコンが点滅している<br>間、センサと温度プロー<br>ブは第1のバッファ溶液<br>に浸したままにします。<br>バッファ認識終了後、 | センサと温度プローフ<br>の応答時間は、セン<br>サがバッファ溶液内を<br>動いた後で静止する<br>と大幅に短縮されま<br>す。 |
| 100 Å | ハッファの公称値が表示<br>示されます。                                                                  |                                                                       |

自動校正(Calimatic) 備考 設定内容 安定性チェック。 バッファの値、測定電圧 [mV]、、および温度が表示 され、"CAL2"と"enter"が 点滅。 ご注意 安定性チェックは10秒 後に終了します(enter キーを押した後)。ただし、中断すると校正 点滅。 最初のバッファでの校正 が終了。 センサと温度プローブを最 初のバッファ溶液から取り 出し念入りに洗浄してくだ さい。 矢印キーで以下から選 択 の精度が下がりま す。1点校正時の表示: 100% 72 ۵ ZERD - 1m/ ・ END(1点校正) ・ CAL2(2点校正) Sensoface はアクティ • REPEAT nterキーで次へ進む ブ。 **enter**キーで終

表示

|                | enterキーで次へ進む                                                                          | 了                                     |
|----------------|---------------------------------------------------------------------------------------|---------------------------------------|
| ° <b></b> RL 2 | 2点校正:センサと温度プ<br>ローブを第2のバッファ溶<br>液に浸します。enterキ<br>ーで開始                                 | 第1のバッファでの<br>校正プロセスが実行<br>されます。       |
|                | 第2のバッファからセンサと<br>温度プローブを引き上げ、<br>洗浄後、再度取り付けま<br>す。<br>enterキーで次へ進む                    | センサの(25℃におけ<br>る)こう配と不斉電位が<br>表示されます。 |
|                | 矢印キーで以下から選択<br>・ MEAS (end)<br>・ REPEAT<br>enterキーで次へ進む<br>終了:遅延時間経過後<br>HOLDが解除されます。 | 2点校正終了時の<br>表示:<br>                   |

# バッファ入力による手動校正

設定時にMAN校正モードと温度検知タイプを選択します。手動バッファ指定による校正では、温度を正確に測定するために、測定に使用するバッファのpH値を入 力しなければなりません。校正に使用するバッファ溶液は自由に決めることができます。

| 表示    | 設定内容                                                                                                    | 備考                                                                |
|-------|----------------------------------------------------------------------------------------------------|-------------------------------------------------------------------|
|       | Calibrationを選択。<br><b>enter</b> キーで次へ進む。                                                                        |                                                                   |
| ERL A | 校正の準備完了。<br>砂時計マークが点滅。                                                                                          | 表示(3秒)<br>HOLDモードに<br>移行します。                                      |
|       | センサと温度プローブを<br>取り出し、洗浄後、第1の<br>バッファ溶液に浸します。<br>enterキーで開始。                                                      | 温度が手動入力に<br>設定されている場合、<br>ディスプレイ内の温度<br>が点滅し、矢印キーで<br>設定可能になります。  |
|       | 正確な温度を測定する<br>ために、バッファ溶液の<br>pH値を入力してください。<br>"砂時計"アイコンが点滅<br>している間、センサと温度<br>プローブは第1のバッファ<br>溶液に浸したままにし<br>ます。 | センサと温度プローブ<br>の応答時間は、センサ<br>がバッファ溶液内を<br>動いた後で静止すると<br>大幅に短縮されます。 |
バッファ入力による手動校正

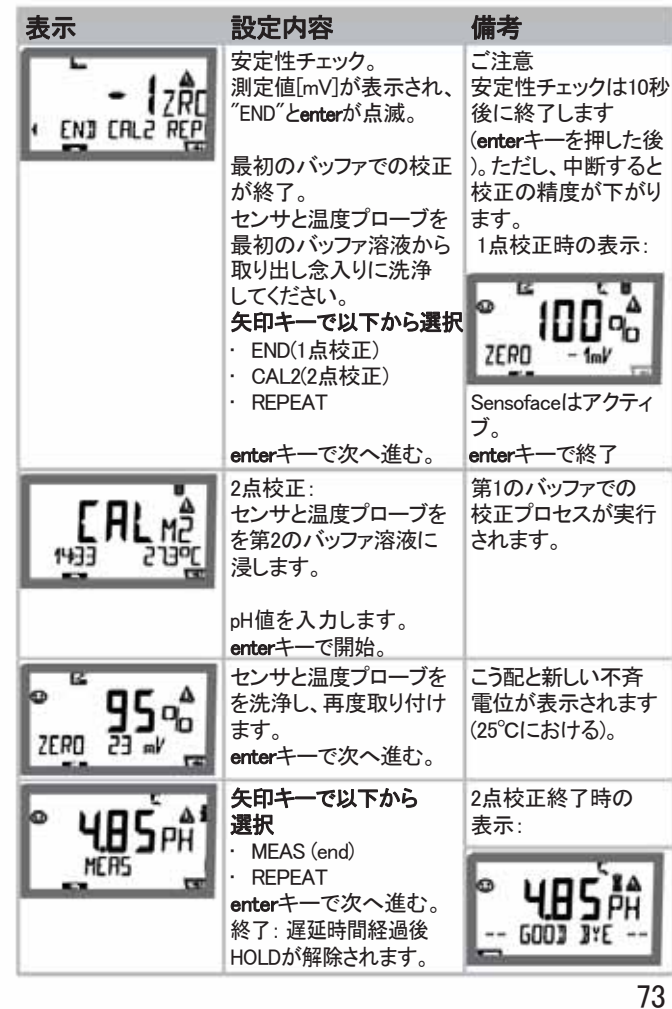

## 前処理済みセンサのデータ入力

DAT Calibrationモードは校正中にあらかじめ設定する必要があ ります。 センサのこう配と不斉電位の値を直接入力します。 これらの値はあらかじめ実験室等で調べておく必要があります。

| 表示 | 設定内容                                                                                       | 備考                             |
|----|--------------------------------------------------------------------------------------------|--------------------------------|
|    | Calibrationを選択。<br>enterキーで次へ進む。                                                           |                                |
|    | <sup>"Data Input"</sup><br>校正の準備完了。<br>砂時計マークが点滅。                                          | 表示(3秒)<br>HOLDモードに移行し<br>ます。   |
|    | 不斉電位[mV]を入力。<br>enterキーで次へ進む。                                                              |                                |
|    | こう配[約を入力。                                                                                  |                                |
|    | 新しいこう配と不斉電位<br>(25°Cにおける)が表示さ<br>れます。<br>Sensofaceはアクティブ。                                  |                                |
|    | <ul> <li>矢印キーで以下から選択</li> <li>MEAS (end)</li> <li>REPEAT</li> <li>enterキーで次へ進む。</li> </ul> | 終了:<br>遅延時間経過後<br>HOLDが解除されます。 |

こう配の[%]から[mV/pH]への変換(25℃)

| _   |       | - |
|-----|-------|---|
| %   | mV/pH |   |
| 78  | 46.2  |   |
| 80  | 47.4  |   |
| 82  | 48.5  |   |
| 84  | 49.7  |   |
| 86  | 50.9  |   |
| 88  | 52.1  |   |
| 90  | 53.3  |   |
| 92  | 54.5  |   |
| 94  | 55.6  |   |
| 96  | 56.8  |   |
| 98  | 58.0  |   |
| 100 | 59.2  |   |
| 102 | 60.4  |   |

### 不斉電位とセンサのゼロ点の変換式

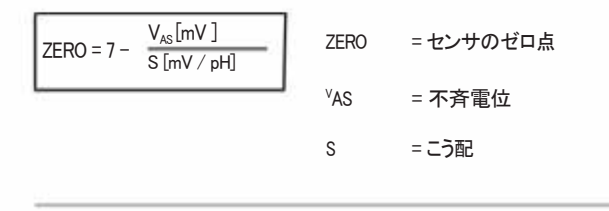

## 製品校正(pH)

サンプリングによる校正(1点校正)。 製品校正中はセンサは測定媒体に入れたたままとします。測定処 理は短時間中断されます。

#### 手順

 サンプルはあらかじめ実験室で測定するか、その場で携帯測定器を使って 直接測定します。正確な校正を行うには、サンプル温度を測定処理温度と 同じにする必要があります。

サンプリング中、現在測定中の値が装置に記録されMeasuringモードに戻ります。 "Calibration"モード表示が点滅します。

- 2)次に、測定したサンプルの値を装置に入力します。保存されている測定値と入力したサンプルの値の差から、不斉電位を計算します。 サンプルが無効の場合、サンプリング時に保存した値を使用します。これ
  - いより、古い校正値が保存されたままとなります。その後、製品校正を新 しく開始できます。

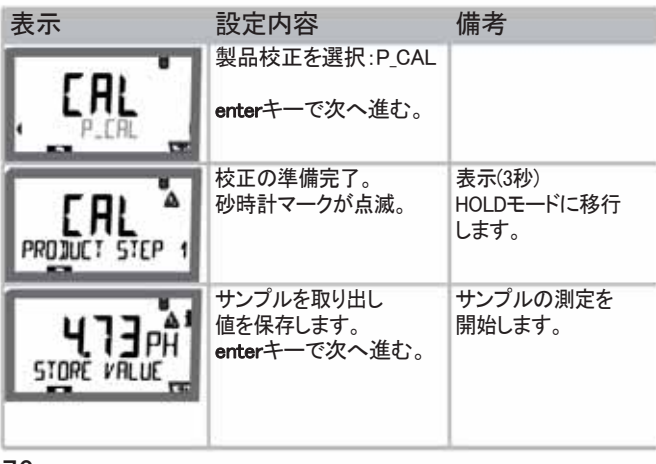

製品校正(pH)

|                                       |                                                                                        | he diritie to a fill a                                  |
|---------------------------------------|----------------------------------------------------------------------------------------|---------------------------------------------------------|
| 表示                                    | 設定内容                                                                                   | 備考                                                      |
| <b>e <u>4</u>7</b><br><sub>1323</sub> | Measuringモードに戻る。                                                                       | CALモード表示が<br>点滅していることで<br>製品校正が終了して<br>いないことがわかりま<br>す。 |
|                                       | 製品校正ステップ2                                                                              | 表示(3秒)<br>HOLDモードに移行<br>しました。                           |
|                                       | 保存されていた値が<br>表示(点滅)され、<br>測定サンプル値で上書<br>きできるようになります。<br>enterキーで次へ進む。                  |                                                         |
|                                       | 新しい不斉電位(25°Cに<br>おける)の表示。<br>Sensofaceはアクティブ。<br>校正を終了するには:<br>MEASを選択し<br>enterキーを押す。 | 校正を再度行うには:<br>REPEATを選択し<br>enterキーを押します。               |
| 校正の終了                                 | 校正終了後、出力は短時間HOLDモードのまま<br>となります。                                                       |                                                         |

## ORP(レドックス)校正

レドックス(ORP)バッファ溶液でレドックスセンサの電位を校正します。その過程 で、測定電位と校正溶液の電位との間の値の差は、次の式を使って計算しま す。測定中この差は測定電位に加算されます。

 $mV_{ORP} = mV_{meas} + \Delta mV$ 

mV<sub>orp</sub> = ORP表示值

mV<sub>mess</sub> = 直接測定センサ電位

△mV = 校正中に決まったデルタ値

センサ電位は標準水素電極などの別の参照システムに関連付けることもで きます。その場合、使用している参照電極の温度補正電位(表参照)を校正 中に入力する必要があります。測定中、この値はORP測定値に加算されま す。

参照電極の温度状態は自動的に計算されないため、測定温度と算出温度 は同じ値にしてください。

#### SHEに対して一般的に使われる測定参照システムの温度依存性

| 温度<br>[°C] | Ag/AgCl/KCl<br>1 mol/l<br>[△mV ] | Ag/AgCl/KCl<br>3 mol/l<br>[∆mV ] | Thalamid<br>[∆mV ] | 硫酸水銀<br>[△mV ] |
|------------|----------------------------------|----------------------------------|--------------------|----------------|
| 0          | 249                              | 224                              | -559               | 672            |
| 10         | 244                              | 217                              | -564               | 664            |
| 20         | 240                              | 211                              | -569               | 655            |
| 25         | 236                              | 207                              | -571               | 651            |
| 30         | 233                              | 203                              | -574               | 647            |
| 40         | 227                              | 196                              | -580               | 639            |
| 50         | 221                              | 188                              | -585               | 631            |
| 60         | 214                              | 180                              | -592               | 623            |
| 70         | 207                              | 172                              | -598               | 613            |
| 80         | 200                              | 163                              | -605               | 603            |

ORP(レドックス)校正

| 表示 | 設定動作                                                                       | 備考                                       |
|----|----------------------------------------------------------------------------|------------------------------------------|
|    | ORP校正を選択し、<br>enterキーで次へ進む。                                                |                                          |
|    | センサと温度プローブを<br>取り外し、洗浄後、<br>レドックスバッファ溶液に<br>浸します。                          | 表示(3秒)<br>HOLDモードに移行<br>します。             |
|    | レドックスバッファ用<br>の設定値を入力します。<br>enterキーで次へ進む。                                 |                                          |
|    | ORPデルタ値が表示されま<br>す(25°CIにおける)。<br>Sensofaceはアクティブ。<br><b>enter</b> キーで次へ進む |                                          |
|    | 校正を再度行うには:<br>REPEATを選択します。<br>校正を終了するには:<br>MEASを選択し<br>enterキーを押します。     | 校正終了後、<br>出力は短時間HOLD<br>モードのままとなりま<br>す。 |

温度プローブ調整

| 表示 | 設定内容                                                                                                    | 備考                                   |  |
|----|----------------------------------------------------------------------------------------------------|--------------------------------------|--|
|    | temp adjustmentを選択。<br>enterキーで次へ進む。                                                                                                    | 間違った設定をすると<br>測定特性が変更され<br>ます。       |  |
|    | 測定媒体の温度を<br>外部温度計で検出。                                                                                                    | 表示(3秒)<br>HOLDモードに移行<br>します。         |  |
|    | 測定した温度値を入力。<br>最大偏差:10K<br>enterキーで次へ進む。                                                                                                | 下部ディスプレイに<br>実際の温度(補正なし)<br>が表示されます。 |  |
|    | 修正した温度値を表示。<br>Sensofaceはアクティブ。<br>校正を終了するには:<br>MEASを選択し<br><b>enter</b> キーを押します。<br>校正を再度行うには:<br>REPEATを選択し<br><b>enter</b> キーを押します。 |                                      |  |
|    | 校正が終了すると、<br>装置はMeasuringモードに<br>移行します。                                                                                                 | 校正終了後、出力は<br>短時間HOLDモードの<br>ままとなります。 |  |

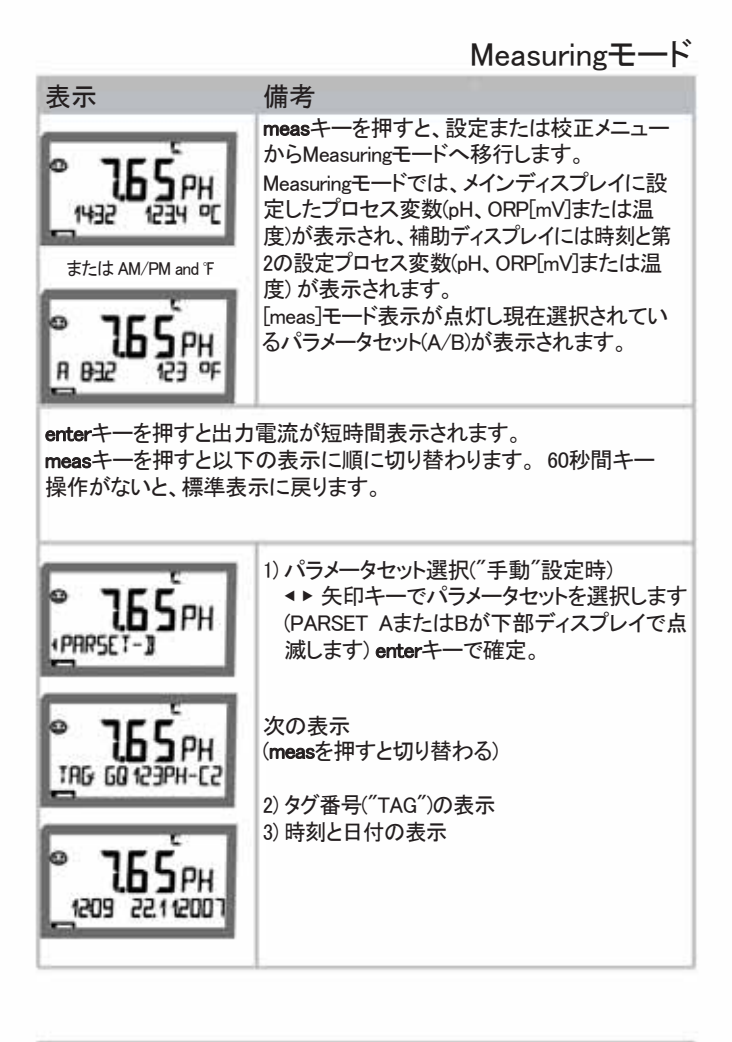

Diagnosticsモード

 Diagnosticsモードでは、測定を中断せずに以下のメニュー項目を表示させることができます。

 CALDATA
 校正データを表示

 SENSOR
 センサデータを表示

 SELFTEST
 装置の自己診断を開始

 LOGBOOK
 ログブックのエントリを表示

 MONITOR
 現在測定している値を表示

 VERSION
 装置のタイプ、ソフトウェアのバージョン、シリアル番号を表示

Diagnosticsモードへのアクセスはパスコードで保護できます(SERVICEメニュー)。

ご注意

DiagnosticsモードではHOLDはアクティブではありません。

| 設定内容                                | +          | 備考                                                                                                    |
|-------------------------------------|------------|----------------------------------------------------------------------------------------------------|
| Diagnostics<br>モードを<br>アクティブに<br>する | $\diamond$ | 矢印キーのいずれかを押すとメ<br>ニュー選択画面が表示されます。<br>▲と▶キーでDIAGを選択し、enterキーで<br>確定します。                                        |
| Diagnosticsモード<br>オプションを選択          |            | ◆と▶キーで以下の項目から選択します。<br>CALDATA SENSOR SELFTEST<br>LOGBOOK MONITOR VERSION さら<br>に詳しい設定については次ペー<br>ジ以降をご覧ください。 |
| 終了                                  | meas       | measキーで終了します。                                                                                                 |

Diagnosticsモード

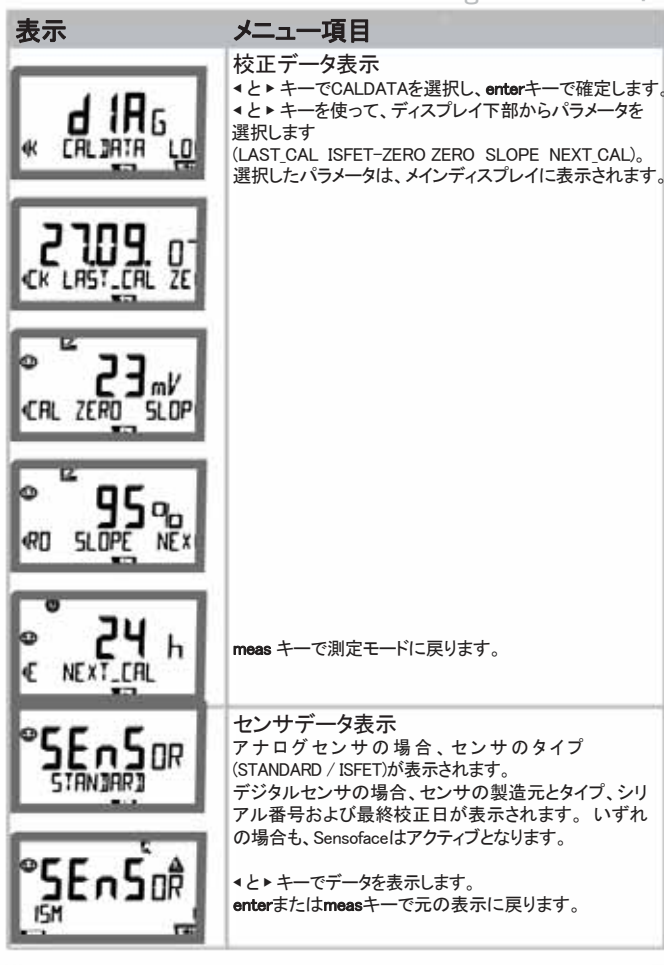

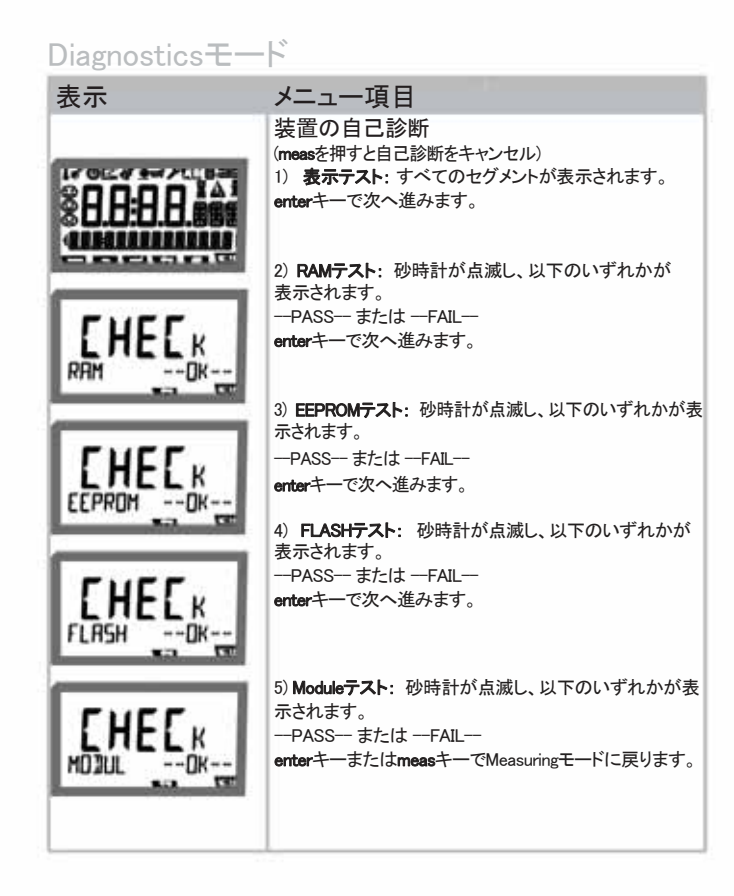

Diagnosticsモード

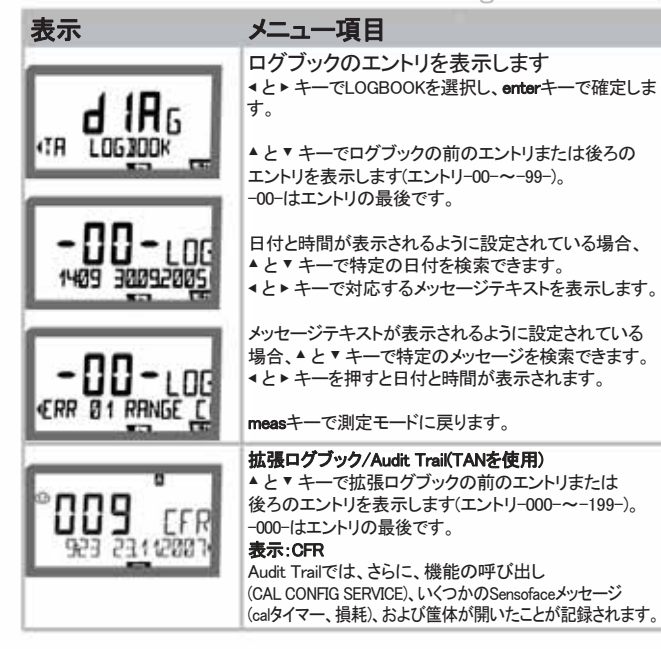

Diagnosticsモード

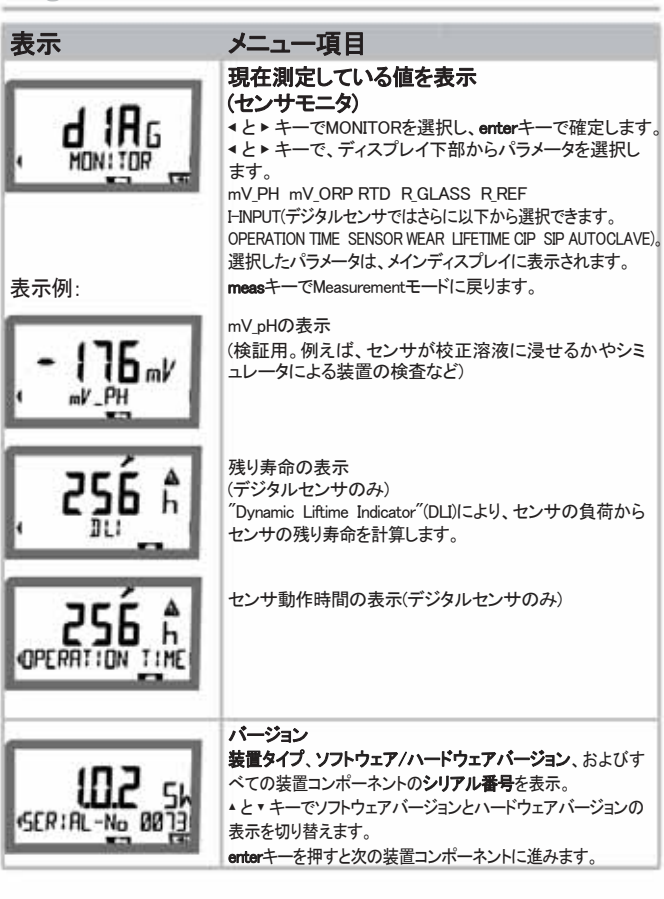

Serviceモードでは以下が可能です。

- · センサモニタによる現在測定中の値の表示
- ・装置の自己診断の実行
- ・2つの出力電流のテスト
- ・ IrDAインターフェイスによる機能の有効化と装置の起動
  ・ パスコードの割り当てと編集
  ・ 装置の工場出荷時設定へのリセット

- ・TANIこよるオプションの有効化

ご注意

ServiceモードではHOLDはアクティブです。

| 設定内容                        | キー/表示              | 備考                                                                                    |
|-----------------------------|--------------------|---------------------------------------------------------------------------------------|
| Serviceモード<br>をアクティブに<br>する | $\mathbf{\hat{Q}}$ | 矢印キーのいずれかを押すと<br>メニュー選択画面が表示されます。<br><と▶キーでSERVICEを選択し、<br>enterキーで確定します。             |
| パスコード                       |                    | ▲ ▼ ∢ ▶ キーでServiceモード用パスコード<br>"5555"を入力します。<br>enterキーで確定します。                        |
| 表示                          | SRV                | Serviceモードでは、以下のアイコンが<br>表示されます。<br>・ [diag]モード表示<br>・ HOLD三角形<br>・ <b>サービス</b> (レンチ) |
| 終了                          | meas               | measキーで終了します。                                                                         |

| メニュー項目 | 備考                                                                                                    |
|--------|----------------------------------------------------------------------------------------------------|
|        | 現在測定中の値(センサモニタによる)の表示。<br>HOLDモードアクティブによる<br>▲と トキーでMONITORを選択し、enterキーで確定。<br>▲と トキーでテキスト行下部の変数を選択します。<br>選択したパラメータは、メインディスプレイに表示されます。<br>装置はHOLDモードに移行しているため、信号出力に<br>影響を与えずにシミュレータを使って検証できます。 |
|        | <b>neas</b> キーを押すとサービスメニューに戻ります。<br>則定に戻るには: <b>meas</b> キーを再度押します。                                                                                                    |
|        | 出力1および2の電流の特定<br>◆と> キーでOUT1またはOUT2から選択し、<br>enterキーで確定します。<br>◆ ▲ ▼ キーで各出力の有効電流値を入力します。<br>enterキーで確定します。<br>確認のため、実際の出力電流がディスプレイの下部右<br>隅に表示されます。enterキーまたはmeasキーで終了し                          |

Serviceモード

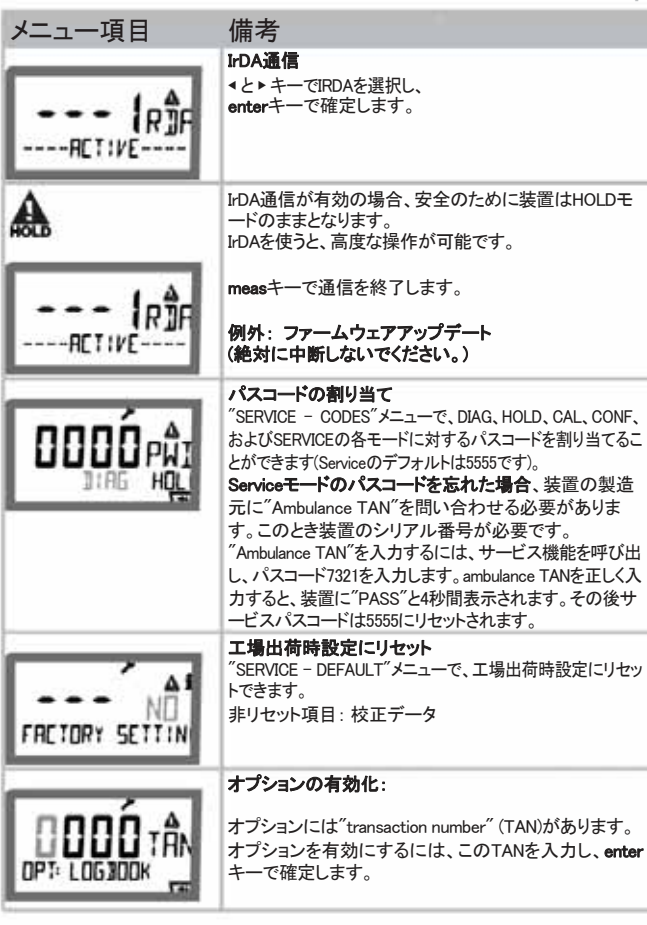

# 操作状態

| 操作状態          | OUT 1 | OUT 2 | Time<br>out |
|---------------|-------|-------|-------------|
| Measuring     |       |       |             |
| DIAG          |       |       | 60秒         |
| CAL           |       |       | No          |
| CONF          |       |       | 20分         |
| SERVICE       |       |       | 20分         |
| SERVICE OUT 1 |       |       | 20分         |
| SERVICE OUT 2 |       |       | 20分         |
| HOLD          |       |       | No          |

説明:

設定の適用(Last/FixまたはLast/Off) アクティブ 手動

# 製品ラインと付属品

### M420

| 商品名             |          | 商品番号     |
|-----------------|----------|----------|
| M420 pH H       |          | 52121405 |
| M420 pH H OUT2  | 第2電流出力付属 | 52121406 |
| M420 pH XH      |          | 52121407 |
| M420 pH XH OUT2 | 第2電流出力付属 | 52121408 |
|                 |          |          |
| M420 O2 H       |          | 52121415 |
| M420 O2 H OUT2  | 第2電流出力付属 | 52121416 |
| M420 O2 XH      |          | 52121417 |
| M420 O2 XH OUT2 | 第2電流出力付属 | 52121418 |

# TANはプション ログブック SW-420-002 52121466 拡張ログブック(Audit Trail) SW-420-003 52121467 酸素トレース測定 SW-420-004 52121468 電流入力 + 2デジタル入力 SW-420-005 52121469

| 取り付け用付属品   |          |
|------------|----------|
| パイプ取り付けキット | 52120741 |
| 保護フード      | 52121470 |
| パネル取り付けキット | 52121471 |

# M420: 供給ユニットと接続

## 推奨電源ユニット注文番号

| リピータ電源、IS、24 V AC/DC、<br>出力 0/4~20mA      | WG 20 A2              |
|-------------------------------------------|-----------------------|
| リピータ電源、IS、90~253 V AC、<br>出力 0/4~20mA     | WG 21 A7              |
| リピータ電源、IS、90~253 V AC、<br>HART、出力 4~20 mA | WG 21 A7 Opt. 470     |
| リピータ電源、IS、24 V AC/DC、<br>出力 4~20 mA       | WG 21 A7 Opt. 336     |
| リピータ電源、IS、24 V AC/DC、<br>HART、出力 4~20 mA  | WG 21 A7 Opt. 336、470 |

## 供給ユニットの接続

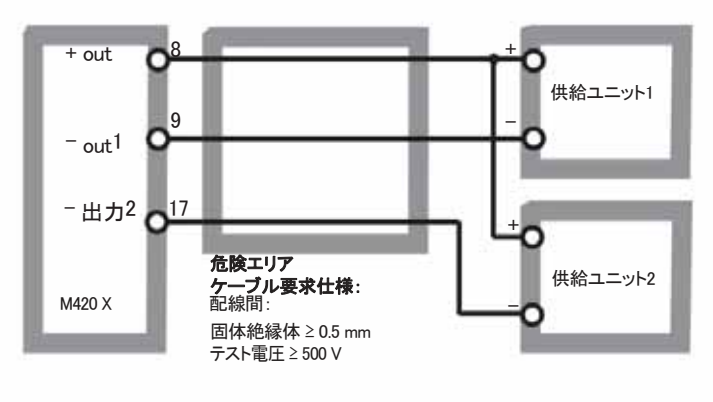

| pH/mV 入力           | pHまたはORPセンサまたは               | LISFETへの入力                                        |                |
|--------------------|------------------------------|---------------------------------------------------|----------------|
|                    | 入力                           | ガラス電極またはISFET                                     |                |
|                    | 入力                           | 参照電極                                              |                |
|                    | 入力                           | ORP電極(白金など)または<br>インピーダンス測定用補助電                   | 極              |
| 測定範囲(MR)           | -1500 ∼ +1500 mV             |                                                   |                |
| 表示範囲               | pH值                          | -2.00 ~ 16.00                                     |                |
|                    | ORP                          | −1999 ~ +1999 mV                                  |                |
| ガラス電極入力。           | 入力抵抗                         | $> 1 \times 10^{12} \Omega$                       |                |
|                    | 入力電流                         | < 1 x 10 <sup>-12</sup> A <sup>20</sup>           |                |
|                    | インピーダンス範囲                    | $0.5 \thicksim 1000 \mbox{ M} \Omega ~(\pm 20\%)$ |                |
| 参照電極入力。            | 入力抵抗                         | > 1 x 10 <sup>10</sup> Ω                          |                |
|                    | 入力電流                         | < 1 x 10 <sup>-10</sup> A <sup>20</sup>           |                |
|                    | インピーダンス範囲                    | $0.5 \sim 200 \mathrm{k\Omega} \ (\pm 20\%)$      |                |
| 測定誤差123            | pH值                          | < 0.02                                            | TC: 0.002 pH/K |
| (表示)               | mV值                          | < 1 mV                                            | TC: 0.1 mV/K   |
| pHセンサ標準化           | pH 校正                        |                                                   |                |
| 操作モード              | BUF                          | Calimatic自動バッファ認識に                                | こよる校正          |
|                    | MAN                          | 個々のバッファ値を入力する手動校正                                 |                |
|                    | DAT                          | 測定済み電極のデータ入力                                      |                |
|                    | 製品校正                         |                                                   |                |
| Calimaticバッファセット * | -01- Mettler-Toledo          | 2.00/4.01/7.00/9.21                               |                |
|                    | −02− Merck/Riedel de<br>Haen | 2.00/4.00/7.00/9.00/12.00                         |                |
|                    | -03- Ciba (94)               | 2.06/4.00/7.00/10.00                              |                |
|                    | -04- NIST technical          | 1.68/4.00/7.00/10.01/12.46                        |                |
|                    | -05- NIST standard           | 1.679/4.006/6.865/9.180                           |                |
|                    | -06- HACH                    | 4.00/7.00/10.01                                   |                |
|                    | -07- WTW techn. buffers      | 2.00/4.01/7.00/10.00                              |                |
|                    | -08- Hamilton                | 4.01/7.00/10.01                                   |                |
|                    | -09- Reagecon                | 2.00/4.00/7.00/9.00/12.00                         |                |

| ゼロ点調整                  | ± 200 mV (ISFET)                                                        |
|------------------------|-------------------------------------------------------------------------|
| 最大校正範囲                 | 「<br>不斉電位 ±60 mV                                                        |
|                        | こう配 80~103%(47.5~61mV/pH)                                               |
|                        | (場合によっては、Sensofaceによる制限指示があります)                                         |
| ORPセンサ標準化 <sup>・</sup> | ORP校正(ゼロ点調整)                                                            |
| 最大校正範囲                 | -700~+700 ΔmV                                                           |
| 適応校正タイマー・              | インターバル 0000~9999 h                                                      |
| (Pat. DE 101 41 408)   |                                                                         |
| Sensocheck             | ガラスおよび参照電極の自動モニタは無効化可能                                                  |
| 遅延                     | 約30秒                                                                    |
| Sensoface              | センサ状態、ゼロ点/こう配の測定、応答時間、校正インターバル、損耗、<br>Sensocheckの情報表示は、オフにできます。         |
| 温度入力                   | Pt100 / Pt1000 / NTC 30 kΩ ·<br>2配線接続、調整可能                              |
| 測定範囲                   | Pt 100/Pt 1000 -20.0~+200.0 °C / -4~+392 °F                             |
|                        | NTC 30 kΩ -20.0~+150.0 °C / -4~+302 F                                   |
| 調整範囲                   | 10 K                                                                    |
| 分解能                    | 0.1 °C / 1 F                                                            |
| 測定誤差128                | $<0.5$ K ( $<$ 1K for Pt100; $<$ 1K for NTC $>$ 100 $^{\circ}\text{C})$ |
| 測定媒体の温度補正              | 線形 -19.99~+19.99 %/K<br>参照温度25 ℃                                        |
| ISM入力                  | ISM(デジタルセンサ)操作用"単線"インターフェイス (6 V / R= 約<br>12 kΩ)                       |
| 入力                     | 電流入力 0/4~20 mA / 50 Ω 外部温度信号用                                           |
| 計測の開始/終了               | 測定範囲内で設定 <sup>℃</sup> (F)                                               |
| 特性                     | 線形                                                                      |
| 測定誤差 🕫                 | <1%電流値+0.1 mA                                                           |

| HOLD入力    | 直流分離(OPTOカップラ)                                    |    |
|-----------|---------------------------------------------------|----|
| 機能        | HOLDモードに移行                                        |    |
| 電圧変更      | 0 ~ 2 V (AC/DC) 非アクティブ                            |    |
|           | 10 ~ 30 V (AC/DC) HOLDアクティブ                       |    |
| CONTROL入力 | 直流分離(OPTOカップラ)                                    |    |
| 機能        | パラメータセット A/B選択                                    |    |
| 電圧変更      | 0 ~ 2 V (AC/DC) パラメータセットA                         |    |
|           | 10 ~ 30 V (AC/DC) パラメータセットB                       |    |
| 出力1       | 電流ループ4~20mA、フローティング、逆電極防止<br>HART通信               |    |
| 供給電圧      | 14~30 V                                           |    |
| プロセス変数    | pH、ORP、または温度                                      |    |
| 特性        | 線形                                                |    |
| 範囲外*      | エラーメッセージは22mAで表示                                  |    |
| 出力フィルタ    | PT <sub>1</sub> フィルタ、時定数 0~120秒                   |    |
| 測定エラー"    | <0.25%電流值 + 0.025 mA                              |    |
| 計測の開始/終了* | 測定範囲内で設定pH、mV、°C、F                                |    |
| 許容可能なスパン  | pH 2.00~18.00 / 200~3000 mV / 20~320 K / 36~576 F |    |
| 出力2       | 電流ループ4~20mA、フローティング、逆電極防止                         |    |
| 供給電圧      | 14 ~ 30 V                                         |    |
| プロセス変数*   | pH、ORP、または温度                                      |    |
| 特性        | 線形                                                |    |
| 範囲外*      | エラーメッセージは22mAで表示                                  |    |
| 出力フィルタ・   | PT1フィルタ、時定数0~120秒                                 |    |
| 測定誤差。     | <0.25 % 電流値 + 0.05 mA                             |    |
| 計測の開始/終了。 | 測定範囲内で設定pH、mV、℃、F                                 |    |
| 許容可能なスパン  | pH 2.00~18.00 / 200~3000 mV / 20~320 K / 36~576 F |    |
|           |                                                   | 95 |

| 出力電力               | ISFETアダプタの操作用                                |
|--------------------|----------------------------------------------|
|                    | +3 V / 0.5 mA                                |
|                    | -3 V / 0.5 mA                                |
| リアルタイムクロック         | 異なる時刻、日付フォーマット選択可能                           |
| 電力蓄積               | 5日以上                                         |
| 表示                 | 液晶ディスプレイ、アイコン付7セグメント                         |
| メインディスプレイ          | 文字高さ約22mm、ユニットシンボル約14mm                      |
| 補助ディスプレイ           | 文字高さ約10mm                                    |
| テキスト行              | 14文字、14セグメント                                 |
| Sensoface          | 3つの状態表示(大変満足、満足、不機嫌)                         |
| モード表               | meas, cal, conf, diag                        |
|                    | 設定とメッセージ用のアイコン                               |
| アラーム手段             | アラームアイコン、表示点滅                                |
| キーパッド              | キー: meas、info、カーソルキー4個、enter                 |
| HART通信             | 出力電流1のFSK変調によるデジタル通信                         |
|                    | 装置の特定、測定値、状態とメッセージ、バラメータ設定、校正、<br>記録         |
| IrDA インターフェイス      | Serviceモードでの赤外線インターフェイス                      |
| FDA 21 CFR Part 11 | 編集可能なパスコードによるアクセス制御                          |
|                    | 設定が変更になった場合用のHARTによるログブックエントリとフラグ            |
|                    | 筐体が開いたときのメッセージとログブックエントリ                     |
| 診断機能               |                                              |
| 校正データ              | 校正日、ゼロ点、こう配、応答時間                             |
| 装置の自己診断            | 表示テスト、自動メモリテスト(RAM、FLASH、EEPROM)<br>モジュールテスト |
| ログブック              | 日時を記録した100件までのログ                             |
| 拡張ログブック(TAN)       | AuditTrail: 日時を記録した200件までのログ                 |
|                    |                                              |

|                              |                                    | 97 |
|------------------------------|------------------------------------|----|
| 寸法                           | 148 mm x 148 mm                    |    |
| 可燃性                          | UL 94 V-0                          |    |
| 保護クラス                        | IP 67                              |    |
| 色                            | グレー、RAL 7001                       |    |
| 取り付け                         | 壁、パイプ/柱、またはパネルに取り付け                |    |
| 筐体                           | PBT/PC製、ガラス補強済み鋳造筺体                |    |
| 供給電圧                         | 14~30 V                            |    |
| 相対湿度                         | 10~95% 結露無きこと                      |    |
| 輸送/保管温度                      | -20∼+70 °C                         |    |
| 環境温度                         | −20~+65 °C                         |    |
| 定格操作状態                       | <u>(-</u>                          |    |
|                              | KEMA 08 ATEX 0144                  |    |
| をご覧ください)                     | IECEx KEMA 08.009                  |    |
| M420 pH X<br>("安全の」 おり"の"防煙" | カナダ: CSA CI I Div 2(申請中)           |    |
| 防爆                           | アメリカ: FM / CSA Cl 1 Div 2(申請中)     |    |
| 安定性                          | 工場地域<br>EN 61326-2-3(測定変換機の特別要件)   |    |
| 放射妨害波                        | クラスB(住宅地域)                         |    |
| EMC                          | EN 61326-1(一般要件)                   |    |
| データの維持                       | パラメータ、構成データ、ログブック > 10年(EEPROM)    |    |
| TAN                          | オブションで利用可能な追加機能の有効化                |    |
| 工場出荷時設定                      | すべてのパラメータを工場出荷時設定にリセット<br>例外:校正データ |    |
| パスコード                        | メニューへのアクセス用パスコード割り当て               | _  |
| IrDA                         | IrDA機能の有効化                         |    |
| 電流源                          | 出力1および2用の設定可能な電流(00.00~22.00mA)    |    |
| センサモニタ                       | センサ信号の直接表示(mV/温度/抵抗)               |    |
| サービス機能                       |                                    |    |
| 2                            |                                    |    |

| 制御パネル部   | 138 mm x 138 mm to DIN 43 700               |
|----------|---------------------------------------------|
| 重量       | <br>1.2 kg (1.6 kg 付属品と包装含む)                |
| ケーブルグランド | ケーブルグランドM20 x 1.5で3つのノックアウト                 |
|          | NTP 1/2インチまたはRigid Metallicコンジットで、2つのノックアウト |
| 接続       | 端子、接続断面最大2.5mm²                             |

\* ユーザー定義
 1) 定格操作状態でEN60746-1に準拠
 2) ± 1桁
 3) センサエラーを含む
 4) 室温で

バッファー覧

```
-01- メトラー・トレド 技術バッファ
```

| °C | pН   |      |      |      |
|----|------|------|------|------|
| 0  | 2.03 | 4.01 | 7.12 | 9.52 |
| 5  | 2.02 | 4.01 | 7.09 | 9.45 |
| 10 | 2.01 | 4.00 | 7.06 | 9.38 |
| 15 | 2.00 | 4.00 | 7.04 | 9.32 |
| 20 | 2.00 | 4.00 | 7.02 | 9.26 |
| 25 | 2.00 | 4.01 | 7.00 | 9.21 |
| 30 | 1.99 | 4.01 | 6.99 | 9.16 |
| 35 | 1.99 | 4.02 | 6.98 | 9.11 |
| 40 | 1.98 | 4.03 | 6.97 | 9.06 |
| 45 | 1.98 | 4.04 | 6.97 | 9.03 |
| 50 | 1.98 | 4.06 | 6.97 | 8.99 |
| 55 | 1.98 | 4.08 | 6.98 | 8.96 |
| 60 | 1.98 | 4.10 | 6.98 | 8.93 |
| 65 | 1.99 | 4.13 | 6.99 | 8.90 |
| 70 | 1.99 | 4.16 | 7.00 | 8.88 |
| 75 | 2.00 | 4.19 | 7.02 | 8.85 |
| 80 | 2.00 | 4.22 | 7.04 | 8.83 |
| 85 | 2.00 | 4.26 | 7.06 | 8.81 |
| 90 | 2.00 | 4.30 | 7.09 | 8.79 |
| 95 | 2.00 | 4.35 | 7.12 | 8.77 |

バッファー覧

-02- Merck社Titrisol、Riedel-de-Haen社 Fixanal

| °C | pН   |      |      |      |       |
|----|------|------|------|------|-------|
| 0  | 2.01 | 4.05 | 7.13 | 9.24 | 12.58 |
| 5  | 2.01 | 4.04 | 7.07 | 9.16 | 12.41 |
| 10 | 2.01 | 4.02 | 7.05 | 9.11 | 12.26 |
| 15 | 2.00 | 4.01 | 7.02 | 9.05 | 12.10 |
| 20 | 2.00 | 4.00 | 7.00 | 9.00 | 12.00 |
| 25 | 2.00 | 4.01 | 6.98 | 8.95 | 11.88 |
| 30 | 2.00 | 4.01 | 6.98 | 8.91 | 11.72 |
| 35 | 2.00 | 4.01 | 6.96 | 8.88 | 11.67 |
| 40 | 2.00 | 4.01 | 6.95 | 8.85 | 11.54 |
| 45 | 2.00 | 4.01 | 6.95 | 8.82 | 11.44 |
| 50 | 2.00 | 4.00 | 6.95 | 8.79 | 11.33 |
| 55 | 2.00 | 4.00 | 6.95 | 8.76 | 11.19 |
| 60 | 2.00 | 4.00 | 6.96 | 8.73 | 11.04 |
| 65 | 2.00 | 4.00 | 6.96 | 8.72 | 10.97 |
| 70 | 2.01 | 4.00 | 6.96 | 8.70 | 10.90 |
| 75 | 2.01 | 4.00 | 6.96 | 8.68 | 10.80 |
| 80 | 2.01 | 4.00 | 6.97 | 8.66 | 10.70 |
| 85 | 2.01 | 4.00 | 6.98 | 8.65 | 10.59 |
| 90 | 2.01 | 4.00 | 7.00 | 8.64 | 10.48 |
| 95 | 2.01 | 4.00 | 7.02 | 8.64 | 10.37 |

バッファー覧

-**03**- Ciba (94)バッファ 公称値:2.06 4.00 7.00 10.00

| °C | pH    |       |                   |       |
|----|-------|-------|-------------------|-------|
| 0  | 2.04  | 4.00  | 7.10              | 10.30 |
| 5  | 2.09  | 4.02  | 7.08              | 10.21 |
| 10 | 2.07  | 4.00  | 7.05              | 10.14 |
| 15 | 2.08  | 4.00  | 7.02              | 10.06 |
| 20 | 2.09  | 4.01  | 6.98              | 9.99  |
| 25 | 2.08  | 4.02  | 6.98              | 9.95  |
| 30 | 2.06  | 4.00  | 6.96              | 9.89  |
| 35 | 2.06  | 4.01  | 6.95              | 9.85  |
| 40 | 2.07  | 4.02  | 6.94              | 9.81  |
| 45 | 2.06  | 4.03  | 6.93              | 9.77  |
| 50 | 2.06  | 4.04  | 6.93              | 9.73  |
| 55 | 2.05  | 4.05  | 6.91              | 9.68  |
| 60 | 2.08  | 4.10  | 6.93              | 9.66  |
| 65 | 2.07* | 4.10* | 6.92 <sup>*</sup> | 9.61* |
| 70 | 2.07  | 4.11  | 6.92              | 9.57  |
| 75 | 2.04* | 4.13* | 6.92*             | 9.54* |
| 80 | 2.02  | 4.15  | 6.93              | 9.52  |
| 85 | 2.03* | 4.17* | 6.95*             | 9.47* |
| 90 | 2.04  | 4.20  | 6.97              | 9.43  |
| 95 | 2.05* | 4.22* | 6.99*             | 9.38* |

\* 外挿

バッファー覧

-04- NIST技術バッファ

| °C | рH    |       |       |       |        |
|----|-------|-------|-------|-------|--------|
| 0  | 1.67  | 4.00  | 7.115 | 10.32 | 13.42  |
| 5  | 1.67  | 4.00  | 7.085 | 10.25 | 13.21  |
| 10 | 1.67  | 4.00  | 7.06  | 10.18 | 13.01  |
| 15 | 1.67  | 4.00  | 7.04  | 10.12 | 12.80  |
| 20 | 1.675 | 4.00  | 7.015 | 10.06 | 12.64  |
| 25 | 1.68  | 4.005 | 7.00  | 10.01 | 12.46  |
| 30 | 1.68  | 4.015 | 6.985 | 9.97  | 12.30  |
| 35 | 1.69  | 4.025 | 6.98  | 9.93  | 12.13  |
| 40 | 1.69  | 4.03  | 6.975 | 9.89  | 11.99  |
| 45 | 1.70  | 4.045 | 6.975 | 9.86  | 11.84  |
| 50 | 1.705 | 4.06  | 6.97  | 9.83  | 11.71  |
| 55 | 1.715 | 4.075 | 6.97  | 9.83* | 11.57  |
| 60 | 1.72  | 4.085 | 6.97  | 9.83* | 11.45  |
| 65 | 1.73  | 4.10  | 6.98  | 9.83* | 11.45* |
| 70 | 1.74  | 4.13  | 6.99  | 9.83* | 11.45* |
| 75 | 1.75  | 4.14  | 7.01  | 9.83* | 11.45* |
| 80 | 1.765 | 4.16  | 7.03  | 9.83* | 11.45* |
| 85 | 1.78  | 4.18  | 7.05  | 9.83* | 11.45* |
| 90 | 1.79  | 4.21  | 7.08  | 9.83* | 11.45* |
| 95 | 1.805 | 4.23  | 7.11  | 9.83* | 11.45* |

\* 補足値

バッファー覧

-05- NIST標準バッファ NIST標準(DIN 19266 : 2000-01)

| °C | pН    |       |       |       |  |
|----|-------|-------|-------|-------|--|
| 0  |       |       |       |       |  |
| 5  | 1.668 | 4.004 | 6.950 | 9.392 |  |
| 10 | 1.670 | 4.001 | 6.922 | 9.331 |  |
| 15 | 1.672 | 4.001 | 6.900 | 9.277 |  |
| 20 | 1.676 | 4.003 | 6.880 | 9.228 |  |
| 25 | 1.680 | 4.008 | 6.865 | 9.184 |  |
| 30 | 1.685 | 4.015 | 6.853 | 9.144 |  |
| 37 | 1.694 | 4.028 | 6.841 | 9.095 |  |
| 40 | 1.697 | 4.036 | 6.837 | 9.076 |  |
| 45 | 1.704 | 4.049 | 6.834 | 9.046 |  |
| 50 | 1.712 | 4.064 | 6.833 | 9.018 |  |
| 55 | 1.715 | 4.075 | 6.834 | 9.985 |  |
| 60 | 1.723 | 4.091 | 6.836 | 8.962 |  |
| 70 | 1.743 | 4.126 | 6.845 | 8.921 |  |
| 80 | 1.766 | 4.164 | 6.859 | 8.885 |  |
| 90 | 1.792 | 4.205 | 6.877 | 8.850 |  |
| 95 | 1.806 | 4.227 | 6.886 | 8.833 |  |

#### ご注意

参照材料の各バッチの実pH値は認定実験室の証明書に記録されていま

す。 この証明書は対応するバッファに同梱されています。二次参照バッファ材料用の標準値として使用できるのは、このpH値のみです。従って、この標準には実際に使用可能な標準pH値のある一覧は含まれていません。上記 一覧は、バッファの傾向を示すためのpH(PS)値の例です。

バッファー覧

### -06- HACH社バッファ 公称値: 4.01 7.000 10.01 (25 ℃で± 0.02)

| °C | pH    |       |                   |  |
|----|-------|-------|-------------------|--|
| 0  | 4.00  | 7.118 | 10.30             |  |
| 5  | 4.00  | 7.087 | 10.23             |  |
| 10 | 4.00  | 7.059 | 10.17             |  |
| 15 | 4.00  | 7.036 | 10.11             |  |
| 20 | 4.00  | 7.016 | 10.05             |  |
| 25 | 4.01  | 7.000 | 10.01             |  |
| 30 | 4.01  | 6.987 | 9.96              |  |
| 35 | 4.02  | 6.977 | 9.92              |  |
| 40 | 4.03  | 6.970 | 9.88              |  |
| 45 | 4.05  | 6.965 | 9.85              |  |
| 50 | 4.06  | 6.964 | 9.82              |  |
| 55 | 4.07  | 6.965 | 9.79              |  |
| 60 | 4.09  | 6.968 | 9.76              |  |
| 65 | 4.10* | 6.98* | 9.71*             |  |
| 70 | 4.12* | 7.00* | 9.66*             |  |
| 75 | 4.14* | 7.02* | 9.63*             |  |
| 80 | 4.16* | 7.04* | 9.59*             |  |
| 85 | 4.18* | 7.06* | 9.56*             |  |
| 90 | 4.21* | 7.09* | 9.52 <sup>*</sup> |  |
| 95 | 4.24* | 7.12* | 9.48*             |  |

\* 補足値

```
バッファー覧
```

-07- WTW社技術バッファ

| °C | pН   |      |      |       |
|----|------|------|------|-------|
| 0  | 2.03 | 4.01 | 7.12 | 10.65 |
| 5  | 2.02 | 4.01 | 7.09 | 10.52 |
| 10 | 2.01 | 4.00 | 7.06 | 10.39 |
| 15 | 2.00 | 4.00 | 7.04 | 10.26 |
| 20 | 2.00 | 4.00 | 7.02 | 10.13 |
| 25 | 2.00 | 4.01 | 7.00 | 10.00 |
| 30 | 1.99 | 4.01 | 6.99 | 9.87  |
| 35 | 1.99 | 4.02 | 6.98 | 9.74  |
| 40 | 1.98 | 4.03 | 6.97 | 9.61  |
| 45 | 1.98 | 4.04 | 6.97 | 9.48  |
| 50 | 1.98 | 4.06 | 6.97 | 9.35  |
| 55 | 1.98 | 4.08 | 6.98 |       |
| 60 | 1.98 | 4.10 | 6.98 |       |
| 65 | 1.99 | 4.13 | 6.99 |       |
| 70 | 2.00 | 4.16 | 7.00 |       |
| 75 | 2.00 | 4.19 | 7.02 |       |
| 80 | 2.00 | 4.22 | 7.04 |       |
| 85 | 2.00 | 4.26 | 7.06 |       |
| 90 | 2.00 | 4.30 | 7.09 |       |
| 95 | 2.00 | 4.35 | 7.12 |       |

バッファー覧

#### -08- Hamilton Duracal社バッファ

| °C | pН    |       |       |
|----|-------|-------|-------|
| 0  | 4.01  | 7.12  | 10.23 |
| 5  | 4.01  | 7.09  | 10.19 |
| 10 | 4.00  | 7.06  | 10.15 |
| 15 | 4.00  | 7.04  | 10.11 |
| 20 | 4.00  | 7.02  | 10.06 |
| 25 | 4.01  | 7.00  | 10.01 |
| 30 | 4.01  | 6.99  | 9.97  |
| 35 | 4.02  | 6.98  | 9.92  |
| 40 | 4.03  | 6.97  | 9.86  |
| 45 | 4.04  | 6.97  | 9.83  |
| 50 | 4.05  | 6.97  | 9.79  |
| 55 | 4.06  | 6.98  | 9.75  |
| 60 | 4.08  | 6.98  | 9.72  |
| 65 | 4.10* | 6.99* | 9.69* |
| 70 | 4.12* | 7.00* | 9.66* |
| 75 | 4.14* | 7.02* | 9.59* |
| 80 | 4.16* | 7.04* | 9.59* |
| 85 | 4.18* | 7.06* | 9.56* |
| 90 | 4.21* | 7.09* | 9.52* |
| 95 | 4.24* | 7.12* | 9.48* |

\* 補足値

```
バッファー覧
```

-09- Reagecon社バッファ

| °C   | pН    |       |       |       |        |
|------|-------|-------|-------|-------|--------|
| 0°C  | *2.01 | *4.01 | *7.07 | *9.18 | *12.54 |
| 5°C  | *2.01 | *4.01 | *7.07 | *9.18 | *12.54 |
| 10°C | 2.01  | 4.00  | 7.07  | 9.18  | 12.54  |
| 15°C | 2.01  | 4.00  | 7.04  | 9.12  | 12.36  |
| 20°C | 2.01  | 4.00  | 7.02  | 9.06  | 12.17  |
| 25°C | 2.00  | 4.00  | 7.00  | 9.00  | 12.00  |
| 30°C | 1.99  | 4.01  | 6.99  | 8.95  | 11.81  |
| 35°C | 2.00  | 4.02  | 6.98  | 8.90  | 11.63  |
| 40°C | 2.01  | 4.03  | 6.97  | 8.86  | 11.47  |
| 45°C | 2.01  | 4.04  | 6.97  | 8.83  | 11.39  |
| 50°C | 2.00  | 4.05  | 6.96  | 8.79  | 11.30  |
| 55°C | 2.00  | 4.07  | 6.96  | 8.77  | 11.13  |
| 60°C | 2.00  | 4.08  | 6.96  | 8.74  | 10.95  |
| 65°C | *2.00 | *4.10 | *6.99 | *8.70 | *10.95 |
| 70°C | *2.00 | *4.12 | *7.00 | *8.67 | *10.95 |
| 75°C | *2.00 | *4.14 | *7.02 | *8.64 | *10.95 |
| 80°C | *2.00 | *4.16 | *7.04 | *8.62 | *10.95 |
| 85°C | *2.00 | *4.18 | *7.06 | *8.60 | *10.95 |
| 90°C | *2.00 | *4.21 | *7.09 | *8.58 | *10.95 |
| 95°C | *2.00 | *4.24 | *7.12 | *8.56 | *10.95 |

\* 補足値

## エラー対応

#### アラームの状態

- ・
   ・
   アラームアイコンが表示されます
- ・ 測定値がすべて点滅します
- ・ 画面下部のメニュー欄に"ERR xxx"と表示されます
- [info]キーを押すと短いエラーメッセージが表示されます。 ・エラーメッセージは画面下部のメニュー欄に表示されます
- ・メインディスプレイには"InFo"と表示されます

パラメータエラー

入力の電流範囲、制限値などのデータが設定範囲内かどうかを確認します。

設定範囲を超えている場合、

- "ERR xxx"が3秒間表示されます
- · それぞれの最大値または最小値が表示されます
- 再度入力し直します

エラーのあるパラメータがインターフェイス(IrDA、HART)経由で入力された場合 ・エラーメッセージが表示されます: "ERR 100~199"

- · エラーのあるパラメータは、[info]キーを押すと特定できます

#### 校正エラー

間違ったバッファを使用したなど、校正中にエラーが発生した場合、

- ・エラーメッセージが4秒間表示されます ・校正が再度開始されます

#### Sensoface

Sensofaceが不機嫌なとき

- · [info]キーでその理由が表示されます
- · 校正データはDiagnosticsメニューで確認できます
エラーメッセージ(エラーコード)

| エラー    | infoテキスト<br>(エラー発生時にinfoキーを<br>押すと表示されます) | 問題<br>考えられる原因                                                                                          |
|--------|-------------------------------------------|----------------------------------------------------------------------------------------------------|
| ERR 99 | DEVICE FAILURE                            | 工場設定値のエラー<br>EEPROMまたはRAM不具合<br>このエラーメッセージは完全な<br>不具合が発生した場合にのみ表示<br>されます。工場で装置を修理し<br>再度校正を行ってください。   |
| ERR 98 | CONFIGURATION ERROR                       | 設定データまたは<br>校正データのエラー<br>設定データまたは<br>校正データの不具合です。<br>装置を工場出荷時設定<br>(SERVICE/DEFAULT)にリセット後<br>校正してください |
| ERR 97 | NO MODULE INSTALLED                       | <b>モジュールがない</b><br>工場でモジュールの取り付けを<br>行ってください。                                                          |
| ERR 96 | WRONG MODULE                              | <b>モジュールが間違っている</b><br>工場でモジュール交換を行って<br>ください。                                                         |
| ERR 95 | SYSTEM ERROR                              | システムエラー<br>装置を再起動してください。<br>エラーが再度発生する場合は、<br>装置を修理に出してください。                                           |
| ERR 01 | NO SENSOR                                 | pHセンサ*<br>センサ不良<br>センサが接続されていない<br>センサケーブルが壊れている                                                       |
| ERR 02 | WRONG SENSOR                              | センサが違っている*                                                                                             |
| ERR 03 | CANCELED SENSOR                           | センサ機能低下*                                                                                               |
|        |                                           |                                                                                                    |

エラーメッセージ

| エラー            | infoテキスト<br>(エラー発生時にinfoキーを<br>押すと表示されます) | 問題<br>考えられる原因                         |
|----------------|-------------------------------------------|---------------------------------------|
| ERR 04         | SENSOR FAILURE                            | センサ不具合*                               |
| ERR 05         | CAL DATA                                  | 校正データ不具合*                             |
| ERR 10         | ORP RANGE                                 | ORP表示範囲を超えている<br><-1999 mVまたは>1999 mV |
| ERR 11         | PH RANGE                                  | pH表示範囲を超えている<br><-2 または> 16           |
| ERR 12         | MV RANGE                                  | mV範囲                                  |
| ERR 13         | TEMPERATURE RANGE                         | 温度範囲を超えてい<br>る                        |
| ERR 15         | SENSOCHECK GLASS-EL                       | ガラス電極のSensocheck                      |
| ERR 16         | SENSOCHECK REF-EL                         | 参照電極のSensocheck                       |
| ERR 60         | OUTPUT LOAD                               | 負荷エラー                                 |
| ERR 61         | OUTPUT 1 TOO LOW                          | 出力電流1<br>< 3.8 mA                     |
| ERR 62         | OUTPUT 1 TOO HIGH                         | 出力電流1<br>>20.5 mA                     |
| ERR 63         | OUTPUT 2 TOO LOW                          | 出力電流2<br>< 3.8 mA                     |
| ERR 64         | OUTPUT 2 TOO HIGH                         | 出力電流2<br>>20.5 mA                     |
| ERR 69         | TEMP. OUTSIDE TABLE                       | 温度範囲が設定値を超えて<br>いる                    |
| ERR 100<br>255 | VOID PARAMETER                            | 不正なパラメータ                              |
| *) ISM®センサ     |                                           |                                       |

HART: 一般的な応用例

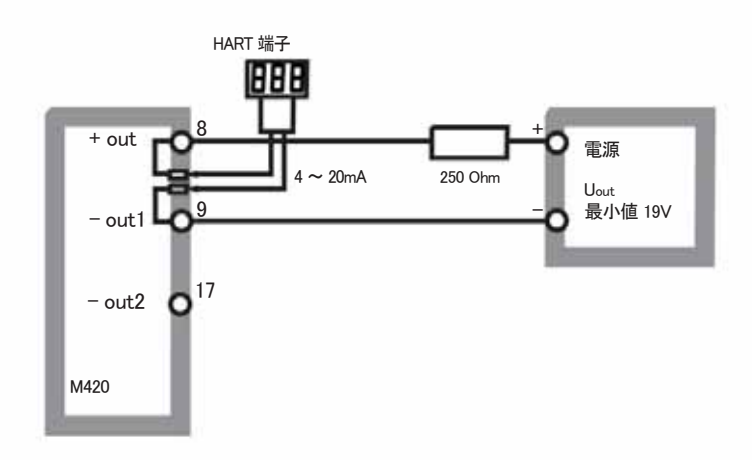

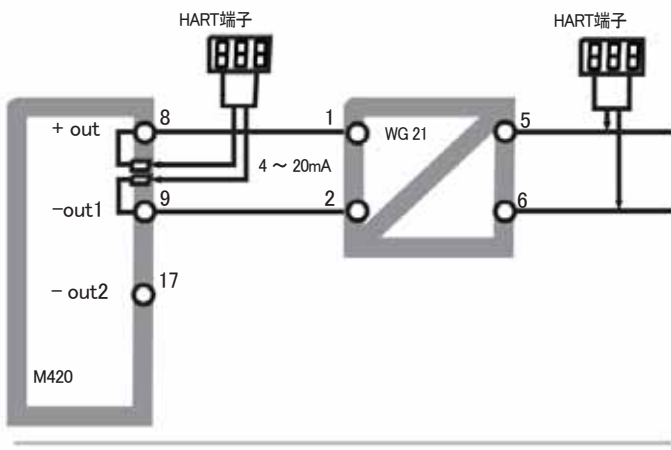

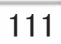

### Sensoface

(設定中はSensocheckをアクティブにしておく必要があります。)

画面の顔アイコン(Sensoface)がセンサの不具合を警告します(センサ不良、センサ損耗、ケーブル不具合、要メンテナンスなど)。次ページの表に、Sensoface の大変満足、満足、不機嫌な顔それぞれの許容校正範囲と状態がまとめられ て説明されています。

一緒に表示されるアイコンはエラーの原因を示しています。

Sensocheck

センサとその配線を継続的に監視します。 臨界値ではSensofaceが"不機嫌"な顔になり、対応するアイコンが点滅し ます。

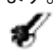

Sensocheckメッセージはまた、エラーメッセージErr15(ガラス電極)またはErr16(参照 電極)として出力されます。アラームコンタクトがアクティブになり、出力電流1が 22mAに設定されます(22mAに設定されていた場合)。 設定中にSensocheckを切ることができます(Sensofaceも機能しません)。

例外

確認のため、校正後は常にSensofaceが表示されます。

#### ご注意

Sensofaceの評価機能が低下すると、Sensoface表示機能が低下します("不 機嫌"な表示になります)。 Sensoface表示の機能を回復するには、校正を行 うかセンサ不具合を解消する必要があります。

Sensoface

| 表示 | 問題           | 状態 |                                                                                            |
|----|--------------|----|--------------------------------------------------------------------------------------------|
| Z  | 不斉電位と<br>こう配 | 0  | センサの不斉電位(ゼロ点)とこう配は正常です。<br>まもなくセンサを交換する必要があります。                                            |
|    |              | 8  | センサの不斉電位とこう配の<br>値が、正常な校正を実行でき<br>ない値に達しました。<br>センサを交換してください。                              |
| M  | 校正タイマー       | 0  | 校正周期の80%以上が経過<br>しています。                                                                    |
|    |              | 8  | 校正周期の期限が過ぎて<br>います。                                                                        |
| Ł  | センサの不具合      | 8  | センサとセンサ接続を確認し<br>てください(エラーメッセージ<br>Err15とErr16をご覧ください)。                                    |
| C  | 応答時間         | 0  | センサ応答時間が長くなっ<br>ています。<br>まもなくセンサを交換する必要が<br>あります。<br>この不具合を改善するには、センサ<br>を洗浄しバッファに浸してください。 |
|    |              | 9  | センサの応答時間が大幅に<br>長くなりました(72秒以上。120<br>秒を超えると校正中断)。セン<br>サを交換してください。                         |

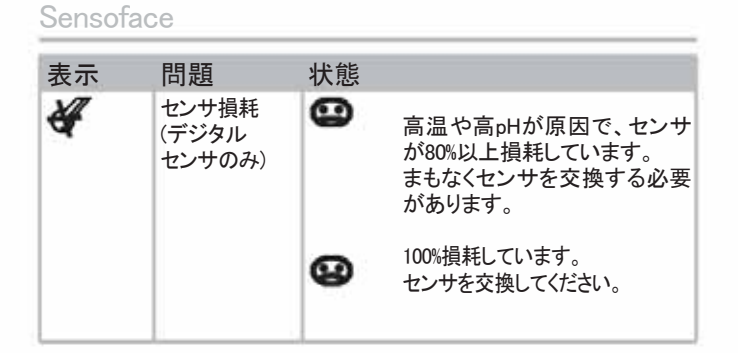

### FDA 21 CFR Part 11準拠

アメリカ合衆国の健康機関である食品医薬品局(FDA)が定めた、"Title 21 Code of Federal Regulations, 21 CFR Part 11, Electronic Records; Electronic Signatures" 指令により、薬品の開発と製造における電子記録の作成と処理が規定されています。この指令ではこれらの分野で使用する測定機器に関する要件が定められています。M420シリーズの測定機器の次の機器特性は、FDA 21 CFR Part 11の要件を満たしています。

#### 電子署名 - パスコード

個々に設定可能なコード - "パスコード"で、装置の様々な機能の利用を制 御及び制限します(SERVICEモード参照)。このパスコードにより、装置の設 定や測定結果が許可なく変更されることを防ぎます。パスコードは電子署 名として使用できます。

#### Audit Trail

すべての装置設定の手動変更を自動的に記録することができます。各変更に"Configuration Change Flag"タグが付き、HART通信経由で出力して記録できます。変更した装置の設定やパラメータも、HART通信経由で出力して記録できます。

### 拡張ログブック

Audit Trailでは、さらに、機能の呼び出し(CAL、CONFIG、SERVICE)、いくつかの Sensofaceメッセージ(cal タイマー、摩耗)、および筐体が開いたことが記録されま す。

| 用語集 |
|-----|
|-----|

| 不斉電位      | pH値7でpHセンサが出力する電圧。不斉電位はセンサ<br>により異なり、その値は経過時間とセンサの損耗により<br>変化します。                                     |
|-----------|----------------------------------------------------------------------------------------------------|
| バッファセット   | 自動校正(Calimatic)用に選別したバッファ溶液です。バ<br>ッファセットは最初の校正を行う前に選別しなければな<br>りません。                                 |
| バッファ溶液    | pH測定器校正用のpH値が正確な溶液。                                                                                   |
| 校正        | pH測定器を現在のセンサ特性に合わせて調整すること。不斉電位とこう配も調整されます。1点または2点校正のいずれか一方を実行できます。1点校正の場合、不斉電位(ゼロ点)のみ調整されます。          |
| Calimatic | 自動バッファ認識。最初の校正の前に、使用するバッ<br>ファセットを一度セットしなければなりません。特許取得<br>済みのCalimaticは、校正中に使用しているバッファ溶液<br>を自動認識します。 |

- CIP Cleaning In Place(定置洗浄) CIPサイクルでプロセス中に プロセス媒体に接触したパーツを洗浄します。これは例 えばバイオテクノロジーを使用して行います。用途によ っては、温度70°Cを超えて2種類以上の薬品を使用して 測定する場合があります。このような状況はセンサを著 しく損耗させます。デジタルセンサはCIPサイクルが予 めセットされた回数に達すると、エラーメッセージを出力 します。これにより、センサを適時に交換できます。
- **組み合わせ電極** ガラス電極と比較電極を1つの筐体に組み込みんだ 電極です。
- dsm デジタルセンサのこと。
- GainCheck 決められた周期で、バックグラウンドで自動的に実施される装置の自己診断。メモリと測定値送信がチェックされます。GainCheckは診断メニューから手動で開始することもできます。その場合、ディスプレイテストも実施されます。
- ISFETアダプタ ISFETセンサと送信機の間のアダプタ。pHを感知する FETの信号をガラス電極信号に対応する電圧に変換し ます。電圧は装置のpH入力信号となり、そこで通常通 り処理されます。アダプタへの電源は装置から直接供 給されます。

| <br> | 1.1 |
|------|-----|
|      |     |
| - 11 |     |
|      | -   |
|      |     |
| <br> | ~ ~ |

| ISM <sup>®</sup> | Intelligent Sensor Management -<br>ISM®センサには"電子データシート"があり、校正日や<br>設定値などの追加操作パラメータをセンサに直接保存<br>できます。                |
|------------------|----------------------------------------------------------------------------------------------------|
| 1点校正             | 不斉電位(ゼロ点)のみを検出する校正。<br>前回のこう配の値が保持されます。<br>1点校正では1つのバッファ溶液のみ必要で<br>す。                                              |
| パスコード            | 特定の操作モードを選択するするための、<br>ユーザー定義の4桁の数字。                                                                               |
| pHセンサ            | ガラス電極と参照電極で校正されたpHセンサ。<br>電極が1つの筐体に入っている場合、組み合わせ<br>電極と呼ばれます。センサにさらに白金電極が付<br>いている場合、pHと同時に酸化還元電位(ORP)も<br>測定できます。 |
| 応答時間             | 校正ステップの開始からセンサ電位の安定化までの時<br>間。                                                                                     |
| Sensocheck       | Sensocheckはガラス電極と参照電極を継続的に<br>監視します。監視の結果は、Sensofaceで表示され<br>ます。Sensocheck機能はオフ設定できます。                             |

| Sensoface | センサの状態に関する情報を提供します。<br>ゼロ点、こう配、応答時間などを測定します。 さら<br>に、Sensocheck情報を表示します。                                                                                                    |
|-----------|----------------------------------------------------------------------------------------------------|
| SIP       | Sterilization In Place(蒸気滅菌) - CIPサイクルで、<br>プロセス中にプロセス媒体に接触したパーツを<br>滅菌します。これは例えばバイオテクノロジーを<br>使用して行います。用途によっては、温度115°Cを<br>超えて2種類以上の薬品を使用して測定する場合<br>があります。このような状況はセンサを著しく損耗<br>させます。デジタルセンサはSIPサイクルが予めセ<br>ットされた回数に達すると、エラーメッセージを出<br>力します。これにより、センサを適時に交換できま<br>す。 |
| こう配       | 理論こう配(25°Cで59.2mV/pH)に対するこう配を<br>パーセンテージ(%)で表示します。<br>センサこう配は各センサごとに異なり、<br>また時間やセンサの損耗により変化します。                                                                                                    |
| TAN       | 追加機能を可能にするトランザクション番号。                                                                                                    |
| 2点校正      | 不斉電位(ゼロ点)とこう配を検出する校正。<br>2点校正では、2つのバッファ溶液が必要です。                                                                                                    |
| ゼロ点調整     | Sensofaceを正確に表示するためのISFETセンサの基<br>本調整。                                                                                                    |
| ゼロ点       | 不斉電位を参照。                                                                                                    |

# EC適合宣言書

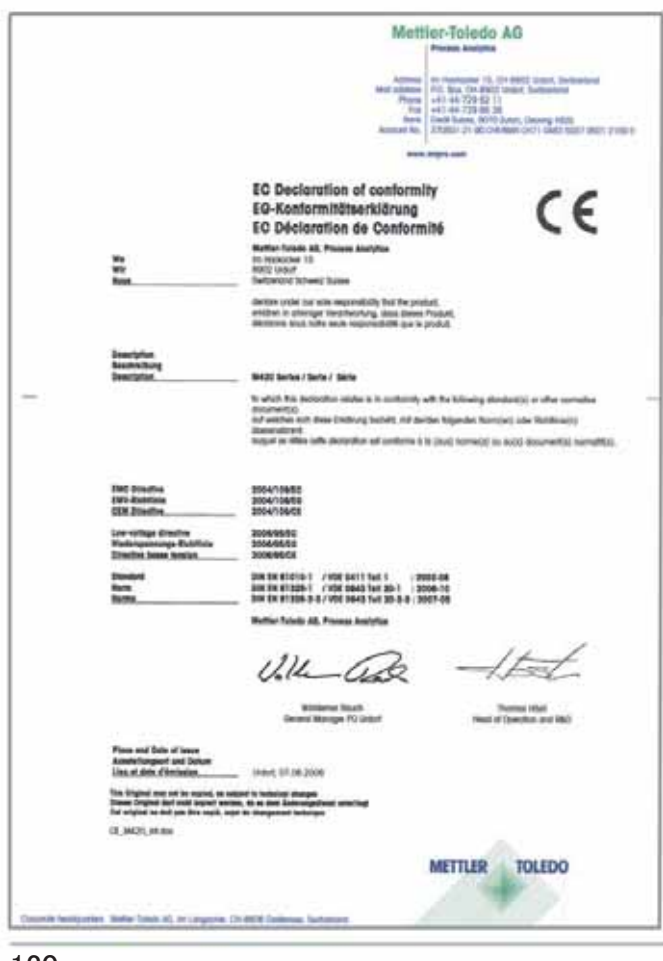

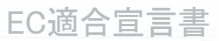

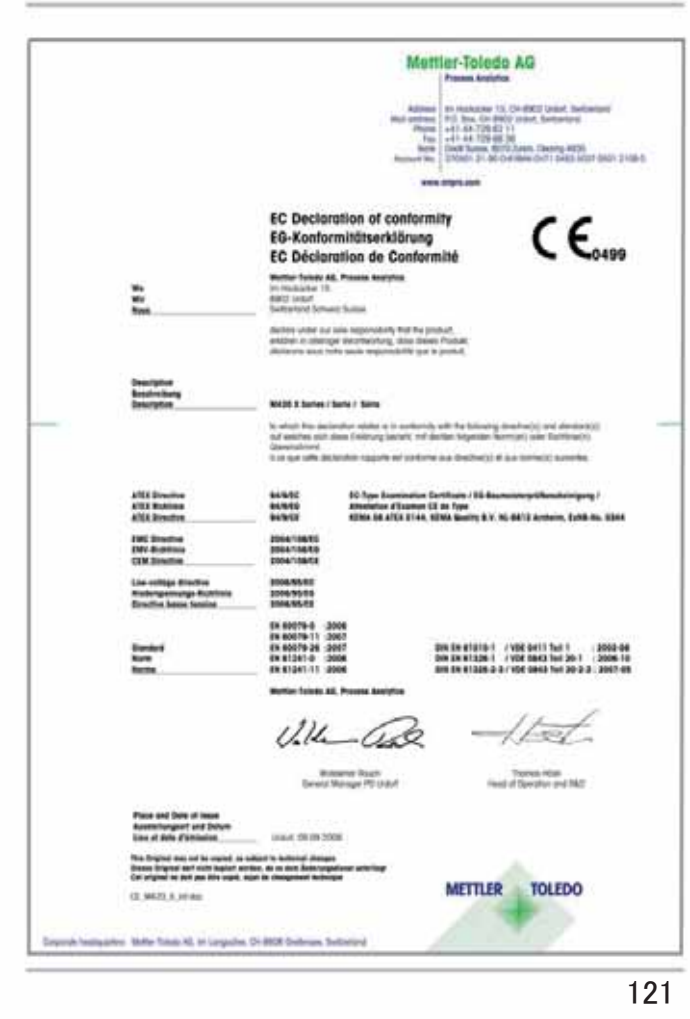

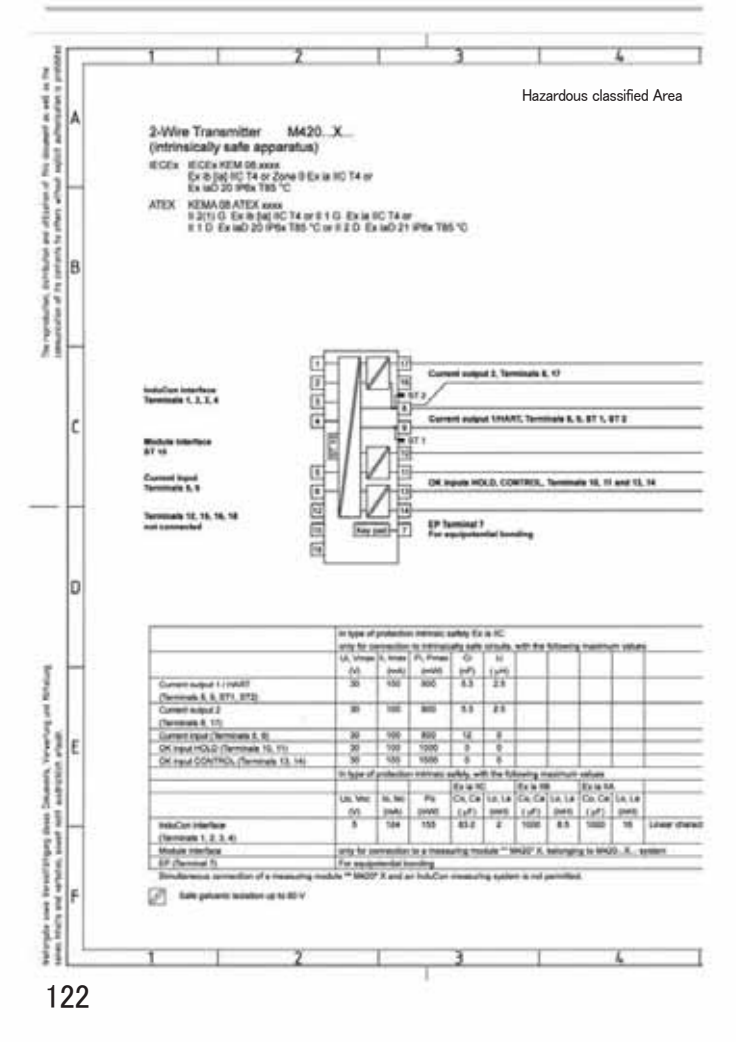

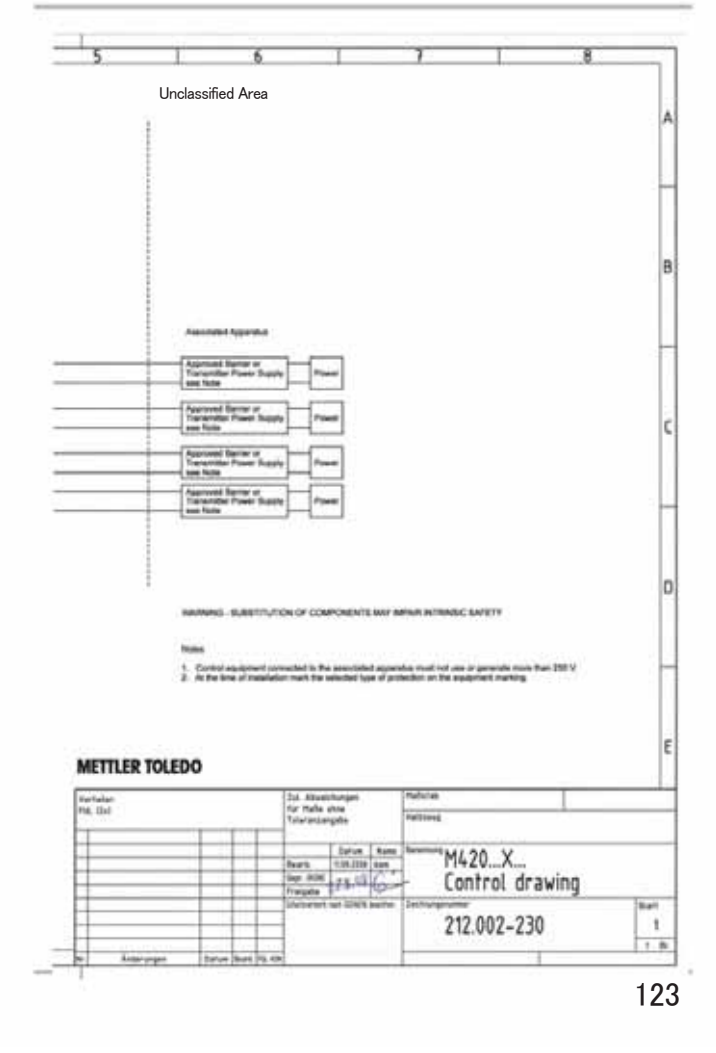

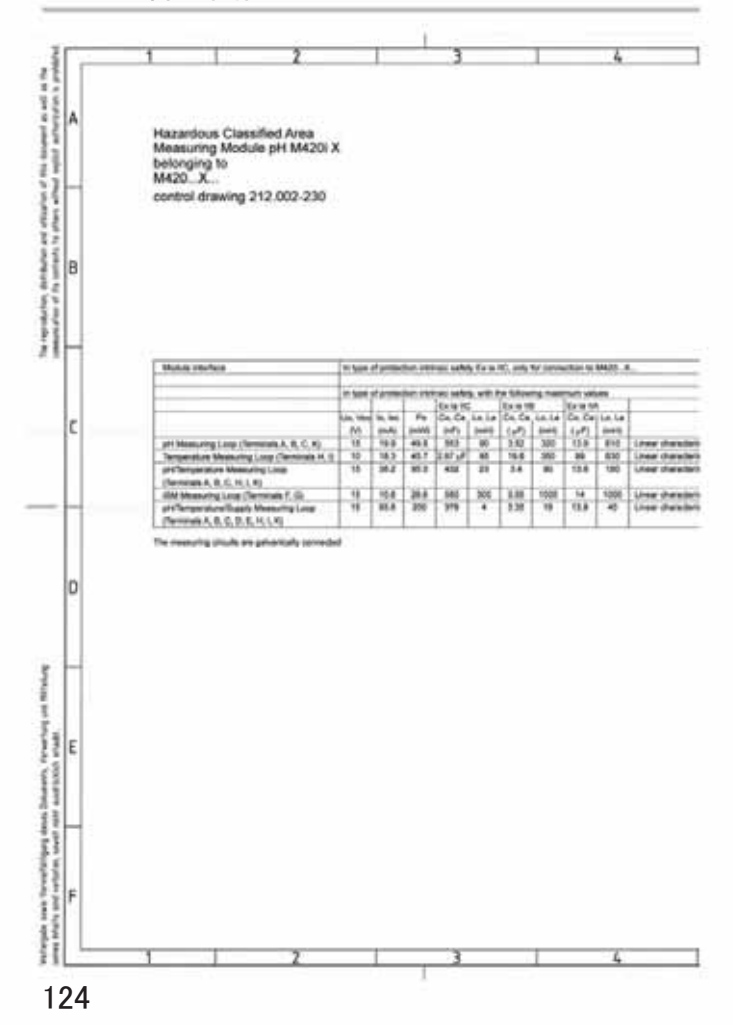

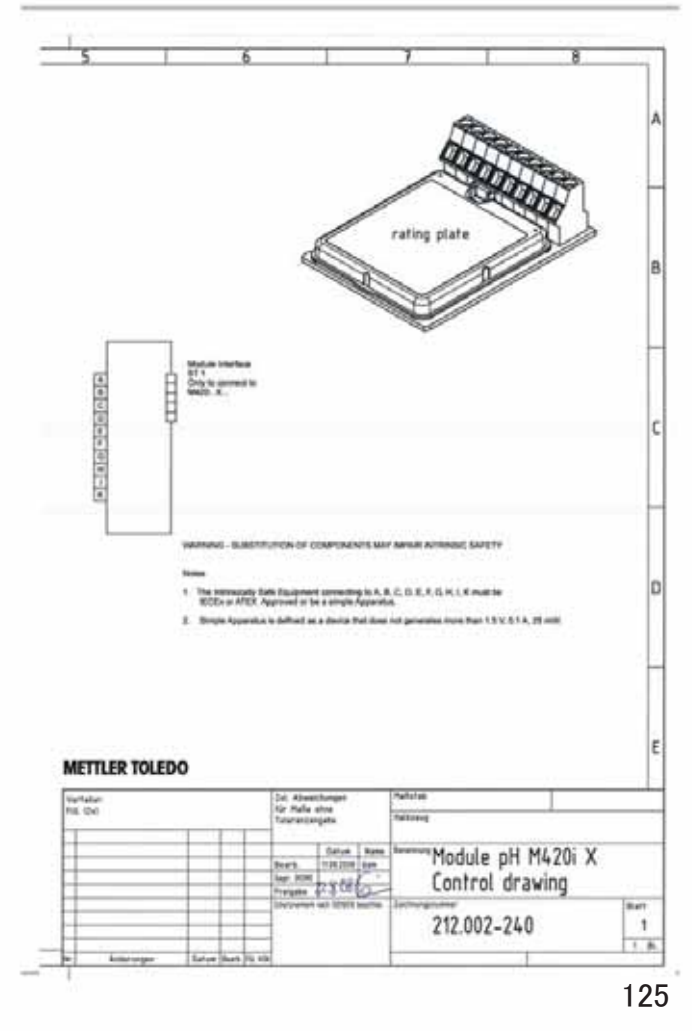

## 索引

А Access codes 89, 115, 132 Accessories 91 Alarm 31 Alarm delay 58 Ambulance TAN 89 Application in hazardous locations 15 Approvals for application in hazardous locations 9 Assembly 11 Asymmetry potential 75 Audit Trail 85, 115 Automatic calibration (Calimatic) 70 В Buffer tables 99 С Calibration 28, 66 Automatic calibration (Calimatic) 70 Calibration timer 45, 113 Configuration 42 Data entry of premeasured sensors 74 ISFET sensors 66 ISM sensor 65 Manual calibration with buffer entry 72 Product calibration (pH) 76 Redox calibration 78 Temperature probe adjustment 80 Zero adjustment 69 Calibration data 83 Calibration mode 43, 67 Calimatic 70 CD-ROM 3 CIP 47 Cleaning cycles 47 Commissioning 8 Configuration 28 Alarm 58 Calibration mode 42 Calibration timer 44

Cleaning cycles 46 Current output 1 48 Current output 2 54 Individual configuration data 38 Menu groups 33 Menu structure 32 Output current during Error and HOLD Overview 35 Sensocheck 58 52 Sensor 40 Sterilization cycles 46 Tag number 60 Temperature 40 Time and date 60 Time constant of output filter 50 Connection examples 19 Connection to supply units 92 Control Drawings 122 Converting slope to mV 75 D Data entry of premeasured sensors 74 Date 61 Display 81 Declarations of Conformity 120 Device self-test 84 Device type, display 86 Diagnostics 28, 82 Calibration data 83 Device self-test 84 Logbook 85 Sensor data 83 Sensor monitor 86 Version 86 Digital sensors Calibration 65 Connection 63 Operating time 86 Remaining lifetime 86

## 索引

Sensor replacement 64 Dimensions 12 Display 25 Display test 84 Disposal 2 Documentation 3 Dynamic Lifetime Indicator 86 Е EC Declarations of Conformity EEPROM test 84 120 Electronic Signature 115 Enclosure 12 Enclosure components 11 Entering values 27 Error messages 109 Explosion protection 97 Extended logbook 85, 115 External temperature measurement 57 F FDA 21 CFR Part 11 115 FLASH test 84 G Glossary 116 Н HART 111 HOLD 28, 30 End 30 External activation of HOLD 31 Manual activation of HOLD 31 Output signal during HOLD 30, 53 Output signal response 30 I Info text 109 Installation 15 Hazardous locations 9 Intended use 7 Introduction 7

IrDA communication 89 ISM sensors 62 Calibration 65 Connection 63 Operating time 86 Remaining lifetime 86 Sensor replacement 64 Κ Keypad 24 L Logbook 85 Μ M420 X Control Drawing 122 Manual calibration with buffer entry 72 Measured values, display 86 Measurement 81 Measuring 26 Menu structure 29 Configuration 32 Module test 84 Mounting plan 12 0 Operating modes 28 Operating mode, selection 27 Operating states 90 Options 89, 91 ORP calibration 78 Output current, fixed value 88 Output current range 48, 54 Output filter 50 Output signal during HOLD Overview 10 30, 53 Ρ Package contents 3, 11 Panel mounting 14 Parameter set A/B 33 Display 81

### 索引

38 Individual configuration data Manual selection 34 Passcodes 115, 132 Assigning passcodes 89 Pipe mounting 13 Point of measurement (TAG) 61 Power supply units 92 Presetting pH calibration 67 Process variable 49, 55 Product calibration 76 Product line 91 Protective hood 13 R RAM test 84 Rating plates 16 Release of options 89 Reset to factory settings 89 Return of products under warranty 2 S Safety information 8 Safety instructions 3 Selection menu 27 Sensocheck 58, 112 Configuration 59 Sensoface 112 Sensor connection 17, 19 Sensor data, display 83 Sensor defect 113 Sensor monitor 86, 88 Sensor type selection 40 Sensor wear 114 Serial number, display 86 Service 28, 87 Factory setting 89 IrDA communication 89 Passcodes 89 Releasing options 89

Sensor monitor 88 Specifying current outputs 88 Service passcode lost 89 SIP 47 Software version, display 86 Specifications 93 . Start-up 8 Sterilization cycles 47 Supply units 92 Т Tag number (TAG) 61 TAN options 89, 91 Technical terms 116 Temp dependence of reference systems measured against SHE 78 Temperature compensation 57 Temperature detection 40 for calibration 43 Temp specification via current input 41, 57 Temperature probe adjustment 80 Temperature probe selection 41 Terminal assignments 16 Terminals 9, 15, 16 Time 61 Display 81 Time constant of output filter 51 Trademarks 9 U User Interface 24 W Warranty 2 Wiring 17 Examples 19 Power supply units 92 Sensor connection 17 Z Zero adjustment (ISFET ) 68

# パスコード

SERVICEモードのCODESメニューで、各機能へのアクセスから保護するパスコード を割り当てることができます。

| 操作モード                | パスコード |
|----------------------|-------|
| Service (SERVICE)    | 5555  |
| Diagnostics (DIAG)   |       |
| HOLDモード              |       |
| Calibration (CAL)    |       |
| Configuration (CONF) |       |

| Mettler-Toledo AG,      | "      |
|-------------------------|--------|
| Process Analytics       |        |
| Im Hackacker 15         |        |
| CH-8902 Urdorf          | $\sim$ |
| Tel. +41 (44) 729 62 11 | < FM>  |
| Fax +41 (44) 729 66 36  |        |
| www.mt.com/pro          |        |
|                         | QP.    |

技術仕様は予告なく変更される場合があります。

FMおよびCSA認定申請中

TA-212.115-MTE01 20081001

Software version: 1.x